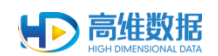

合肥高维数据技术有限公司

新型泄密溯源取证系统

管理后台使用手册

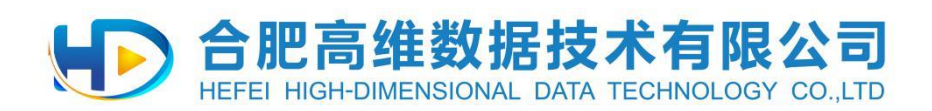

# 2020年05月

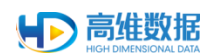

### 目录

| 1. | 概述  |                  |
|----|-----|------------------|
| 2. | 快速  | 入门指引             |
| 3. | 管理  | 后台使用             |
|    | 3.1 | 屏摄管理员登录管理系统      |
|    |     | 3.1.1 设备管理       |
|    |     | 3.1.2 待关联设备12    |
|    |     | 3.1.3 异常日志       |
|    |     | 3.1.4 员工管理       |
|    |     | 3.1.5 取证管理       |
|    |     | 3.1.6 水印设置       |
|    |     | 3.1.7 策略组管理      |
|    |     | 3.1.8 日志管理       |
|    |     | 3.1.9 系统设置       |
|    | 3.2 | 系统管理员登录管理系统      |
|    |     | 3.2.1 软件更新       |
|    |     | 3.2.2 用户管理       |
|    |     | 3.2.3 license 管理 |
|    |     | 3.2.4 邮件管理       |
|    |     | 3.2.5 信息同步管理     |
|    | 3.3 | 日志管理员登录管理系统40    |
|    |     | 3.3.1 管理员日志      |
|    | 3.4 | 登录管理员修改个人信息42    |
|    |     | 3.4.1 修改个人信息     |
|    |     | 3.4.2 修改密码       |
| 4. | 新型  | 泄密溯源取证云平台使用说明43  |
|    | 4.1 | 登录云平台            |
|    | 4.2 | 新建取证             |
|    | 4.3 | 深度取证             |
|    | 4.4 | 查看报告             |
|    | 4.5 | 导出文件             |
|    | 4.6 | 查询取证记录           |
|    | 4.7 | 创建子账户            |
|    | 4.8 | 修改密码             |
|    | 4.9 | 忘记密码             |

## 1. 概述

新型泄密溯源管理系统是高维数据自主开发的泄密溯源取证系统,它由网页端的管理后台与不同操作系统下的客户端软件组成,使用《新型泄密溯源取证云平台》进行溯源,把溯源结果导入管理后台,输出完整取证报告。

# 2. 快速入门指引

以下步骤可直接点击链接进入详细说明页:

- 第1步: 部署完成后, 打开部署后的地址, 进入后台管理, 使用系统管理员账号登录;
- 第2步:打开 license 管理页面,查看授权期限是否到期,若到期请联系售前人员;
- 第3步:打开软件更新页面,上传安装包,启动正式上线;
- 第4步: 使用<u>屏摄管理员账号</u>登录到后台;
- 第5步: 添加员工, 添加设备关联员工, 生成资产编号;
- 第6步:安装客户端,详见各操作系统客户端安装手册;
- 第7步:使用屏摄管理员账号登录到后台,进入<u>待关联设备页面;</u>
- 第8步: <u>导入关联</u>,完成推送设备与员工的关联。

# 3. 管理后台使用

#### 3.1 屏摄管理员登录管理系统

1) 输入已部署好的管理系统地址进入登录页面。

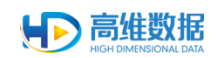

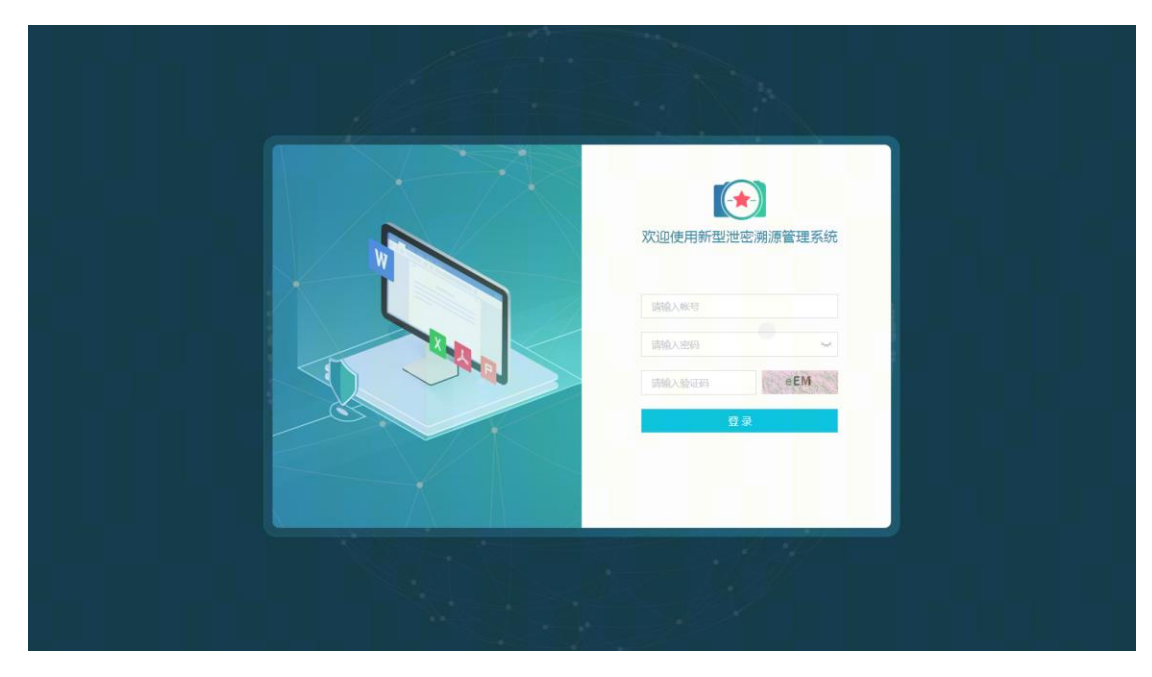

2) 输入屏摄管理员账号密码验证码,点击登录(登录账号 ps\_admin)。

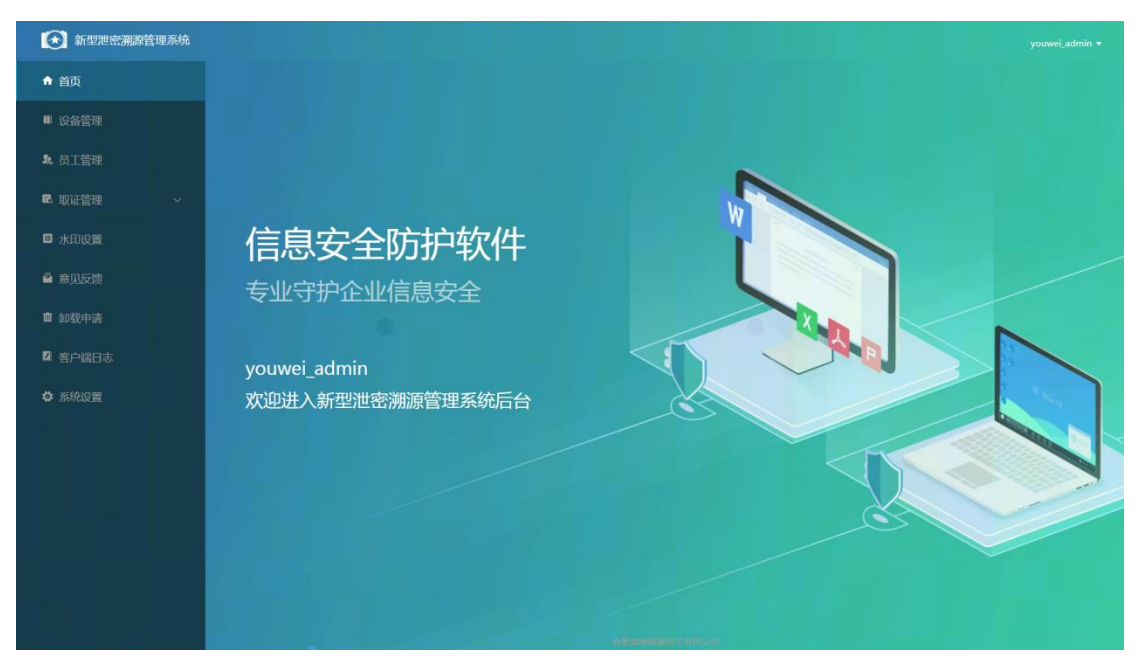

### 3.1.1 设备管理

点击左侧菜单栏"设备管理",进入设备管理页面。

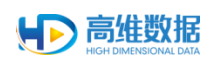

| 新型泄密溯源管理系统 |                           |                   |                                           | youwei_admin 👻             |
|------------|---------------------------|-------------------|-------------------------------------------|----------------------------|
| ♠ 首页       | 当前位置 / 设备管理               |                   |                                           |                            |
| ■ 设备管理     | 资产编号 测超标识                 | IS                | 姓名                                        | 查询 重置                      |
| \$,员工管理    |                           | NH.               |                                           |                            |
| 🗈 取证管理 🗸 🗸 | 添加批量添加导出                  | 更多 ~              |                                           | 0 =                        |
|            | 安装类型 2 资产编号 😂             | 工号 章 姓名 部门        | 難源标识 版本号                                  | 状态 富 操作                    |
| ■ 水印设置     | 网络 hdd052                 | pc052 尤为 售前服务部    | 08410001-7b91-0387-343f5f238012f316 2.5.0 | = 已卸载 修改                   |
| ▲ 意见反馈     | 网络龙芯南示5                   | L5005 龙芯中科005 测试部 | 08410001-0142-8040-764402e1e3943975 2.5.0 | - 已鮮载 修改                   |
| n ADERIDUE | 网络 龙芯演示4                  | LS004 龙芯中科004 测试部 | 08410001-0058-8655-9f5d1a836440eaf7 2.5.0 | » 已卸载 修改                   |
| ■ µµsx+in  | 网络 龙芯演示3                  | LS003 龙芯中科003 测试部 | 08410001-391a-1002-e283017b9c1b5798 2.5.0 | - 已卸载 修改                   |
| 2 客户端日志    | 网络 龙芯演示2                  | LS002 龙芯中科002 测试部 | 08410001-31be-6309-6906bf6068883644 2.5.0 | <ul> <li>已卸载 修改</li> </ul> |
| ✿ 系统设置     | 网络 龙芯演示1                  | LS001 龙芯中料001 测试部 | 08410001-99ff-3963-c0368d84521f97b7 2.5.0 | - 已卸载 修改                   |
|            | 日 网络 演示机3                 | hdd039 张志翔 研发部    | 08410001-a3f0-0366-3c9c9854ff7c18d4 2.5.0 | = 已卸载   修改                 |
|            | 回络 演示机8                   | hdd039 张志翔 研发部    | 08410001-9308-5673-72212f673ddc15cc 2.5.0 | • 已卸载   橡改                 |
|            | 回 网络 演示机4                 | hdd039 张志翔 研发部    | 08410001-5d1c-3327-26a7749608af6eb0 2.5.0 | - 已卸载 修改                   |
|            | 网络 演示机7                   | hdd039 张志翔 研发部    | 08410001-fccf-8019-649a9186e8b1cc61 2.5.0 | = 已卸载 修改                   |
|            | 共151 <del>张</del> 10祭/页 ~ |                   | < 1 2 3 4 5                               | 6 16 > 前往 1 页              |
|            |                           |                   |                                           |                            |
|            |                           |                   |                                           |                            |

# 3.1.1.1添加设备

点击"添加",进入添加设备页面。

| 新型泄密溯源管理系统      |                                         |
|-----------------|-----------------------------------------|
| ♠ 首页            | 至 当然位置 / 現象管理 / 活动投始                    |
| ■ 设备管理          | * 安装夹型 同信 🗸                             |
| <b>\$</b> ,员工管理 | • 资产编号                                  |
| ■ 取证管理 ~        | 3t值 BI                                  |
| □ 水印设置          | 始名 ···································· |
| ▲ 意见反馈          |                                         |
| <b>會</b> 卸载申请   |                                         |
| 2 客户端日志         |                                         |
| ✿ 系统设置          |                                         |
|                 |                                         |
|                 |                                         |
|                 |                                         |
|                 |                                         |
|                 |                                         |
|                 | 自把高級要擬技术有用公司                            |

# 3.1.1.1.1添加联网模式设备

1) 默认安装类型为联网模式,填写资产编号和工号,点击"提交"。

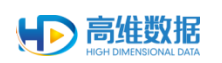

| 新型泄密溯源管理系统    |                            |
|---------------|----------------------------|
| ♠ 首页          | 14時位置 / <b>设备管理</b> / 添加设备 |
| □ 设备管理        |                            |
| <b>北</b> 员工管理 | 現产編号 hdd052                |
| ■ 取证管理 ~      | 16 pc052                   |
| ■ 水印设置        | <b>姓名</b> 无为               |
| ● 意见反馈        | 18701118160 1823 3550      |
| 面 卸载申请        |                            |
| 2 客户端日志       |                            |
| ✿ 系统设置        |                            |
|               |                            |
|               |                            |
|               |                            |
|               |                            |
|               |                            |
|               | 会影為總数跟於不有限公司               |

2) 新添加的设备已展示在列表中。

| 💽 新型泄密溯源管理系统 |               |          |         |            |                                     |       |          |        |
|--------------|---------------|----------|---------|------------|-------------------------------------|-------|----------|--------|
| ♠ 首页         | 三 当前位置 / 设备管理 |          |         |            |                                     |       |          |        |
| ■ 设备管理       | 资产编号          | 满游标识     | IS      |            | 姓名                                  |       | 查询       | 重置     |
| ▶ 吊丁管理       |               |          |         | 展开 ~       |                                     |       |          |        |
|              | 添加 批量添加       | 号出 更多 ~  | ]       |            |                                     |       |          | 0 =    |
| ■ 取祉管理 ~     | ■ 安装类型 등 资产编号 | 10 IQ 0  | 姓名      | ജവ         | 建源标识                                | 版本号   | 状态显      | 操作     |
| ■ 水印设置       | 2 网络 hdd052   | pc052    | 尤为      | 售前服务部      | 08410001-7b91-0387-343f5f238012f316 | 2.5.0 | = 已卸载    | 修改     |
| ● 意见反馈       | 网络 龙芯演行       | ₹5 LS005 | 龙芯中科005 | 测试部        | 08410001-0142-8040-764402e1e3943975 | 2.5.0 | - 已卸载    | 修改     |
| 自 卸载申请       | 网络 龙芯演行       | ₹4 LS004 | 龙芯中科004 | 测试部        | 08410001-0058-8655-9f5d1a836440eaf7 | 2.5.0 | - 已卸載    | 物改     |
|              | 网络 龙花演行       | R3 LS003 | 龙芯中科003 | 991-X88    | 08410001-391a-1002-e283017b9c1b5798 | 2.5.0 | - E3P\$2 | 修改     |
| □ 客户端日志      | 日 网络 龙芯演行     | R2 L5002 | 龙芯中科002 | 测试部        | 08410001-31be-6309-6906bf6068883644 | 2.5.0 | 。 已卸载    | 修改     |
| ✿ 系统设置       | 回 网络 龙芯演员     | R1 LS001 | 龙芯中科001 | 测试部        | 08410001-99ff-3963-c0368d84521f97b7 | 2.5.0 | = 已卸载    | 修改     |
|              | 网络 演示机3       | hdd039   | 张志翊     | 研发部        | 08410001-a3f0-0366-3c9c9854ff7c18d4 | 2.5.0 | = 已卸载    | 修改     |
|              | 网络 演示机器       | hdd039   | 张志翔     | 研发部        | 08410001-9308-5673-72212f673ddc15cc | 2.5.0 | - 已卸载    | 18-23  |
|              | 网络 演示机4       | hdd039   | 张志翔     | 研发部        | 08410001-5d1c-3327-26a7749608af6eb0 | 2.5.0 | - 已卸载    | 修改     |
|              | 网络 演示机7       | hdd039   | 张志翔     | 研发部        | 08410001-fccf-8019-649a9186e8b1cc61 | 2.5.0 | - 已卸载    | 條改     |
|              | 共151条 10条/页 ~ |          |         |            | < 1 2 3                             | 4 5 6 | 16 >     | 前往 1 页 |
|              |               |          |         |            |                                     |       |          |        |
|              |               |          |         |            |                                     |       |          |        |
|              |               |          |         | 台肥高级数据技术有限 |                                     |       |          |        |

# 3.1.1.1.2添加离线模式设备

1) 点击"添加",进入添加界面,点击安装类型下拉框出现离线模式选项。

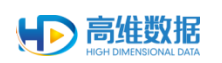

| 新型泄密溯源管理系统     |                 |
|----------------|-----------------|
| ♠ 首页           | / 18487 / 18484 |
| ■ 设备管理 *安装类型   |                 |
| \$ 员工管理 · 资产编号 | MHR             |
| ■ 取证管理 ~ 工号    | HIL             |
| ■ 水印设置         |                 |
| ▲ 意见反馈         |                 |
| <b>會</b> 卸载申请  |                 |
| ☑ 客户端日志        |                 |
| ✿ 系统设置         |                 |
|                |                 |
|                |                 |
|                |                 |
|                |                 |
|                |                 |
|                | 合肥高條数與技术有限公司    |

2) 选择离线模式,输入资产编号和工号,点击"提交"。

| 😥 新型泄密溯源管     | 理系统       |                       |  |
|---------------|-----------|-----------------------|--|
| ♠ 首页          | 三 当前      | 的位置 / 瓷晶管理 / 浅山沿谷     |  |
| □ 设备管理        | * 安装      | <b>禁史型</b>            |  |
| <b>೩</b> 员工管理 | * <u></u> | 产编号 hdd052            |  |
| ■ 取证管理        | ~         | • 工程 pc052 首相论        |  |
| ■ 水印设置        |           | <b>姓名</b> 尤为          |  |
| ▲ 意见反馈        |           | 1020-114910 1020 1050 |  |
| ■ 卸载申请        |           |                       |  |
| ☑ 客户端日志       |           |                       |  |
| ✿ 系统设置        |           |                       |  |
|               |           |                       |  |
|               |           |                       |  |
|               |           |                       |  |
|               |           |                       |  |
|               |           |                       |  |
|               |           | 合肥高峰教展技术有限公司          |  |

# 3.1.1.1.3继续添加设备

1) 输入资产编号、工号点击"提交并继续"。

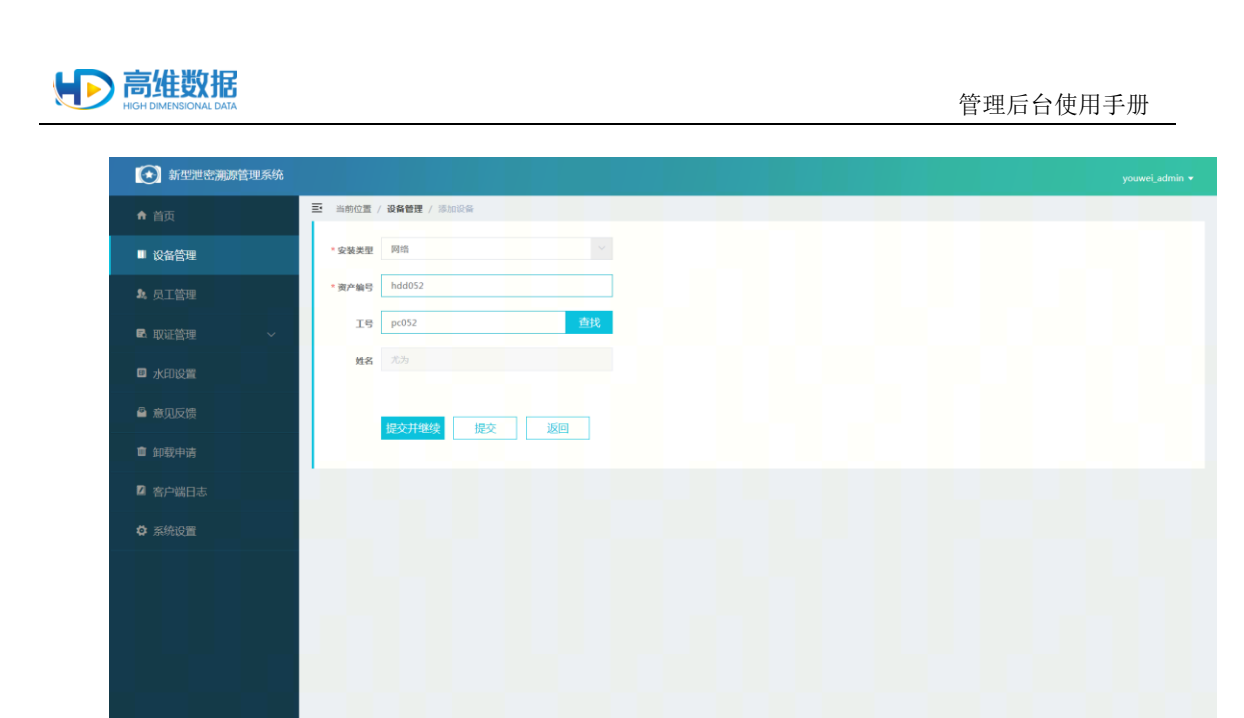

2) 提示添加成功,仍留在当前页面,可继续进行添加设备操作。

# 3.1.1.1.4添加工号查找

1) 点击"添加",进入工号查找页面。

| 💽 新型泄密溯源管       | 管理系统 |                             | γouwei_admin <del>▼</del> |
|-----------------|------|-----------------------------|---------------------------|
| ♠ 首页            |      | 至 斯斯伦亚 / <b>设备管理</b> / 活动保持 |                           |
| ■ 设备管理          |      | * 安装类型 网络                   |                           |
| <b>\$</b> ,员工管理 |      | * 资产编号                      |                           |
| <b>昆</b> 取证管理   |      | 18 直找                       |                           |
| ◎ 水印设置          |      | <b>地名</b>                   |                           |
| 聲 意见反馈          |      | 1020 1149140 1000 155g      |                           |
| ■ 卸载申请          |      |                             |                           |
| 🛛 客户端日志         |      |                             |                           |
| ✿ 系统设置          |      |                             |                           |
|                 |      |                             |                           |
|                 |      |                             |                           |
|                 |      |                             |                           |
|                 |      |                             |                           |
|                 |      |                             |                           |
|                 |      | 合肥高地敷設技术有限公司                |                           |

2) 选择其中一责任人,点击"确定"。

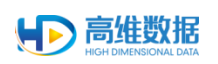

| <ul> <li>▲ 首页</li> <li>■ 设备管理</li> </ul> | 当前4 选择     |           |        |    |                      |         |               |  |
|------------------------------------------|------------|-----------|--------|----|----------------------|---------|---------------|--|
| ■ 设备管理                                   |            | 倾责人       |        |    |                      |         | ×             |  |
|                                          | * 安裝!      | 姓名        |        | IS | 前印                   |         | 查询 重置         |  |
| \$ 员工管理                                  | * 资产1<br>姓 | 8         | IŞ     |    | 邮箱地址                 | 手机号     | 用户状态          |  |
| ■ 取证管理 ~                                 | 尤          | 沩         | pc052  |    | youwei@hddata.cn     |         | 已关联           |  |
| _                                        | 1 10       | 辰02       | ysj02  |    | wangyu@hddata.cn     |         | 已关联           |  |
| □ 水印设置                                   | 演          | 示01       | ysj01  |    | wangyu@hddata.cn     |         | 已关联           |  |
| 🖨 意见反馈                                   | 龙          | 动中科005    | LS005  |    | LS002@loongson.cn    |         | 已关联           |  |
| ▲ 机载曲清                                   | 龙          | 芯中科004    | LS004  |    | LS002@loongson.cn    |         | 已关联           |  |
|                                          | 龙          | 芯中科003    | LS003  |    | LS002@loongson.cn    |         | 已关联           |  |
| ☑ 客户端日志                                  | 龙          | 芯中科002    | LS002  |    | LS002@loongson.cn    |         | 已关联           |  |
| ✿ 系统设置                                   | 龙          | 达中科001    | LS001  |    | LS001@loongson.cn    |         | 已关联           |  |
|                                          | 郑          | 湖         | pc051  |    | zhengchao@hddata.cn  |         | 已关联           |  |
|                                          | -          | 武风        | pc050  |    | zangwufeng@hddata.cn |         | 已关联           |  |
|                                          |            | 10条/页 - 美 | ŧ113 祭 |    | K 1                  | 2 3 4 5 | 6 12 > 前往 1 页 |  |
|                                          |            |           |        |    |                      |         |               |  |
|                                          |            |           |        |    | 确定 取消选择              |         |               |  |
|                                          |            |           |        |    |                      |         |               |  |

3) 已显示在员工输入框内。

| 💽 新型泄密溯源        | 原管理系统 |          |                                       |  |
|-----------------|-------|----------|---------------------------------------|--|
| ♠ 首页            |       | ➡ 当前位置 / | · · · · · · · · · · · · · · · · · · · |  |
| ■ 设备管理          |       | * 安装类型   | 同点 V                                  |  |
| <b>\$</b> ,员工管理 |       | * 资产编号   | bdd052                                |  |
| 尾 取证管理          |       | Iŝ       | pc052                                 |  |
| ■ 水印设置          |       | 姓名       | 7.01                                  |  |
| 🗳 意见反馈          |       |          | 1077-1716445 H977 3550                |  |
| 會 卸载申请          |       |          |                                       |  |
| 2 客户端日志         |       |          |                                       |  |
| ✿ 系统设置          |       |          |                                       |  |
|                 |       |          |                                       |  |
|                 |       |          |                                       |  |
|                 |       |          |                                       |  |
|                 |       |          |                                       |  |
|                 |       |          |                                       |  |
|                 |       |          | 合肥高維軟鋼技术有限公司                          |  |

- 3.1.1.2批量添加设备
  - 1) 点击"批量添加",进入批量添加页面。

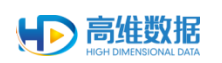

| 🐼 新型泄密溯源管理系统    |                      |      |              |      |    |
|-----------------|----------------------|------|--------------|------|----|
| ♠ 首页            | 当前位置 / 设备管理 / 批量添加设备 |      |              |      |    |
| ■ 设备管理          | 选择文件 模板下载            |      |              |      | 确定 |
| <b>\$</b> 。员工管理 | 安装类型                 | 资产编号 | IS           | 检测结果 |    |
| ■ 取证管理 ~        |                      |      | 智元款團         |      |    |
| ◎ 水印设置          |                      |      |              |      |    |
| 🖴 意见反馈          |                      |      |              |      |    |
| ■ 卸载申请          |                      |      |              |      |    |
| 21 客户端日志        |                      |      |              |      |    |
| ✿ 系统设置          |                      |      |              |      |    |
|                 |                      |      |              |      |    |
|                 |                      |      |              |      |    |
|                 |                      |      |              |      |    |
|                 |                      |      |              |      |    |
|                 |                      |      |              |      |    |
|                 |                      |      | 合肥高维数据技术有限公司 |      |    |

2) 点击"模板下载"。

## 3) 下载模板表格文件,打开进行编辑。

|    | А  | В    | С    | D      | E | F     | G     | Н    | 1     | J      | K    | L     | M   |
|----|----|------|------|--------|---|-------|-------|------|-------|--------|------|-------|-----|
| 1  | 序号 | 安装类型 | 资产编号 | 工号     |   |       |       |      |       |        |      |       |     |
| 2  | 1  | 联网模式 | 演示机1 | hdd001 |   |       |       |      |       |        |      |       |     |
| 3  | 2  | 联网模式 | 演示机2 | hdd002 |   |       |       |      |       |        |      |       |     |
| 4  | 3  |      |      |        |   |       |       |      |       |        |      |       |     |
| 5  | 4  |      |      |        |   | 注:批量% | 和设备时. | 安装类型 | (联网模式 | /离线模式) | 、固定资 | 产编号不能 | 为空。 |
| 6  | 5  |      |      |        |   |       |       |      |       |        |      |       |     |
| 7  | 6  |      |      |        |   |       |       |      |       |        |      |       |     |
| 8  | 7  |      |      |        |   |       |       |      |       |        |      |       |     |
| 9  | 8  |      |      |        |   |       |       |      |       |        |      |       |     |
| 10 | 9  |      |      |        |   |       |       |      |       |        |      |       |     |
| 11 | 10 |      |      |        |   |       |       |      |       |        |      |       |     |
| 12 | 11 |      |      |        |   |       |       |      |       |        |      |       |     |
| 13 | 12 |      |      |        |   |       |       |      |       |        |      |       |     |
| 14 | 13 |      |      |        |   |       |       |      |       |        |      |       |     |
| 15 | 14 |      |      |        |   |       |       |      |       |        |      |       |     |
| 16 | 15 |      |      |        |   |       |       |      |       |        |      |       |     |
| 17 |    |      |      |        |   |       |       |      |       |        |      |       |     |
| 18 |    |      |      |        |   |       |       |      |       |        |      |       |     |
| 19 |    |      |      |        |   |       |       |      |       |        |      |       |     |
| 20 |    |      |      |        |   |       |       |      |       |        |      |       |     |
| 21 |    |      |      |        |   |       |       |      |       |        |      |       |     |
| 22 |    |      |      |        |   |       |       |      |       |        |      |       |     |
| 23 |    |      |      |        |   |       |       |      |       |        |      |       |     |
| 24 |    |      |      |        |   |       |       |      |       |        |      |       |     |
| 25 |    |      |      |        |   |       |       |      |       |        |      |       |     |
| 26 |    |      |      |        |   |       |       |      |       |        |      |       |     |
| 27 |    |      |      |        |   |       |       |      |       |        |      |       |     |

## 4) 点击"选择文件",找到编辑好的批量文件。

| 💽 新型泄密溯源管理系统  |                                                                                                    |                                                                                                    |                            |
|---------------|----------------------------------------------------------------------------------------------------|----------------------------------------------------------------------------------------------------|----------------------------|
| ♠ 首页          | 当前位置 / 设备管理 / 批量添加设备                                                                                                    |                                                                                                    |                            |
| ■ 设备管理        | 选择文件 根板下或                                                                                                    |                                                                                                    | 确定                         |
| 9<br>8、员工管理   | 安装类型 资产编号                                                                                                    | I号                                                                                                    | 检测结果                       |
| ■ 取证管理 ~      |                                                                                                    | 智尤数函                                                                                                    |                            |
| □ 水印设置        | ● 27月<br>○○○ → ■ 点面 →                                                                                                    | • (4) BR #3                                                                                                    |                            |
| ▲ 意见反馈        | (金尺 ● 新建文件类<br>→ 2345下数 ● ▲ 2345下数 ● ▲                                                                                                    | Administrator                                                                                                    | S - 1 0                    |
| <b>會</b> 卸载申请 |                                                                                                    | Antorias and Antorias Antorias |                            |
| □ 客户端日志       | G Catchi     Satisfy     Satisfy | 9.70 КВ 327 ≠15                                                                                                    |                            |
| ✿ 系统设置        | ■ 税款<br>■ 数片<br>■ 文括<br>→ 大振                                                                                                    |                                                                                                    |                            |
|               | ● 本示<br>● 计算机<br>▲ 本和原籍(0)<br>→ \$\$\$#(0)                                                                                                    |                                                                                                    |                            |
|               | 文件名(M): device_add.xlsx                                                                                                    | Microsoft     1377(0                                                                                                    | Excel 工作表 (*.do ·<br>)  取消 |
|               |                                                                                                    |                                                                                                    |                            |
|               |                                                                                                    |                                                                                                    |                            |
|               |                                                                                                    | 合肥高维数据技术有限公司                                                                                                    |                            |

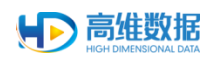

5) 确定好文件后,自动检测并添加。

| 😥 新型泄密溯源管理系   | 统                   |         |              |                  | youwei_admin 👻 |
|---------------|---------------------|---------|--------------|------------------|----------------|
| ♠ 首页          | 三 当前位置 / 设备管理 / 批量添 | boi设备   |              |                  |                |
| ■ 设备管理        | 选择文件 楔板下载           |         |              |                  | 确定             |
| <b>丸</b> 员工管理 | 安装类型                | 资产编号    | IS           | 检测结果             |                |
|               |                     | GDZC001 |              | 资产编号已存在<br>約3%通过 |                |
|               | マート Prote<br>网络     | GDZC003 |              | 校验通过             |                |
| ■ 水印设置        |                     |         |              |                  |                |
| ≝ 意见反馈        |                     |         |              |                  |                |
| <b>會</b> 卸载申请 |                     |         |              |                  |                |
| ☑ 客户端日志       |                     |         |              |                  |                |
| ✿ 系统设置        |                     |         |              |                  |                |
|               |                     |         |              |                  |                |
|               |                     |         |              |                  |                |
|               |                     |         |              |                  |                |
|               |                     |         |              |                  |                |
|               |                     |         |              |                  |                |
|               |                     |         |              |                  |                |
|               |                     |         | 合肥高维数据技术有限公司 |                  |                |

# 3.1.1.3删除设备

1) 点击"状态",选择未安装或卸载设备。

| 新型泄密溯源管理系统      |                   |                      | youwei_admin 🔻                       |
|-----------------|-------------------|----------------------|--------------------------------------|
| ♠ 首页            | ➡ 当前位置 / 设备管理     |                      |                                      |
| ■ 设备管理          | 资产编号 满即标识         | <b>工号</b>            | 查询 亚置                                |
| <b>\$</b> 。员工管理 |                   | 農井 ~                 |                                      |
| ■ 取订管理 ~        | <b>添加</b> 批量添加 导出 | 更多 ~                 | 0 =                                  |
|                 | 安装类型 ≤ 资产编号 ⇒     | 工号 ≑ 姓名 部门 潮源标识      | 版本号 状态 诺 操作                          |
| ■ 水印设置          | 日 单机 111222333    | pc046 张本富 应用开发组      | <ul> <li>在线 換 导入</li> <li></li></ul> |
| 🖴 意见反馈          | 单机 111            | C048U00 张峰           | 日本19                                 |
| 💼 sozectus      | ☑ 网络 sxf_2        | sxf_1 体验             | ■ 未可<br>■ 未安装 装 修改                   |
| ■ 即级中期          | 网络 C045Z0001      | C045U001 朱亚青 产品体验部   | □ 异常高线<br>技 修改                       |
| ☑ 客户端日志         | ☑ 网络 C043XJKL09   | C43U0009 昆仑比特7 产品体验部 | <b>解放 重要</b>                         |
| ✿ 系统设置          | ☑ 网络 C043XJKL10   | C43U0010 昂仑比特8 产品体验部 | = 未安装 修改                             |
|                 | ☑ 网络 C043XJKL11   | C43U0011 昆仑比特9 产品体验部 | ■未安裝 修改                              |
|                 | ☑ 网络 C043XJKL08   | C43U0008 昆仑比特6 产品体验部 | = 未安装 修改                             |
|                 | ☑ 网络 C037ZC04     | C037U00 阿克苏4 产品体验部   | = 未安装 修改                             |
|                 | ☑ 网络 C037ZC01     | C037U00 阿克胜1 产品体验部   | = 未安装 修改                             |
|                 | 共15 条 10条/页 ~     |                      | < 1 2 > 前往 1 页                       |
|                 |                   |                      |                                      |
|                 |                   |                      |                                      |
|                 |                   | 合肥高增数据技术有限公司         |                                      |

2) 勾选设备,点击更多选择删除。

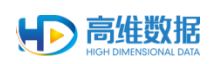

| 🔂 新型泄密溯源管理系统      |                 |                       |                            |
|-------------------|-----------------|-----------------------|----------------------------|
| ♠ 首页              | ➡ 当前位置 / 投背管理   |                       |                            |
| ■ 设备管理            | 资产编号 淵源标识       | 工号 姓名                 | 查询 亚置                      |
| <b>&amp;</b> 员工管理 |                 | ■<br>第<br>开 ~         |                            |
| 🗈 取证管理 🛛 🗸        | 添加批量添加导出        | <u>更多 ~</u><br>       | 0 ==                       |
|                   | 安装类型 ◎ 资产编号     | 名 部门 講談标识             | 版本号 状态 医 操作                |
| ■ 水印度置            | 单机 111222333    | 国政 (本富 应用开发组<br>営力資訊机 | ◎ 未安装 导入                   |
| ▲ 意见反馈            | 圖 備机 111        | 取用方法机 King            | ◎ 未安装 导入                   |
| n 4028-0028       | ☑ 网络 sxf_2      | 18151196<br>          | ◎ 未安装 修改                   |
| m 181/27/41/19    | 网络 C045Z0001    | C045U001 朱亚青 产品体验部    | = 未安装 修改                   |
|                   | Z 网络 C043XJKL09 | C43U0009 昆仑比特7 产品体验部  | <ul> <li>未安装 修改</li> </ul> |
| ▶ 系统设置            | ☑ 网络 CO43XJKL10 | C43U0010 昆仑比特8 产品体验部  | *未安装 修改                    |
|                   | ☑ 网络 C043XJKL11 | C43U0011 昆仑比特9 产品体验部  | ◎ 未安装 修改                   |
|                   | ☑ 网络 C043XJKL08 | C43U0008 昆仑比特6 产品体验部  | ◎ 未安装 修改                   |
|                   | 网络 C037ZC04     | C037U00 阿克苏4 产品体验部    | = 未安装 修改                   |
|                   | 网络 C037ZC01     | C037U00 阿克苏1 产品体验部    | • 未安装 修改                   |
|                   | 共15条 10条/页 ~    |                       | < 1 2 > 前往 1 页             |
|                   |                 |                       |                            |
|                   |                 |                       |                            |

# 3.1.1.4导出设备信息

点击"导出",将设备信息以报表形式导出。

| 1 首页      | → 前前位置 / 55%1 | C.R.E  |                                                                                                    |         |         |                                     |       |        |      |
|-----------|---------------|--------|----------------------------------------------------------------------------------------------------|---------|---------|-------------------------------------|-------|--------|------|
| ■ 设备管理    | 资产编号          | 淵源标    | in and a second second s | IS      |         | 姓名                                  |       | 查询     | ΞI   |
| 。 员工管理    |               |        |                                                                                                    |         | 展开 ~    |                                     |       |        |      |
|           | 添加            | 比量添加   | 更多 ~                                                                                                    |         |         |                                     |       |        | Q    |
| -WILENE . | 安装类型          | 资产编号 🕆 | IS +                                                                                                    | 姓名      | 88(7)   | 漢原标识                                | 版本号   | 状态写    | 操作   |
|           | 〇 网络          | hdd052 | pc052                                                                                                    | 尤为      | 售前服务部   | 08410001-7b91-0387-343f5f238012f316 | 2.5.0 | - 已卸载  | 修改   |
|           | 〇 网络          | 龙芯演示5  | LS005                                                                                                    | 龙芯中科005 | 395-C88 | 08410001-0142-8040-764402e1e3943975 | 2.5.0 | • 已卸载  | 修改   |
|           | 〇 网络          | 龙芯演示4  | LS004                                                                                                    | 龙芯中科004 | 测试部     | 08410001-0058-8655-9f5d1a836440eaf7 | 2.5.0 | - 已卸载  | 修改   |
|           | 0 网络          | 龙芯演示3  | LS003                                                                                                    | 龙芯中科003 | 测试部     | 08410001-391a-1002-e283017b9c1b5798 | 2.5.0 | - 已卸载  | 修改   |
|           | □ 网络          | 龙芯演示2  | LS002                                                                                                    | 龙芯中科002 | 测试部     | 08410001-31be-6309-6906bf6068883644 | 2.5.0 | * 已卸载  | 修改   |
|           | 回网络           | 龙芯演示1  | L5001                                                                                                    | 龙芯中科001 | 测试部     | 08410001-99ff-3963-c0368d84521f97b7 | 2.5.0 | - 已卸载  | 修改   |
|           | 〇 网络          | 演示机3   | hdd039                                                                                                    | 张志翔     | 研发部     | 08410001-a3f0-0366-3c9c9854ff7c18d4 | 2.5.0 | * 已卸载  | 修改   |
|           | 网络            | 演示机8   | hdd039                                                                                                    | 张志翔     | 研发部     | 08410001-9308-5673-72212f673ddc15cc | 2.5.0 | - 已卸载  | 修改   |
|           | 日間地           | 演示机4   | hdd039                                                                                                    | 张志翔     | 研发部     | 08410001-5d1c-3327-26a7749608af6eb0 | 2.5.0 | - 已卸载  | 维改   |
|           | 〇 网络          | 演示机7   | hdd039                                                                                                    | 张志明     | 研发部     | 08410001-fccf-8019-649a9186e8b1cc61 | 2.5.0 | - 已即载  | 维改   |
|           | 共 151 条 10条/页 |        |                                                                                                    |         |         | < 1 2 3                             | 4 5   | 6 16 > | 前往 1 |

# 3.1.2 待关联设备

点击左侧菜单栏"待关联设备",进入设待关联设备页面。

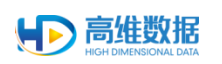

| 💽 新型泄密溯源管理系统   |                 |               |                   |         | tzy_admin •                         |
|----------------|-----------------|---------------|-------------------|---------|-------------------------------------|
| ♠ 首页           | ■ 当前位置 / 设备管理 / | 待关联设备         |                   |         |                                     |
| ■ 设备管理 へ       | IP地址            | MAC地址         | 用户名               |         | 查询 重置                               |
| 设备管理           |                 |               |                   |         |                                     |
| 待关联设备          | 导入关联            |               |                   |         | 0                                   |
|                | 安装类型            | IP地址          | MAC地址             | 用户名     | 濃級标识                                |
| <b>北</b> ,员工管理 | 推送模式            | 192.168.1.185 | 00:23:9E:03:7B:C5 |         | 08410001-00d2-2889-290f2eb1bc54ab1c |
| L 取证管理 ~       | 共1 册 10 册/页 ∨   |               |                   |         | 〈 1 〉 前往 1 页                        |
| ■ 水印设置         |                 |               |                   |         |                                     |
| 🊔 意见反馈         |                 |               |                   |         |                                     |
| ☎ 卸载申请         |                 |               |                   |         |                                     |
| 2 客户端日志        |                 |               |                   |         |                                     |
| ✿ 系统设置         |                 |               |                   |         |                                     |
|                |                 |               |                   |         |                                     |
|                |                 |               |                   |         |                                     |
|                |                 |               |                   |         |                                     |
|                |                 |               |                   |         |                                     |
|                |                 |               | 合肥高维数据技术有限        | 公司<br>2 |                                     |

# 3.1.2.1导入关联

1) 点击"导入关联",进入导入关联页面。

| 新型进始溯源管理系统 ty_admin • |   |                      |      |              |     |          |      |  |  |
|-----------------------|---|----------------------|------|--------------|-----|----------|------|--|--|
| ↑ 前页                  |   | 三 当前位置 / 设备管理 / 导入关联 |      |              |     |          |      |  |  |
|                       | ^ | 选择文件 确定              |      |              |     |          | 横板下载 |  |  |
|                       |   | IP/MAC地址             | 资产编号 | 19           | 用户名 | 4会200代古里 |      |  |  |
| 待关联设备                 |   |                      |      | 暫无数据         |     |          |      |  |  |
| ● 尽工管理                |   |                      |      |              |     |          |      |  |  |
| •• XIE4               |   |                      |      |              |     |          |      |  |  |
| 2. 取证管理               | ~ |                      |      |              |     |          |      |  |  |
| ■ 水印设置                |   |                      |      |              |     |          |      |  |  |
| ■ 意见反馈                |   |                      |      |              |     |          |      |  |  |
| ☎ 卸载申请                |   |                      |      |              |     |          |      |  |  |
| 🛛 客户端日志               |   |                      |      |              |     |          |      |  |  |
| ✿ 系统设置                |   |                      |      |              |     |          |      |  |  |
|                       |   |                      |      |              |     |          |      |  |  |
|                       |   |                      |      |              |     |          |      |  |  |
|                       |   |                      |      |              |     |          |      |  |  |
|                       |   |                      |      | 合肥高峰数据技术有限公司 |     |          |      |  |  |

- 2) 点击"模板下载"。
- 3) 下载模板表格文件,打开进行编辑。

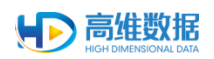

|    | Α  | В        | С    | D  | E | F     | G      | Н      | 1       | J     | K  | L | М |
|----|----|----------|------|----|---|-------|--------|--------|---------|-------|----|---|---|
| 1  | 序号 | IP/MAC地址 | 资产编号 | 工号 |   |       |        |        |         |       |    |   |   |
| 2  | 1  |          |      |    |   |       |        |        |         |       |    |   |   |
| 3  | 2  |          |      |    |   |       |        |        |         |       |    |   |   |
| 4  | 3  |          |      |    |   |       |        |        |         |       |    |   |   |
| 5  | 4  |          |      |    |   |       |        |        |         |       |    |   |   |
| 6  | 5  |          |      |    |   |       |        |        |         |       |    |   |   |
| 7  | 6  |          |      |    |   |       |        |        |         |       |    |   |   |
| 8  | 7  |          |      |    |   |       |        |        |         |       |    |   |   |
| 9  | 8  |          |      |    |   |       |        |        |         |       |    |   |   |
| 10 | 9  |          |      |    |   |       |        |        |         |       |    |   |   |
| 11 | 10 |          |      |    |   | 注:批量> | 5联设备时, | ,IP地址或 | MAC地址填呈 | 写其中一个 | 即可 |   |   |
| 12 | _  |          |      |    |   |       |        |        |         |       |    |   |   |
| 13 | -  |          |      |    |   |       |        |        |         |       |    |   |   |
| 14 |    |          |      |    |   |       |        |        |         |       |    |   |   |
| 10 | -  |          |      |    |   |       |        |        |         |       |    |   |   |
| 10 | -  |          |      |    |   |       |        |        |         |       |    |   |   |
| 10 |    |          |      |    |   |       |        |        |         |       |    |   |   |
| 10 |    |          |      |    |   |       |        |        |         |       |    |   |   |
| 20 | -  |          |      |    |   |       |        |        |         |       |    |   |   |
| 21 | -  |          |      |    |   |       |        |        |         |       |    |   |   |
| 22 |    |          |      |    |   |       |        |        |         |       |    |   |   |
| 23 |    |          |      |    |   |       |        |        |         |       |    |   |   |
| 24 |    |          |      |    |   |       |        |        |         |       |    |   |   |
|    |    |          |      |    |   |       |        |        |         |       |    |   |   |

# 4) 点击"选择文件",找到编辑好的批量文件。

| 新型泄密溯源管理系统    |                     |                                                                              |                                                     |                   |      |      |
|---------------|---------------------|------------------------------------------------------------------------------|-----------------------------------------------------|-------------------|------|------|
| ♠ 首页          | 三 当前位置 / 设备管理 / 号入》 | R.                                                                           |                                                     |                   |      |      |
|               | 选择文件 确定             |                                                                              |                                                     |                   |      | 横板下载 |
|               | IP/MAC地址            | 资产编号                                                                         | IS                                                  | 用户名               | 检测结果 |      |
| 待关联设备         |                     | ● 17开 ● -> · ↑ ↓ · 此現版 · 下號                                                  | ~ 0 I                                               | EE'TE' P          |      |      |
| \$4.员工管理      |                     | □ 回訳 ● 新聞文件共 □ 世界観 ● 2.pd                                                    | f                                                   | × • • •           |      |      |
| ■ 取证管理 ~      |                     |                                                                              | 5                                                   |                   |      |      |
| 國 水印设置        |                     | ● 部片<br>● 文档 DELA098-4-3_T DELA098<br>● 文档 R.png R.png                       | -4-4_T DELA09B-4-2_T example_userli<br>g R.png Lcsv | is<br>這样實際還的文件。   |      |      |
| ▲ 意见反馈        |                     |                                                                              |                                                     |                   |      |      |
| <b>由</b> 卸载申请 |                     | #500 (D)     ScreenHunter-2 import [ir     #500 (E)     .6.0-201908300 (2)xb | ik info<br>se                                       |                   |      |      |
| 2 客户端日志       |                     | 文神客(N): ScreenHunter-2.6.0-20190                                             | 6300914.exe ~                                       | デ<br>病有文件 (*.*) ~ |      |      |
| ✿ 系统设置        |                     |                                                                              |                                                     | 打开(O) 取消          |      |      |
|               |                     |                                                                              |                                                     |                   |      |      |
|               |                     |                                                                              |                                                     |                   |      |      |
|               |                     |                                                                              |                                                     |                   |      |      |
|               |                     |                                                                              | 合肥高地数据技术有限公                                         | 20                |      |      |

5) 确定好文件后,自动检测并添加。

| 💽 新型泄密溯源管理系统    |                      |            |            |     | lzy_admin ▼ |  |  |  |  |
|-----------------|----------------------|------------|------------|-----|-------------|--|--|--|--|
| ♠ 前页            | 三 当前位置 / 设备管理 / 导入关联 |            |            |     |             |  |  |  |  |
| ■ 设备管理 ^        | 选择文件 确定              | 滅群文件 職定 概定 |            |     |             |  |  |  |  |
| 设备管理            | IP/MAC地址             | 资产编号       | 19         | 用户名 | 检测结果        |  |  |  |  |
| 待关联设备           | 192.108.1.185        | pca0a      | ndagug     |     | 设备过天联       |  |  |  |  |
| <b>約</b> , 员工管理 |                      |            |            |     |             |  |  |  |  |
| ■ 取证管理 ~        |                      |            |            |     |             |  |  |  |  |
| □ 水印设置          |                      |            |            |     |             |  |  |  |  |
| ● 意见反馈          |                      |            |            |     |             |  |  |  |  |
| ☎ 卸载申请          |                      |            |            |     |             |  |  |  |  |
| 2 客户端日志         |                      |            |            |     |             |  |  |  |  |
| ✿ 系统设置          |                      |            |            |     |             |  |  |  |  |
|                 |                      |            |            |     |             |  |  |  |  |
|                 |                      |            |            |     |             |  |  |  |  |
|                 |                      |            | 合肥高缘数据技术有限 | 1公司 |             |  |  |  |  |

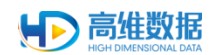

### 3.1.2.2置已卸载

勾选要卸载的设备,点击"更多"中的"置已卸载"按钮,将设备置为已卸载,等待一段时间后,终端设备执行自动卸载。

| 新型泄密溯源管理系统      |                             |               |                   |        |                         |                 |
|-----------------|-----------------------------|---------------|-------------------|--------|-------------------------|-----------------|
| ♠ 首页            | 三 当前位置 / 设备管理 / 待关联诉        | (A)           |                   |        |                         |                 |
| ■ 设备管理 へ        | IP地社                        | MAC總址         | 用户各               |        |                         | 查询重量            |
| 设备管理            |                             |               |                   |        |                         |                 |
| 待关联设备           | 与入关联 更多 ~                   |               |                   |        |                         | 0               |
| 會印反馈            | ☑ 安梨 <sup>●●↑</sup><br>賞已卸数 | IP地址          | MAC地址             | 用户名    | 滅謬極识                    | 状态              |
| ADD ADD AN ENG  | 2 推过                        | 192.168.1.197 | 2C:56:DC:94:71:11 | hddata | 08410001-0cbd-9312-b2c- | 40b94a68b0 • 在线 |
| 卸载申请            | 共1条 10条/页 ~                 |               |                   |        |                         | < 1 > 前往 1 页    |
| <b>\$</b> ,员工管理 |                             |               |                   |        |                         |                 |
| 🗈 取证管理 🗸 🗸      |                             |               |                   |        |                         |                 |
| 🛙 水印设置          |                             |               |                   |        |                         |                 |
| ■ 策略组管理         |                             |               |                   |        |                         |                 |
| □ 日志管理 ∨        |                             |               |                   |        |                         |                 |
| <b>尊</b> 系統设置   |                             |               |                   |        |                         |                 |
| ▲ 打印日志          |                             |               |                   |        |                         |                 |
|                 |                             |               | 台語際傳数網站           | 北有限公司  |                         |                 |

#### 3.1.2.3 删除设备

勾选要删除的设备,点击"更多"中的"删除"按钮,删除设备。

| 💽 新型泄密溯源管理系    | 統                      |               |                |        |                       |              |
|----------------|------------------------|---------------|----------------|--------|-----------------------|--------------|
| ★ 首页           | ➡ 当前位置 / 设备管理 / 待      | 关联设备          |                |        |                       |              |
|                | P地址                    | MACIEL        | 用户名            |        |                       | 查询重要         |
|                |                        |               |                |        |                       |              |
| 待关联设备          | 与入关联 更多 ~              |               |                |        |                       | 0            |
|                | <b>安</b> 安梨 制除<br>置已非就 | IP地址          | MAC地址          | 用户名    | 测源标识                  | 状态           |
|                | ★1条 10条/页 ∨            | 192.108.1.197 | 2C56DC59471511 | nddata | 08410001-0000-9312-04 | < 1 > 航程 1 页 |
|                |                        |               |                |        |                       |              |
| <b>B.</b> 取证管理 | ~                      |               |                |        |                       |              |
| ■ 水印设置         |                        |               |                |        |                       |              |
|                |                        |               |                |        |                       |              |
|                | ~                      |               |                |        |                       |              |
|                |                        |               |                |        |                       |              |
| 🖻 打印日志         |                        |               |                |        |                       |              |
|                |                        |               | 合肥高维数据         | 支术有限公司 |                       |              |

# 3.1.3 异常日志

点击左侧菜单栏"异常日志",进入异常日志菜单页面。

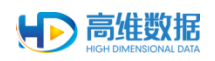

| 💽 新型泄密溯源管     | 理系统 |      |                        |             |           |      |                |               |                   |                  |                         | ps_admin 👻                               |
|---------------|-----|------|------------------------|-------------|-----------|------|----------------|---------------|-------------------|------------------|-------------------------|------------------------------------------|
| ♠ 首页          |     | 8 4  | 前位置 / 设备管理 / 异苯日志      |             |           |      |                |               |                   |                  |                         |                                          |
|               |     | 3    | 1/产编号                  | I           | 9         |      | 姓名             | 5             | 学常美型 全部           |                  | 5                       | 1. 1. 1. 1. 1. 1. 1. 1. 1. 1. 1. 1. 1. 1 |
|               |     |      |                        |             |           |      |                | 幕开 ~          |                   |                  |                         |                                          |
|               |     | 批    | 量解决 批量忽略               | 再次升级        |           |      |                |               |                   |                  |                         | 0                                        |
| eeo#          |     |      | 异常类型                   | 资产独号        | IB        | 姓名   | <b>85(1)</b> ÷ | IP地址 ÷        | MAC地址             | 告替时间 💠           | 秋空 丞                    | 濯作                                       |
| 2+m [] /2/    |     |      | 客户端接收消息失败              | 测试机19       | zjs019    | 员工19 | 中金所            | 192.168.1.183 | 34:97:F6:59:89:1E | 2020-05-11 15:51 | • 待处理                   | 导出日志                                     |
|               |     |      | 春户龚发送消息失败              | 例\#187.19   | zjs019    | 员工19 | 中金所            | 192.168.1.183 | 34:97:F6:59:89:1E | 2020-05-09 11:41 | <ul> <li>待处理</li> </ul> | 导出日志                                     |
|               |     |      | syprinter缺當打印机設置异<br>常 | win7x32     | gwsj]s110 | 王宇   | 研发部            | 192.168.1.155 | D0:17:C2:96:AA:6F | 2020-05-08 18:58 | <ul> <li>待处理</li> </ul> | 导出日志                                     |
| <b>九</b> 员工管理 |     |      | 這邊物理打印机失敗              | 29512E87L19 | zjs019    | 员工19 | 中金所            | 192.168.1.183 | 34:97:F6:59:89:1E | 2020-05-08 18:45 | • 待处理                   | 导出日志                                     |
|               |     |      | 春户端升级失败                | 测试机20       | zJs020    | 员工20 | 中逾所            | 192.168.1.112 | 34:97:56:58:81:08 | 2020-05-08 16:37 | <ul> <li>待处理</li> </ul> | 导出日志                                     |
| ■ 収祉管理        |     |      | 春户镜发送消息失败              | 1991年1月19   | zJs019    | 员工19 | 中金所            | 192.168.1.183 | 34:97:F6:59:89:1E | 2020-05-08 11:56 | 。 已解决                   | 导出日志                                     |
| ■ 水印设置        |     |      | 屏風模決异常                 | ZJ1610YF3   | 2003146   | 金明版  | 财务部            | 172.16.11.192 | 2C4D5456£450      | 2020-05-07 18:03 | <ul> <li>待处理</li> </ul> | 导出日志                                     |
|               |     |      | 打印模块异常                 | ZJ1610YF3   | 2003146   | 金明璇  | 财务部            | 172.16.11.192 | 2C4D54:66£450     | 2020-05-07 18:03 | <ul> <li>待处理</li> </ul> | 导出日志                                     |
|               |     |      | 客户講发送消息失败              | win7x64     | gwsj]s110 | 王宇   | 研发部            | 192.168.1.166 | 34:97£6:59:8B:38  | 2020-05-07 17:56 | <ul> <li>待处理</li> </ul> | 导出日志                                     |
| 2 日志吉理        |     |      | 连接物理打印机失败              | win7x64     | gwsj]s110 | 王宇   | 研发部            | 192.168.1.166 | 34:97£659:8B:38   | 2020-05-07 15:23 | <ul> <li>待处理</li> </ul> | 导出日志                                     |
|               |     | 共 35 | — 10条/頁 ∨              |             |           |      |                |               |                   |                  | 1 2 3 4                 | > 前注 1 页                                 |
|               |     |      |                        |             |           |      |                |               |                   |                  |                         |                                          |
|               |     |      |                        |             |           |      |                |               |                   |                  |                         |                                          |
|               |     |      |                        |             |           |      |                |               |                   |                  |                         |                                          |
|               |     |      |                        |             |           |      | 合肥高            | 理数据技术有限公司     |                   |                  |                         |                                          |

三种可操作选择方式:批量解决、批量忽略、再次升级。

批量解决:将待处理、已忽略的异常置为已解决的异常。已解决问题的设备再次发生异常,生成新的日志;

- 批量忽略:将待处理的异常置为忽略后的异常。异常再次发生,不生成新的日志。7日 后,发生相同类型的异常,日志列表新增一条日志;
- 再次升级: 仅针对将升级失败的异常置为可再次升级状态, 设备对应终端会再次启动升级。

#### 3.1.3.1批量解决

勾选异常信息,点击批量解决按钮,点击确定。

| 💽 新型泄密溯源管理系统    |                        |                         |       |           |               |                   |                  |                         | ps_admin ▼                               |
|-----------------|------------------------|-------------------------|-------|-----------|---------------|-------------------|------------------|-------------------------|------------------------------------------|
|                 | 当前位置 / 设备管理 / 异常日志     |                         |       |           |               |                   |                  |                         |                                          |
|                 | 资产编号                   | IS                      |       | 姓名        | 5             | 常業型 全部            |                  | 2                       | 1. 1. 1. 1. 1. 1. 1. 1. 1. 1. 1. 1. 1. 1 |
|                 |                        |                         |       |           | 展开 ~          |                   |                  |                         |                                          |
|                 | 批量解决 批量忽略              |                         |       |           |               |                   |                  |                         |                                          |
|                 | ■ 异常类型                 | 资产编号 工号                 | 姓名    | ¢ CNB     | IP地址 ÷        | MAC地址             | 告誓时间 💠           | 秋恋 3                    | 操作                                       |
|                 | 客户鍵接收消息失敗              | 测试机19 zjs019            | 员工19  | 中金所       | 192.168.1.183 | 34:97:F6:59:89:1E | 2020-05-11 15:51 | <ul> <li>待处理</li> </ul> | 导出日志                                     |
|                 | 客户健爱送消息失败              | 測設設机19 zjs019           | 员工19  | 中金所       | 192.168.1.183 | 34:97:F6:59:89:1E | 2020-05-09 11:41 | • 待处理                   | 导出日志                                     |
|                 | syprinter缺普打印机设置异<br>常 | win7x32 gw              | \$    |           | ×<br>(1.155   | D0:17:C2:96:AA:6F | 2020-05-08 18:58 | •待处理                    | 专出日志                                     |
| ▶ 吊丁管理          | 這接物理打印机失敗              | 测验机19 zjs <sup>i</sup>  | 确认解决已 | 进中的异常设备吗? | .1.183        | 34:97:F6:59:89:1E | 2020-05-08 18:45 | <ul> <li>待处理</li> </ul> | 导出日志                                     |
|                 | 客户端升级失败                | 测试机20 zjsi              |       |           | 01.112        | 34:97:F6:58:B1:08 | 2020-05-08 16:37 | <ul> <li>待处理</li> </ul> | 导出日志                                     |
|                 | 春户健爱送消息失败              | 测验成机19 zjs <sup>1</sup> | 取酒    | 稳定        | 1.183         | 34:97:F6:59:89:1E | 2020-05-08 11:56 | - 已解决                   | 导出日志                                     |
|                 | 屏護機決异常                 | ZJ1610YF3 200314        | 6 金翔職 | 财务部       | 172.16.11.192 | 2C#D:54%6:E450    | 2020-05-07 18:03 | • 待处理                   | 导出日志                                     |
| <b>56</b> 箱底词管理 | 打印模块异常                 | ZJ1610YF3 200314        | 6 金剛雄 | 财务部       | 172.16.11.192 | 2C#D:54%6:E4:50   | 2020-05-07 18:03 | •待处理                    | 导出日志                                     |
|                 | 春户純发送消息失敗              | win7x64 gwsj]s1         | 10 王宇 | 研发部       | 192.168.1.166 | 34:97:56:59:88:38 | 2020-05-07 17:56 | • 待处理                   | 导出日志                                     |
|                 | 连接物理打印机失败              | win7x64 gwsj]s1         | 10 王宇 | 研发部       | 192.168.1.166 | 34:97:F6:59:88:38 | 2020-05-07 15:23 | <ul> <li>待处理</li> </ul> | 导出日志                                     |
|                 | <u></u> 其35 条 10条/頁 ─  |                         |       |           |               |                   |                  | 1 2 3 4                 | > 前往 1 页                                 |
|                 |                        |                         |       |           |               |                   |                  |                         |                                          |
|                 |                        |                         |       |           |               |                   |                  |                         |                                          |
|                 |                        |                         |       |           |               |                   |                  |                         |                                          |
|                 |                        |                         |       | 合肥高9      | 鐵國技术有限公司      |                   |                  |                         |                                          |

#### 3.1.3.2批量忽略

勾选异常信息,点击批量忽略按钮,点击确定。

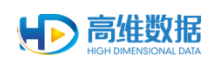

| 5 新型泄密溯源1 | 管理系统 |      |                        |           |              |                                                                                                    |           |               |                   |                  |                         | ps_admin 👻 |
|-----------|------|------|------------------------|-----------|--------------|----------------------------------------------------------------------------------------------------|-----------|---------------|-------------------|------------------|-------------------------|------------|
|           |      | 8 8  | 的位置 / 设备管理 / 异常日志      |           |              |                                                                                                    |           |               |                   |                  |                         |            |
|           |      | 9    | 萨翰号                    | I         | <del>5</del> |                                                                                                    | 姓名        | 2             | 异常类型 全部           |                  | 1                       | 1 重 至      |
|           |      |      |                        |           |              |                                                                                                    |           | 殿井~           |                   |                  |                         |            |
|           |      | -#£  | 量解决 批量忽略               |           |              |                                                                                                    |           |               |                   |                  |                         |            |
|           |      |      | 日定举型                   | 资产编号      | TR           | 财名                                                                                                    | 部门中       | IP地址 ○        | MACIPUE           | 告發时间 🗘           | 状态飞                     | 理作         |
|           |      |      | 春户福祉收消息失败              | 测试机19     | zjs019       | 员工19                                                                                                    | 中金所       | 192.168.1.183 | 34:97£6:59:89:1E  | 2020-05-11 15:51 | <ul> <li>待处理</li> </ul> | 导出日志       |
|           |      |      | 客户滤发送消息失败              | 测动机19     | zjs019       | 员工19                                                                                                    | 中金所       | 192.168.1.183 | 34:97£6:59:89:1E  | 2020-05-09 11:41 | <ul> <li>待处理</li> </ul> | 导出日志       |
|           |      |      | syprinter缺貧打印机设置异<br>常 | win7x32   | gw<br>gw     |                                                                                                    |           | ×<br>(1.155   | D0:17:C2:96:AA:6F | 2020-05-08 1858  | <ul> <li>待处理</li> </ul> | 导出日志       |
|           |      |      | 连接物理打印机失败              | 跑就机19     | Z] SI        | 确认忽略已                                                                                                    | 选中的异常设备吗? | .1.183        | 34:97£6:59:89:1E  | 2020-05-08 18:45 | •待处理                    | 导出日志       |
|           |      |      | 春户藏升级失败                | 测验机20     | zjsi         | B2 (M                                                                                                    | 动士        | 1.112         | 34:97£6:58:91:08  | 2020-05-08 16:37 | • 待处理                   | 导出日志       |
|           |      |      | 客户蔬发送消息失败              | 跑动机19     | Z]51         | - Participation of the Participation of the Partici |           | 1.183         | 34:97£6:59:89:1E  | 2020-05-08 11:56 | 。已解决                    | 导出日志       |
|           |      | 0    | 屏摄模块异常                 | ZJ1610YF3 | 2003146      | 金明题                                                                                                    | 财务部       | 172.16.11.192 | 2C#D:54:66:E4:50  | 2020-05-07 18:03 | •待处理                    | 导出日志       |
|           |      |      | 打印模块异常                 | ZJ1610YF3 | 2003146      | 金明路                                                                                                    | 财务部       | 172.16.11.192 | 2C4D:54:56:E4:50  | 2020-05-07 18:03 | <ul> <li>待处理</li> </ul> | 导出日志       |
|           |      |      | 春户資发送消息失败              | win7x64   | gwsj]s110    | 王宇                                                                                                    | 研发部       | 192.168.1.166 | 34:97£6:59:88:38  | 2020-05-07 17:56 | •待处理                    | 导出日志       |
| 2 日本管理    |      |      | 连接物理打印机失败              | win7x64   | gwsjjs110    | 王宇                                                                                                    | 研发部       | 192.168.1.166 | 34:97£6:59:88:38  | 2020-05-07 15:23 | <ul> <li>待处理</li> </ul> | 导出日志       |
|           |      | 共 35 | 条 10条/页 ∨              |           |              |                                                                                                    |           |               |                   |                  | 1 2 3 4                 | > 前往 1 页   |
|           |      |      |                        |           |              |                                                                                                    |           |               |                   |                  |                         |            |
|           |      |      |                        |           |              |                                                                                                    |           |               |                   |                  |                         |            |
|           |      |      |                        |           |              |                                                                                                    |           |               |                   |                  |                         |            |
|           |      |      |                        |           |              |                                                                                                    | 合肥高维      | 微媚技术有限公司      |                   |                  |                         |            |

# 3.1.3.3再次升级

勾选终端升级失败异常信息,点击再次升级按钮,点击确定。

| 💽 新型泄密溯源管     |   |        |                        |            |                  |         |            |                 |                   |                  |                         |          |
|---------------|---|--------|------------------------|------------|------------------|---------|------------|-----------------|-------------------|------------------|-------------------------|----------|
| ♠ 首页          |   | 三 当前   | 位置 / 设备管理 / 异常日志       |            |                  |         |            |                 |                   |                  |                         |          |
| ■ 设备管理        | ~ | 资/     | 2编号                    | I          | 9                |         | 姓名         | 5               | 常类型 全部            |                  | - 10                    | 询 重置     |
| 设备管理          |   |        |                        |            |                  |         |            | 展开 ~            |                   |                  |                         |          |
|               |   | 批量     | 解决 批量忽略                | 再次升级       |                  |         |            |                 |                   |                  |                         |          |
| 待天ು武设备        |   |        | 异常类型                   | 资产编号       | IS               | 姓名      | 部门 ≑       | IP地址 🗘          | MACIELE           | 告誓时间 ≑           | 秋志 35                   | 援作       |
| 异常日志          |   |        | 春户渊接收消息失败              | 题试机19      | zjs019           | 员王19    | 中金所        | 192.168.1.183   | 34:97:F6:59:89:1E | 2020-05-11 15:51 | <ul> <li>待处理</li> </ul> | 导出日志     |
| 意见反馈          |   |        | 客户冀发送消息失败              | SELECTION  | zjs019           | 员工19    | 中金所        | 192.168.1.183   | 34:97:F6:59:89:1E | 2020-05-09 11:41 | <ul> <li>待处理</li> </ul> | 导出日志     |
| 卸载申请          |   |        | syprinter缺省打印机设置异<br>常 | win7x32    | 册除<br>gw         |         |            | ×<br>01.155     | D0:17:C2:96:AA:6F | 2020-05-08 1858  | <ul> <li>待处理</li> </ul> | 母出日志     |
| <b>3</b> 员工管理 |   |        | 连接物理打印机失败              | 测试机19      | Z] 51            | 确认再次升级E | 這中的异常设备吗?  | u1.183          | 34:97:F6:59:89:1E | 2020-05-08 18:45 | <ul> <li>待处理</li> </ul> | 导出日志     |
|               |   | •      | 客户ᇥ升级失败                | 測試机20      | zjs              | 10.24   | 70 m       | 01.112          | 34:97:F6:58:B1:08 | 2020-05-08 16:37 | <ul> <li>待处理</li> </ul> | 导出日志     |
| ■ 取证言理        | ~ |        | 春户觐发送消息失败              | 2984687,19 | Z] <sup>SI</sup> | дан     | NLAE       | 1.183           | 34:97:F6:59:89:1E | 2020-05-08 11:56 | - 已解决                   | 导出日志     |
| ■ 水印设置        |   |        | 屏摄模块异常                 | ZJ1610YF3  | 2003146          | 金明期     | 财务部        | 172.16.11.192   | 2C#D:54:56:E4:50  | 2020-05-07 18:03 | <ul> <li>待处理</li> </ul> | 导出日志     |
| ■ 策略組管理       |   |        | 打印機決异常                 | ZJ1610YF3  | 2003146          | 金翔設     | 财务部        | 172.16.11.192   | 2C#D:54%6:E450    | 2020-05-07 18:03 | <ul> <li>待处理</li> </ul> | 导出日志     |
| 20日志管理        | ~ |        | 客户姚发送消息失败              | win7x64    | gwsjjs110        | 王宇      | 研发部        | 192.168.1.166   | 34:97:F6:59:88:38 | 2020-05-07 17:56 | <ul> <li>待处理</li> </ul> | 导出日志     |
|               |   |        | 连接物理打印机失败              | win7x64    | gwsjjs110        | 王宇      | 研測部        | 192.168.1.166   | 34:97:F6:59:88:38 | 2020-05-07 15:23 | <ul> <li>待处理</li> </ul> | 导出日志     |
| ✿ 糸統设置<br>    |   | 共 35 分 | ₹ 10兼/頁 ~              |            |                  |         |            |                 |                   |                  | 2 3 4                   | > 前任 1 页 |
|               |   |        |                        |            |                  |         |            |                 |                   |                  |                         |          |
|               |   |        |                        |            |                  |         |            |                 |                   |                  |                         |          |
|               |   |        |                        |            |                  |         |            |                 |                   |                  |                         |          |
|               |   |        |                        |            |                  |         | (2010) 799 | CUBIE-7~91 MC公司 |                   |                  |                         |          |

#### 3.1.3.4导出日志

点击异常信息后面的导出日志按钮,再点击下载按钮即可将异常信息的相关日志下载下 来。导出操作按钮变化过程:【导出日志】->【上传中...】->【下载】。

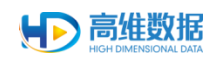

| ⑤ T2 v2.10.0 迎盘计划=任务列表 · × 【                                                                                                    | <ul> <li>#102±209</li> </ul>    | 能源普理系统           | · · · · · · · · · · · · · · · · · · · | -金球最大的中文社() | ( 🍐 動読の活動制 | B-百禽贴吧魅友交): | < 🛛 😨 阿同. 我还在得内 | a的翻跌15. 出□ ×   + |                   |                  |                           | - ø ×      |
|----------------------------------------------------------------------------------------------------|---------------------------------|------------------|---------------------------------------|-------------|------------|-------------|-----------------|------------------|-------------------|------------------|---------------------------|------------|
| ← → C ① ▲ 不安全   192.1           Ⅲ 应用          Ⅰ hddata          Ⅰ life          Ⅰ learr                                                                                                    | 168.1.50/#/<br>n <b>[⊙</b> t2-测 | exception<br>試环境 | nLog                                  |             |            |             |                 |                  |                   |                  |                           | 🖈 🕶 🥨 i    |
| 新型泄密溯源管理系統                                                                                                    | 充                               |                  |                                       |             |            |             |                 |                  |                   |                  |                           | ps_admin ▼ |
| ♠ 首页                                                                                                    | =                               | 当前位              | 週 / 设备管理 / 异常日志                       |             |            |             |                 |                  |                   |                  |                           |            |
| ■ 设备管理 へ                                                                                                    |                                 | 资产               | 编号                                    | IS          |            |             | 姓名              | 9                | 常类型 全部            |                  | ÷                         | 询 重 置      |
| 设备管理                                                                                                    | 11                              |                  |                                       |             |            |             |                 | 既开 ~             |                   |                  |                           |            |
| XX 田 田 2主                                                                                                    |                                 | 批量角              | 解决 批量忽略 幂                             | 再次升级        |            |             |                 |                  |                   |                  |                           | 0          |
| 待关联设备                                                                                                    |                                 |                  |                                       |             |            |             | 400 ×           | Think is a       |                   | 6.699473 -       |                           |            |
| 异常日志                                                                                                    |                                 |                  | 轩末失望                                  | 资产编号        | Tê         | 姓名          | 110 J 0         | IPARAR 0         | MAC地址             | 常習的阿 0           | 10 E E                    | 3#11:      |
| 意识反馈                                                                                                    |                                 |                  | 春戶與接收消息失敗                             | 2010/00119  | 235019     | 8.1.19      | 中面所             | 192,168,1,183    | 343972-0593931E   | 2020-05-11 1551  | <ul> <li>特处理</li> </ul>   | FR         |
| negation .                                                                                                    |                                 |                  | 新户資表送消息(+)及<br>svprinter协會打印机设置员      | 293929714   | 2] 50 1 9  | MT18        | 422097          | 192.168.1.183    | 3454/3-62938401F  | 2020-05-09 11941 | <ul> <li>村子公司里</li> </ul> | M          |
| 卸戰申请                                                                                                    |                                 |                  | \$                                    | wfn7x32     | gwsjjs110  | 王宇          | 研发部             | 192.168.1.155    | D0:17:C2:96:AA:5F | 2020-05-08 1858  | <ul> <li>待处理</li> </ul>   | 导出日志       |
| \$c 员工管理                                                                                                    |                                 |                  | 這接物理打印机失敗                             | 波994680.19  | z]s019     | 员工19        | 中金所             | 192.168.1.183    | 34:97£6:59:89:1E  | 2020-05-08 18:45 | <ul> <li>待处理</li> </ul>   | 下载         |
| R. 取订管理 ~~~~~~~~~~~~~~~~~~~~~~~~~~~~~~~~~~~~                                                                                                    |                                 |                  | 客户端升级失败                               | 別はFUL20     | z]s020     | 员工20        | 中金所             | 192.168.1.112    | 34.975658:81:08   | 2020-05-08 16:37 | <ul> <li>待处理</li> </ul>   | 导出日志       |
| NEAL PROPERTY AND AND A PROPERTY AND A PROPERTY AND |                                 |                  | 春户姆发送消息失败                             | 测试机19       | z]s019     | 员工19        | 中金所             | 192.168.1.183    | 34:97:F6:59:89:1E | 2020-05-08 11:56 | - 已解决                     | 下载         |
| ■ 水印设置                                                                                                    |                                 |                  | 屏風模块异常                                | ZJ1610YF3   | 2003146    | 金明版         | 财务部             | 172.16.11.192    | 2CMD:54:66:E4:50  | 2020-05-07 18:03 | <ul> <li>待处理</li> </ul>   | 下载         |
| ■ 策略组管理                                                                                                    |                                 |                  | 打印模块异常                                | ZJ1610YF3   | 2003146    | 金晓璇         | 财务部             | 172.16.11.192    | 204D:54:66:E4:50  | 2020-05-07 18:03 | <ul> <li>待处理</li> </ul>   | 导出日志       |
| 21日志管理 ~~~~~~~~~~~~~~~~~~~~~~~~~~~~~~~~~~~~                                                                                                    |                                 |                  | 客户冀发送消息失败                             | win7x64     | gwsjjs110  | 王宇          | 研发部             | 192.168.1.166    | 34.97£659.88:38   | 2020-05-07 17:56 | <ul> <li>待处理</li> </ul>   | 导出日志       |
|                                                                                                    |                                 |                  | 這接物理打印机失敗                             | win7x64     | gwsjjs110  | 王宇          | 研发部             | 192.168.1.166    | 34:975659:88:38   | 2020-05-07 15:23 | <ul> <li>待处理</li> </ul>   | 导出日志       |
| ✿ 系统设置                                                                                                    |                                 | 共 35 条           | 10条/页 ~                               |             |            |             |                 |                  |                   |                  | 1 2 3 4                   | > 前往 1 页   |
|                                                                                                    |                                 |                  |                                       |             |            |             |                 |                  |                   |                  |                           |            |
|                                                                                                    |                                 |                  |                                       |             |            |             |                 |                  |                   |                  |                           |            |
|                                                                                                    |                                 |                  |                                       |             |            |             |                 |                  |                   |                  |                           |            |
|                                                                                                    |                                 |                  |                                       |             |            |             | 合肥高微数           | 由国委术有限公司         |                   |                  |                           |            |

# 3.1.4 员工管理

点击左侧菜单栏"员工管理",进入设备管理页面。

| ♠ 首页          | 三 当前位置 / 员工管理  |   |      |            |         |       |                  |                  |                         |                |
|---------------|----------------|---|------|------------|---------|-------|------------------|------------------|-------------------------|----------------|
| ■ 设备管理        | 输入关键字进行查找      |   | 姓日   | 5          | IS      |       | 添加时间 🖀 开         | 1618 - KACH      |                         | 查询 重型          |
| 。员工管理         | 组织机构<br>- 研发部  | Ð | 3    | 加加加加       | 批量删除    | 更多 ~  | 履开 ~             |                  |                         | 0              |
| ■ 取证管理 ~      | 应用开发组<br>产品组   |   |      | 工号 💠       | 姓名      | #B()  | 邮箱               | 添加时间 💠           | 员工状态军                   | 操作             |
| ■ 水印设置        | 设计组<br>QC组     |   |      | pc052      | 尤为      | 售前服务部 | youwei@hddata.cn | 2019-07-23 14:18 | <ul> <li>已关联</li> </ul> | 修改 图除          |
| ◎ 意见反馈        | 雪前服务部<br>~ 总经办 |   |      | ysj02      | 演示02    |       | wangyu@hddata    | 2019-07-19 15:14 | • 已关联                   | 修改 田田          |
| <b>前</b> 前段由波 | 行政部<br>财务部     |   |      | ysj01      | 演示01    |       | wangyu@hddata    | 2019-07-19 15:13 | <ul> <li>已关联</li> </ul> | 修改 删除          |
|               | - 产品体验部        |   |      | LS005      | 龙芯中科005 | 测试部   | LS002@loongson   | 2019-07-18 14:09 | •已关联                    | 修改 副印          |
| 2] 客户端日志      | 测试部            |   |      | L5004      | 龙芯中料004 | 演试部   | LS002@loongson   | 2019-07-18 14:08 | • 已关联                   | 修改 图诗          |
| ✿ 系统设置        | 无邮门员工          |   |      | LS003      | 龙芯中科003 | 测试部   | LS002@loongson   | 2019-07-18 14:07 | • 已关联                   | 修改 删除          |
|               |                |   |      | LS002      | 龙芯中科002 | 测试部   | LS002@loongson   | 2019-07-17 16:11 | <ul> <li>已关联</li> </ul> | 修改 删除          |
|               |                |   |      | LS001      | 龙芯中科001 | 测试部   | LS001@loongson   | 2019-07-17 16:11 | <ul> <li>已关联</li> </ul> | <b>修改 第</b> 10 |
|               |                |   |      | pc051      | 郑超      | C++组  | zhengchao@hdd    | 2019-07-09 18:04 | • 已关联                   | 修改 图除          |
|               |                |   |      | pc050      | 成武风     | 设计组   | zangwufeng@hd    | 2019-07-09 13:40 | <ul> <li>已关联</li> </ul> | 修改 開除          |
|               |                |   | 10条。 | (页 - 共113条 |         |       |                  | < 1 2 3          | 4 5 6 1                 | .2 > 前往 1      |

# 3.1.4.1添加组织机构

点击组织机构旁"+"号按钮,进入添加部门页面,输入部门名称和部门代码即提交成功。

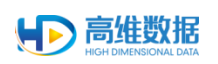

|      |   | 三 当前位置 / 员工管理                          |         |           |          |            |                   |                                                                                                    |                         |               |
|------|---|----------------------------------------|---------|-----------|----------|------------|-------------------|----------------------------------------------------------------------------------------------------|-------------------------|---------------|
|      | ~ | 能入关键字进行查找 Q                            | 1       | 社名        |          | Τθ         | 新加速标              | 圓 开始日期 4 结束日期                                                                                                    |                         | 章询 重置         |
|      |   | 111991149 🕀                            |         |           | 添加部门     | ×          | 展开~               |                                                                                                    |                         |               |
|      |   | ~ 研发節<br>C++组                          | 骤       | 加加加       | * 部门名称   |            |                   |                                                                                                    |                         |               |
|      |   | 应用开发组<br>产品组                           |         | 78.4      | 部门代码     |            |                   | WEARANT -                                                                                                    |                         |               |
|      |   | 设计组                                    |         | TA ÷      |          |            | nr-R0             | in the second second se | 91T#© 2                 | 運作            |
|      |   | 信約股券部                                  |         | 漢示3号      | 取 消      | 确定         | tuchengkui@hddat  | 2020-04-16 15:32                                                                                                    | <ul> <li>已关联</li> </ul> | 63 10         |
|      |   | <ul> <li>- 总经办</li> <li>行政部</li> </ul> |         | 演示2号      | 油刀之亏     | 0236/48/** | tuchengkui@hddat  | 2020-04-16 15:32                                                                                                    | <ul> <li>已关联</li> </ul> | 修改 副除         |
|      |   | 8295105                                |         | 違示1号      | 這示1号     | 斑试客户       | tuchengtui@hddata | 2020-04-16 15:31                                                                                                    | <ul> <li>已关联</li> </ul> | 修改 副除         |
| 局工管理 |   | ✓ 产品体短部                                |         | hdd050    | 陟宁生      | 研发部        | chenningsheng@hd  | 2020-04-08 10:34                                                                                                    | <ul> <li>已关联</li> </ul> | <b>修改</b> 删除  |
|      |   | 別试部<br>~ 客户                            |         | bm001     | thinkpad | 总经办        | tuchengkui@hddat  | 2020-03-24 13:39                                                                                                    | • E.9088                | 修改 删除         |
|      | ~ | CETC15                                 |         | 2003145   | 昌国奥      | 总经办        | lvguollang@hddata | 2020-03-17 13:29                                                                                                    | <ul> <li>已共限</li> </ul> | 修改 出印         |
|      |   | CESTC                                  |         | 2003146   | 金晓晓      | 财务部        | Jînxiaoxuan⊕hddat | 2020-03-17 13:28                                                                                                    | <ul> <li>已共联</li> </ul> | <b>總改 副</b> 除 |
|      |   | ~ 合作伙伴<br>深信服                          |         | hdd089    | 曹明       | 总经办        | caoming@hddata.cn | 2020-03-16 10:56                                                                                                    | <ul> <li>已关联</li> </ul> | 總改 副時         |
|      |   | □○○○○○○○○○○○○○○○○○○○○○○○○○○○○○○○○○○○○  |         | hdd044    | 余佳       | 行政部        | yu]la@hddata.cn   | 2020-03-11 09:34                                                                                                    | <ul> <li>已关联</li> </ul> | 修改 册印         |
|      | ~ | 专利申请                                   |         | 20200217  | zub      | QCIE       | zhangxiaobo@hdda  | 2020-02-17 13:11                                                                                                    | - 未关联                   | 修改 服除         |
|      |   | · 測试客户<br>局盤集团                         | 共 171 务 | € 10乗/頂 ~ |          |            |                   | < 1                                                                                                    | 2 3 4 5 6 … 1           | 8 > 前往 1      |
|      |   | 上海甫達信息<br>江西金格科技                       |         |           |          |            |                   |                                                                                                    |                         |               |
|      |   | 平安科技                                   |         |           |          |            |                   |                                                                                                    |                         |               |
|      |   | 至曝光电                                   |         |           |          |            |                   |                                                                                                    |                         |               |
|      |   | 亚信科技                                   |         |           |          |            |                   |                                                                                                    |                         |               |

# 3.1.4.2添加员工

1) 点击"添加",进入添加员工页面。

| 😥 新型泄密溯源管理系统   |                                        |  |
|----------------|----------------------------------------|--|
| ♠ 首页           | 王 当新论室 / 見工管理 / 添加员工                   |  |
| ■ 设备管理         | *18                                    |  |
| <b>3</b> 、员工管理 | * 11.8                                 |  |
| 🗈 取证管理 🛛 🗸 🗸   | 11日日 日 日 日 日 日 日 日 日 日 日 日 日 日 日 日 日 日 |  |
| 水印设置           | * #FR1922                              |  |
| ▲ 意见反馈         | 100 100                                |  |
| <b>會</b> 卸载申请  | 手机号码                                   |  |
| 2 客户端日志        |                                        |  |
| ✿ 系统设置         |                                        |  |
|                |                                        |  |
|                |                                        |  |
|                |                                        |  |
|                |                                        |  |
|                |                                        |  |
|                | 台肥高等数据技术有限公司                           |  |

2) 填写工号、姓名、手机号和邮箱地址,选择性别,点击"提交"。

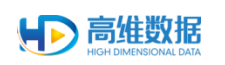

| 💽 新型泄密溯源管理系统 |                              |  |
|--------------|------------------------------|--|
| ♠ 首页         | 王 当你位置 / <b>與工管理</b> / 孫10月工 |  |
| ■ 设备管理       | * IE hdd052                  |  |
| 2、员工管理       | * 姓名 元功                      |  |
| ■ 取证管理 ~     | 11日 0 号 〇 女                  |  |
| ■ 水印设置       | * 邮稿物社 yv@hddata.com         |  |
| ▲ 意见反馈       | 第四 雪然 意味                     |  |
| ☎ 卸载申请       | ≠40,号码 18010668054           |  |
| 2 客户端日志      | 提交并继续 握交 返回                  |  |
| ✿ 系统设置       |                              |  |
|              |                              |  |
|              |                              |  |
|              |                              |  |
|              |                              |  |
|              |                              |  |
|              | 合肥温峰救援技术有限公司                 |  |

## 3.1.4.3 批量添加员工

1) 点击"批量添加",进入批量添加页面。

| 😥 新型泄密溯源管理系统 |               |            |       |            |      |     |      |  |
|--------------|---------------|------------|-------|------------|------|-----|------|--|
| ♠ 首页         | 三 当前位置 / 员工管理 | 2 / 批量添加员工 |       |            |      |     |      |  |
| ■ 设备管理       | 点击上传模数        | TF 载       |       |            |      |     | 确定   |  |
| 1,员工管理       | 工号            | 姓名         | 88(1) | 性別         | 邮箱地址 | 手机号 | 检测结果 |  |
| 取证管理 ~       | _             |            |       | H ZOAM     |      |     |      |  |
| ◎ 水印设置       |               |            |       |            |      |     |      |  |
| ◎ 意见反馈       |               |            |       |            |      |     |      |  |
| ■ 卸载申请       |               |            |       |            |      |     |      |  |
| 2 客户端日志      |               |            |       |            |      |     |      |  |
| ✿ 系统设置       |               |            |       |            |      |     |      |  |
|              |               |            |       |            |      |     |      |  |
|              |               |            |       |            |      |     |      |  |
|              |               |            |       |            |      |     |      |  |
|              |               |            |       |            |      |     |      |  |
|              |               |            |       |            |      |     |      |  |
|              |               |            |       | 合肥高维数据技术有限 | 公司   |     |      |  |

- 2) 点击"模板下载"。
- 3) 下载模板表格文件,打开进行编辑。

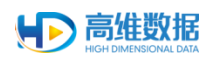

er\_add.xlsx [受保护的视图] - Excel

#### 日文件 Ĥ

| 受保护的视图 | 请注意 · | - 来自 Interr | net 的文件可能的 | 四含病毒。除非地 | 深要编辑,否则 | 保持在受保护视图中比 | 放安全。 | 編(E) |
|--------|-------|-------------|------------|----------|---------|------------|------|------|

| G44 | Ŧ  | : × ✓ fx |    |     |    |                    |             |   |       |       |     |        |       |    |
|-----|----|----------|----|-----|----|--------------------|-------------|---|-------|-------|-----|--------|-------|----|
| 4   | Å  | В        | С  | D   | E  | F                  | G           | Н | I     | J     | K   | L      | п     | N  |
| 1   | 序号 | 工号       | 姓名 | 部门  | 性别 | 邮箱地址               | 手机号码        |   |       |       |     |        |       |    |
| 2   | 1  | GH001    | 张三 | 研发部 | 男  | zhangsan@hddata.cn | 13956965372 |   |       |       |     |        |       |    |
| 3   | 2  | GH002    | 王五 | 研发部 | 男  | wangwu@hddata.cn   | 13956965379 |   |       |       |     |        |       |    |
| 4   | 3  | GH003    | 赵六 | 研发部 | 女  | zhaoliu@hddata.cn  | 13956965345 |   |       |       |     |        |       |    |
| 5   | 4  |          |    |     |    |                    |             |   | 注:批量滴 | 励员工时, | 工号、 | 姓名、性别、 | 邮箱不能为 | 空。 |
| 6   | 5  |          |    |     |    |                    |             |   |       |       |     |        |       |    |
| 7   | 6  |          |    |     |    |                    |             |   |       |       |     |        |       |    |
| 8   | 7  |          |    |     |    |                    |             |   |       |       |     |        |       |    |
| 9   | 8  |          |    |     |    |                    |             |   |       |       |     |        |       |    |
| 10  | 9  |          |    |     |    |                    |             |   |       |       |     |        |       |    |
| 11  | 10 |          |    |     |    |                    |             |   |       |       |     |        |       |    |
| 12  | 11 |          |    |     |    |                    |             |   |       |       |     |        |       |    |
| 13  | 12 |          |    |     |    |                    |             |   |       |       |     |        |       |    |
| 14  | 13 |          |    |     |    |                    |             |   |       |       |     |        |       |    |
| 15  | 14 |          |    |     |    |                    |             |   |       |       |     |        |       |    |
| 16  | 15 |          |    |     |    |                    |             |   |       |       |     |        |       |    |
| 17  |    |          |    |     |    |                    |             |   |       |       |     |        |       |    |
| 18  |    |          |    |     |    |                    |             |   |       |       |     |        |       |    |

4) 点击"选择文件",找到编辑好的批量文件。

| 新型泄密溯源管理系统     |       |                                                                     |                                                |                                                                     |                         | youwei_admin ♥ |
|----------------|-------|---------------------------------------------------------------------|------------------------------------------------|---------------------------------------------------------------------|-------------------------|----------------|
| ♠ 首页           |       | 理 / 批量添加员工                                                          |                                                |                                                                     |                         |                |
| ■ 设备管理         | 点击上传。 | 反下载                                                                 |                                                |                                                                     |                         | 确定             |
| <b>3.</b> 员工管理 | IS    | 姓名 部门                                                               | 1231                                           | 邮箱地址                                                                | 手机号                     | 检测结果           |
| ■ 取证管理 ~       |       |                                                                     | 解 元 取 38                                       |                                                                     |                         |                |
| ■ 水印设置         |       | C 打开                                                                |                                                | - 4 0 00 00                                                         |                         |                |
| ▲ 意见反馈         |       |                                                                     |                                                |                                                                     | s · CI 0                |                |
| <b>會</b> 卸载申请  |       |                                                                     | Administrator<br>Esticition<br>device_add.visx | は用む<br>単純文体液<br>「」」<br>「」」<br>「」」<br>「」」<br>「」」<br>「」」<br>「」」<br>「」 |                         |                |
| 2 客户端日志        |       |                                                                     | Microsoft Excelrrak<br>9.70 K8                 | Microsoft Exe<br>10.4 KB                                            | cel Tillige             |                |
| ✿ 系统设置         |       | (調査<br>目 仮成<br>国 回知<br>日 2 25年<br>必 首応<br>使 第四(年)<br>(本) 市政(年)(2) ・ |                                                |                                                                     |                         |                |
|                |       | 文/纬卷(N): user_sdd.slsx                                              |                                                | ・ Microsoft Eo                                                      | ccel 工作表(*.xlp>▼<br>系/為 |                |
|                |       |                                                                     | 合肥高峰数据技术有限公                                    | a                                                                   |                         |                |

### 5) 确定好文件后,自动检测并添加。

| 💽 新型泄密溯源管理     | 里系统 |                      |             |     |         |                            |             | youwei_admin 👻 |
|----------------|-----|----------------------|-------------|-----|---------|----------------------------|-------------|----------------|
| ♠ 首页           |     | 王 当前位置 / 员工 <b>9</b> | 會理 / 批量添加员工 |     |         |                            |             |                |
|                |     | 点击上传《                | 板下载         |     |         |                            |             | 确定             |
| <b>3.</b> 员工管理 |     | <b>工号</b><br>GH001   | 姓名          | 部门  | 性别      | 邮箱地址<br>zhangsan@hddata.cn | 手机号         | 检测结果<br>丁号已存在  |
| 尾 取证管理         | ~   | GH002                | 王五          | 研发部 | 男       | wangwu@hddata.cn           | 13956965379 | 校验通过           |
| □ 水印设置         |     | GH003                | 赵六          | 研发部 | 女       | zhaoliu@hddata.cn          | 13956965345 | 校验通过           |
| ▲ 意见反馈         |     |                      |             |     |         |                            |             |                |
| 會 卸载申请         |     |                      |             |     |         |                            |             |                |
| 2 客户端日志        |     |                      |             |     |         |                            |             |                |
| ✿ 系统设置         |     |                      |             |     |         |                            |             |                |
|                |     |                      |             |     |         |                            |             |                |
|                |     |                      |             |     |         |                            |             |                |
|                |     |                      |             |     |         |                            |             |                |
|                |     |                      |             |     |         |                            |             |                |
|                |     |                      |             |     |         |                            |             |                |
|                |     |                      |             |     |         |                            |             |                |
|                |     |                      |             |     | 合肥高堆数据技 | 1术有限公司                     |             |                |

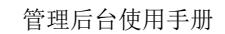

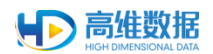

### 3.1.4.4 导出员工信息

勾选员工,点击"更多"选择导出,将设备信息以报表形式导出。

| 😥 新型泄密溯源管理系统  |                              |               |                 |              |                          |                  |                                          |              |
|---------------|------------------------------|---------------|-----------------|--------------|--------------------------|------------------|------------------------------------------|--------------|
| ♠ 首页          | ➡ 当前位置 / 员工管理                |               |                 |              |                          |                  |                                          |              |
| Ⅲ 设备管理        | 输入关键字进行查找 Q                  | 姓名            | 工号              |              | 添加时间 📋 🗄                 | 开始日期 - 结束日期      |                                          | 查询 重置        |
| <b>೩</b> 员工管理 | 组织机构 ⊕<br>→ 研发部              |               |                 |              | 展开 ~                     |                  |                                          |              |
| 🖻 取证管理 🛛 🗸    | C++组<br>应用开发组                | 添加批量添加        | 1 批量删除          | 更多 ~         | 1545                     | 20 10 0 463      | BTHAT                                    | 0 =          |
| 8 水印设置        | /~mats<br>设计组<br>QC组         | pc052         | <b>姓名</b><br>尤为 | 导出<br>售前服务部  | ₩PH1<br>youwei@hddata.cn | 2019-07-23 14:18 | <ul> <li>D 美联</li> </ul>                 | 操作<br>修改 删除  |
| ● 意见反馈        | 售前服务部<br>~ 总经办               | ysj02         | 演示02            |              | wangyu@hddata            | 2019-07-19 15:14 | • 已关联                                    | 修改 删除        |
| <b>直</b> 卸载申请 | 行政部 财务部                      | ysj01         | 演示01            | BD-8 27      | wangyu@hddata            | 2019-07-19 15:13 | <ul> <li>已关联</li> <li>日外联</li> </ul>     | 修改删除         |
| 21 客户端日志      | () Faily 200<br>版丰体验部<br>测试部 | LS003         | 龙芯中科003         | 测试部          | LS002@loongson           | 2019-07-18 14:09 | <ul> <li>- 已关联</li> <li>- 已关联</li> </ul> | 修改 删除        |
| ✿ 系统设置        | 无部门员工                        | LS003         | 龙芯中科003         | 测试部          | LS002@loongson           | 2019-07-18 14:07 | <ul> <li>已关联</li> </ul>                  | <b>修改</b> 删除 |
|               |                              | LS002         | 龙芯中科002         | 测试部          | LS002@loongson           | 2019-07-17 16:11 | <ul> <li>已关联</li> </ul>                  | 修改 删除        |
|               |                              | LS001         | 龙芯中科001         | 測试部          | LS001@loongson           | 2019-07-17 16:11 | <ul> <li>已关联</li> <li>日关联</li> </ul>     | 修改 删除        |
|               |                              | pc051         | 减武风             | 设计组          | zangwufeng@hd            | 2019-07-09 13:40 | <ul> <li>已关联</li> </ul>                  | 修改 删除        |
|               |                              | 10条/页 > 共113条 |                 |              |                          | < 1 2 3          | 4 5 6                                    | 12 > 前往 1 页  |
|               |                              |               |                 |              |                          |                  |                                          |              |
|               |                              |               |                 |              |                          |                  |                                          |              |
|               |                              |               | 1               | 合肥高堆数据技术有限公司 | 1                        |                  |                                          |              |

- 3.1.5 取证管理
- 3.1.5.1导入取证

# 3.1.5.1.1导入 zip 包

点击"导入"按钮,选择从取证云平台中导出的取证结果 zip 包,点击"打开",导入记录,系统会自动判断归档到相应的取证类型下。

| 💽 新型泄密溯源管理系统 |                      |                    |                  |                  | ps_admin 🔻   |
|--------------|----------------------|--------------------|------------------|------------------|--------------|
| ♠ 首页         | 当前位置 / 取证管理 / 导入取证   |                    |                  |                  |              |
|              | 导入时间 茴 开始日期 · 结束日期   | 取证时间 前 开始日期 - 结束日期 |                  |                  | 查询重置         |
| \$4、员工管理     |                      |                    |                  |                  |              |
| ■ 取证管理 ∨     | 用集軟運 打印取证<br>导入 批型删除 |                    |                  |                  | 0 =          |
| □ 水印设置       | NUCLE PRO            | 遍趣师识               | 拍摄时间             | 导入时间             | 操作           |
|              | - <b>1</b>           | CA10800138         | 2019-12-05 13:50 | 2019-12-09 14:16 | 重有报告         |
| 日志管理 ~       |                      | CA10800138         | 2019-12-05 13:50 | 2019-12-09 14:16 | 查看报告         |
| ✿ 系统设置       |                      | CA10800138         | 2019-12-05 13:50 | 2019-12-09 14:15 | 查看报告         |
| 🖴 打印日志       | 共3条 10条/页 ~          |                    |                  |                  | 〈 1 〉 前往 1 页 |
|              |                      |                    |                  |                  |              |
|              |                      |                    |                  |                  |              |
|              |                      |                    |                  |                  |              |
|              |                      |                    |                  |                  |              |
|              |                      |                    |                  |                  |              |
|              |                      |                    | 合肥高维数据技术有限公司     |                  |              |

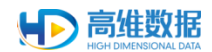

# 3.1.5.1.2 删除导入取证

| 💽 新型泄密溯源管理系统      |              |                                     |                    |                           |                  | by_admin *        |
|-------------------|--------------|-------------------------------------|--------------------|---------------------------|------------------|-------------------|
| <b>♠</b> 首页       | ■ 当前位置 / 取证的 | <b>2</b> 2 / 与入职证                   |                    |                           |                  |                   |
| ■ 设备管理 ~          | 9入时间 回 开始    | 日期 - 新来日期                           |                    |                           |                  | 査询 重重             |
| <b>丸</b> 员工管理     |              |                                     |                    |                           |                  |                   |
| <b>B</b> . 取证管理 ~ |              |                                     | 1000010            | Bill or the               | Dia and          | 0 =               |
| 自動取证              |              | 08410001-62ef-6759-76f9aa9bb2982999 | 2019-08-07 15:44   | 20190807160207-724661.jpg | 2019-08-28 20:45 | ENTE              |
| 导入取证              | • •          | 08410001-4296-0243-9547e385429      |                    | ×<br>730175130-225457.jpg | 2019-07-30 18:04 | 查看报告 品牌           |
| 🛚 水印设置            | • =          | 08410001-36aa-3942-bafc9aca028cf    | 此操作将永久删除选中数据,是否建续? | 726155303-937142.jpg      | 2019-07-26 15:53 |                   |
| ▲ 意见反馈            | •            | 08410001-1ee0-6288-767b2046e891     | R200) 48500        | 726154752-466113.jpg      | 2019-07-26 15:50 | <b>三</b> 新派告 (199 |
| <b>面</b> 卸载申请     | • 🖸          | 08410001-31be-6309-6906bf6068883644 | 2019-07-17 15:00   | 20190717150056-154749JPG  | 2019-07-17 15:09 |                   |
| 2 客户端日志           |              | 08410001-262f-8085-de773a4f833fde24 | 2019-07-17 13:06   | 20190717145200-114049.jpg | 2019-07-17 14:59 | 查查报告 服料           |
| ◎ 系统设置            | •            | 08410001-a817-8481-2109d8a3029ca19a | 2019-07-11 10:52   | 20190711105632-530519.jpg | 2019-07-17 10:34 | 重要投资 数块           |
|                   | • 🖸          | 08410001-bcbd-9447-7b81fedfd334ad8e | 2019-07-10 19:16   | 20190710193131-714557.jpg | 2019-07-17 10:33 | ****              |
|                   | •            | 08410001-a063-5214-f70cf3d5b78e154f | 2019-07-16 16:34   | 20190716163526-939857.jpg | 2019-07-16 19:57 | 金司报告 日秋           |
|                   | <b>a</b> 36  | C210800086                          | 2019-03-14 17:46   | 20190314181820-514114.png | 2019-06-25 10:16 | 查察报告 日時           |
|                   |              |                                     | 自犯局地教派             | 报告本有限公司                   |                  |                   |

勾选要删除的图片,点击"批量删除",点击"确定"即可删除导入取证的记录。

#### 3.1.6 水印设置

点击左侧菜单栏"水印设置",进入水印设置页面。

| 💽 新型泄密溯源管理系统 |                   |                 |       |                  |       |                       |
|--------------|-------------------|-----------------|-------|------------------|-------|-----------------------|
| ♠ 首页         | ➡ 当前位置 / 水印设置     |                 |       |                  |       |                       |
| ■ 设备管理 ~     | 资产编号              | IB              | 姓名    | 部分屏增强 全部         | 5     | 查询重量                  |
| \$4 员丁赞理     |                   |                 |       | 展开~              |       |                       |
|              |                   |                 |       |                  |       | 0 =                   |
| ■ 取证管理 ~     | 资产编号 ≑            | 水印强度            | 部分屏墙强 | 1 <del>8</del> 0 | 姓名    | 86/"J                 |
| □ 水印设置       | 长城-GF540          | 5正常             | 关闭    | hdd020           | 将成伟   | C++细                  |
| ☞ 策略组管理      | 浪潮-TGC144         | 5正常             | 关闭    | hdd020           | 蒋成伟   | C++组                  |
| 2 客户端日志      | 国对#706-TGC144-银河1 | 5正常             | 关闭    | hdd020           | 蒋成伟   | C++组                  |
|              | hdd051            | 5正常             | 关闭    | pc051            | 郑超    | C++组                  |
| ✿ 系统设置       | CETC15-主机2        | 5正常             | 医迷    | CETC15-2731      | 张帅帅   | CETC15                |
|              | CETC15-主机1        | 5正常             | 关闭    | CETC15-1008      | 高彬娜   | CETC15                |
|              | hdd050            | 7破强→5 <b>正常</b> | 关闭    | pc050            | 减武风   | 设计组                   |
|              | C047Z0003         | 5正常             | 关闭    | C047U0003        | 刘阳阳。  | 阿米华属                  |
|              | C048Z0002         | 5正常             | 关闭    | C048U0003        | 郑施杰   | 上海亿口                  |
|              | SXF1111           | 5正常             | 关闭    | SXF001           | 廖焕康   | 深信服                   |
|              | 10条/页 💛 共165条     |                 |       |                  | < 1 3 | 4 5 6 7 … 17 > 前往 5 页 |
|              |                   |                 |       |                  |       |                       |
|              |                   |                 | 合肥高   | 曲戰個技术有限公司        |       |                       |

### 3.1.7 策略组管理

点击左侧菜单栏"策略组管理",进入策略组管理页面,此页面展示每个策略组下的设置及所管辖的设备。同类型的策略,权重高的策略设置会覆盖权重低的策略设置。

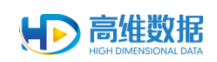

| 新型泄密溯源管理系统    |                 |                   |                                  |        |        | lzy_admin,*  |
|---------------|-----------------|-------------------|----------------------------------|--------|--------|--------------|
| ♠ 首页          |                 |                   |                                  |        |        |              |
|               | 指略组名称           | 常略关型 全部 女         | 取关型 全部                           |        |        | 查询 重量        |
| <b>為</b> 员工管理 |                 |                   |                                  |        |        |              |
| R 取证管理 ~      | 18月11日 11日第1日1日 | 10.00 M FF        | <b>市田工</b>                       | 0.5.05 | 107-06 | 0 =          |
| ■ 水印设置        | 水印透明度值编定        | 水印强度              | ceshi_cloud, pc020, pc027, pc029 | 5      | 10     | 绿改           |
| ■ 策略組管理       | 次印强度_3          | 水印强度              | hd8888                           | 1      | 4      | 標改           |
| 7 本户提升志       | □ 水印强度为10       | 水印强度              | 亿口凑示2                            | 1      | 3      | 權改           |
|               | 水印强度为1          | 水印强度。部分屏墙强        | pc020, pc027, pc026, lenovoMilx  | 7      | 3      | 修改           |
| O 系统设置        | 2.6.2灰度上线       | 灰度发布分组、水印强度、部分屏墙强 | hdd052, pc020, pc027, pc011, pc  | 27     | 2      | 播放           |
|               | 默认策略组-设置        | 水印强度、部分屏墙强、托盘图标、灰 | 高线模式、联网模式、推进模式                   | 211    | 1      | 標改           |
|               | 1 駅以策範組         | 水印强度、部分屏障强、托盘图标、灰 | 所有设备                             | 210    | 0      | 修改           |
|               | 10条/页 - 共7条     |                   |                                  |        |        | < 1 > 前往 1 页 |
|               |                 |                   |                                  |        |        |              |
|               |                 |                   |                                  |        |        |              |
|               |                 |                   |                                  |        |        |              |
|               |                 |                   |                                  |        |        |              |
|               |                 |                   | 合肥高量数据技术有限公司                     |        |        |              |

# 3.1.7.1添加策略组

1) 点击"添加",进入添加策略页面。

| 新型泄密溯源管理系统 |                                                                       |  |
|------------|-----------------------------------------------------------------------|--|
| ♠ 首页       | E 当時位置 / 策略相管理 / 添加策略                                                 |  |
|            | 添加策略                                                                  |  |
| 设备管理       |                                                                       |  |
| 待关联设备      | <b>编述</b> 错率) (馬达內容                                                   |  |
| 意见反馈       | * 施助表现2: 〇 水印現症                                                       |  |
| 卸载申请       | <ul> <li>         約6冊 準務     </li> <li>         FL金融時     </li> </ul> |  |
| 14、员工管理    |                                                                       |  |
| ■、取证管理 ~   | <ul> <li>・約4.</li> <li>・約4.</li> <li>・約4.</li> </ul>                  |  |
| B 水印设置     |                                                                       |  |
| ■ 策略组管理    |                                                                       |  |
| 12 日志管理 ~  | 道回 <b>动</b> 走                                                         |  |
| ✿ 系统设置     | ▲記商総要認が利用公司                                                           |  |

2) 输入策略名称,选择策略类型,输入权重,选择关联类型,点击"确定"完成添加。

| ▶ 新型泄密溯源管理系统 |                                                     |     |
|--------------|-----------------------------------------------------|-----|
| ★ 首页         | 王 当前位王 / 前時相對語 / 河山南南                               |     |
|              | <b>太加来路</b>                                         | Î   |
| 设备管理         |                                                     | - 1 |
|              | STARS INTERNATIONAL STARS                           | - 1 |
|              | * 第時表記 II 人口通道 5 5                                  |     |
|              | - Holdmann                                          | - 1 |
| 14、员工管理      | <ul> <li>乙酸医药分组</li> <li>上時打卸次件</li> </ul>          |     |
| ■、取证管理 ~     | * 626: 3                                            | - 1 |
| ■ 水印设置       | * 关联要题: 指定设备 🗸                                      | - 1 |
| ■ 策略组管理      | 关联地型 设备数量 操作                                        |     |
| I 日志管理 ~     | 指定设备 1 流动设备 清空                                      |     |
| ✿ 系统设置       | <ul> <li>*详情: a2 ×</li> <li>会認為總数提及不利用公司</li> </ul> | ~   |

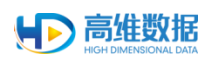

#### 3.1.7.2修改策略组

点击"修改",进入修改策略页面,修改相应设置,点击"确定"完成修改。

| 💽 新型泄密溯源管理系   | 充                  |                                                                                               |              |        |   |
|---------------|--------------------|-----------------------------------------------------------------------------------------------|--------------|--------|---|
| ★ 首页          | 三 当前位置 / 1<br>修改策略 | 黄嘴粗管理 / 修改策略                                                                                  |              |        |   |
| ■ 设备管理 /      | * 策略组名称:           | 测试策略                                                                                          |              |        |   |
| 设备管理          | 描述                 | 请输入描述内容                                                                                       |              |        | _ |
|               |                    |                                                                                               | 5            |        | _ |
| 意见反馈          | - 南南央立:            | <ul> <li>         · 印 (200)</li> <li>         · 部分 屏場         ·         ·         ·</li></ul> |              |        | _ |
| 卸载申请          |                    | <ul> <li>托畫图标</li> <li>万度发布分组</li> </ul>                                                      |              |        |   |
| <b>象</b> 员工管理 |                    | □ 上樹町0文件                                                                                      |              |        |   |
| L 取证管理 ~      | * 权垂:              | 3                                                                                             |              |        | _ |
| ■ 水印设置        | * 关联类型:            | 指定设备                                                                                          |              |        | _ |
| ■ 策略组管理       |                    | 关联类型                                                                                          | 设备数量         | 操作     |   |
| 21日志管理 🗸      |                    | 指定设备                                                                                          | 1            | 添加设备清空 |   |
| ✿ 系统设置        |                    | ◎详情: 28.0 ×                                                                                   | 合研高線教探技术有限公司 |        | ~ |

### 3.1.7.3设置水印强度

策略类型勾选"水印强度",设置相应的值,添加关联设备,提交后完成设置。

| 新型泄密溯源管理系统     |                                                                                                    |   |
|----------------|----------------------------------------------------------------------------------------------------|---|
| ★ 首页           | 王 当新论是 / 精确相管理 / 添加原稿                                                                                                    |   |
| ■ 设备管理 ^       | <b>添加策略</b>                                                                                                    | Î |
| 设备管理           |                                                                                                    |   |
| 待关联设备          | Rice NEW AND AND AND AND AND AND AND AND AND AND                                                                                                    |   |
| 意见反馈           | * 御殿長型: 図 水印版度 5 5                                                                                                    |   |
| 卸载申请           | <ul> <li>         ・ロスの中心の         ・ロスの中心のの         ・ロスの中心のの         ・ロスの中心のの         ・ロスの中心のの         ・ロスの中心のの         ・ロスの中心のの         ・ロスの中心のの         ・ロスの中心のの         ・ロスの中心のの         ・ロスの中心のの         ・ロスの中心のの         ・ロスの中心のの         ・ロスの中心ののの         ・ロスの中心のの         ・ロスの中心ののの         ・ロスの         ・ロスの中心ののの         ・ロスの         ・ロスの中心ののの         ・ロスの中心ののの         ・ロスの         ・ロスの         ・ロスの         ・ロスの         ・ロスの         ・ロスの         ・ロスの         ・ロスの         ・ロスの         ・ロスの         ・ロスの         ・ローのののの         ・ローのののの         ・ローのののの         ・ローのののの         ・ローのののの         ・ローのののの         ・ローのののの         ・ローののののののの         ・ローののののののののののののののののののののののののののののの</li></ul> |   |
| <b>8</b> 。员工管理 | <ul> <li>反直波布分组</li> <li>上時丁田文件</li> </ul>                                                                                                    |   |
| B. 取证管理 ~      | * 段垂 3                                                                                                    |   |
| ■ 水印设置         | * 2型検護法・                                                                                                    |   |
| ■ 策略组管理        | 关联类型 投放数量 操作                                                                                                    |   |
| 21日志管理 ~       | 指定设备 1 活动设备 清空                                                                                                    |   |
| ✿ 系统设置         | *详情:                                                                                                    | ~ |

#### 3.1.7.4部分屏增强开启/关闭

策略类型勾选"部分屏增强",设置为开启,添加关联设备,提交后完成设置。

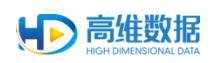

| ▲ 百页         第21         第31/28 / 第31/38           ■ 公会管理         ~           心会管理         ~           心会管理         ~           心会管理         ~           心会管理         ~           小約686月來         例が356           意见反信         第55 電話へ通知時年           前数申請         …           上間112日         10/3862           東航管理         小約58日           1         外前時間           1         第56日           1         第56日                                                                                                    | → 新型泄密溯源管理系统 |                                                                                                    |      | ps admin 🔻 |
|----------------------------------------------------------------------------------------------------|--------------|----------------------------------------------------------------------------------------------------|------|------------|
| Aux 888         Aux 888           Aux 86782         * Markater           Aux 86782         * Markater           Aux 86782         * Markater           Aux 86782         * Markater           Aux 86782         * Markater           Aux 86782         * Markater           Aux 86782         * Markater           Aux 86782         * Markater           Aux 86782         * Markater           Aux 86783         * Markater           Aux 86784         * Markater           Aux 86785         * Markater           Aux 86785         * Markater           Aux 86785         * Markater           Aux 86786         * Markater           Aux 86786         * Markater           Aux 86786         * Markater           Aux 86786         * Markater           Aux 86786         * Markater           Aux 86786         * Markater           Aux 86786         * Markater           Aux 86786         * Markater           Aux 86786         * Markater           Aux 86786         * Markater           Aux 86786         * Markater           Aux 86786         * Markater           Aux 86786         * M                                                                                                    | ♠ 首页         | 三 当前位置 / 策略相管理 / 添加策略                                                                                                    |      |            |
| III COORT       A         COORT       RECENT         COORT       RECENT         COORT       RECENT         COORT       ACCENT         COORT       ACCENT         SUBJECT       ACCENT         SUBJECT       ACCENT                                                                                                    |              | 添加策略                                                                                                    |      | ^          |
| 3288272     * Rauged with with states of the states of the s | ■ 设备管理 へ     |                                                                                                    |      |            |
| 徐关联设备     · mode       意见反捷     • YBRAKE       意见反捷     • YBRAKE       前数申请     • SUSPERS       ● SUSPERS     • TE       ● SUSPERS     • TE       ● SUSPERS     • TE       ● SUSPERS     • TE       ● SUSPERS     • TE       ● SUSPERS     • TE       ● SUSPERS     • TE       ● SUSPERS     • SUSPERS       ● SUSPERS     • SUSPERS                                                                                                    | 设备管理         | " 湖明田古代 2005/000<br>(2015) (2015) |      |            |
| 20058     *19882     0.40982       1980-193     1.56296       1.6207     0.52260/98       1.6207     *19924       1.6207     *19924       1.6207     *19924       1.6207     *19924       1.6207     *19924       1.6208     1                                                                                                    | 待关联设备        | IRUES                                                                                                    |      |            |
| 卸费申請     「 名戲師       A, 月丁管理                                                                                                    | 意见反馈         | * 策略美型: □ 水印現度<br>図 部分開業課                                                                                                    |      |            |
| A. 日工管理     ····································                                                                                                    | 卸载申请         | □ 托盘图标                                                                                                    |      |            |
| R. 取证管理     + 89番     3       D 水和设置     + 89季     地面设备       · #8時間     · #8時間     · #8時間       III 分声描描描     # #8時間     単面設備       III 分声描描     # #8時間     単面設備       III 分声描描     # #8時間     単面設備       III 分声描     # #8時間     1                                                                                                    | 10、员工管理      | <ul> <li>□ 火盛友作が狙</li> <li>□ 上時打印文件</li> </ul>                                                                                                    |      |            |
| ① 水印设置       *关联架型:          an 猜端检答镜       ×其现来型:       运出公司       运出公司       操作         12 日志管理        通知公司       月       添加公園 満在                                                                                                    | L 取证管理 ~     | *权疵 3                                                                                                    |      |            |
| at 第時增售課     关联表型     设备数量     资数量     操作       12 日志管理     指定设备     1     次加资量 滞在                                                                                                    | ■ 水印设置       | * 关联类型: 描定设备                                                                                                    |      |            |
| 内日志管理         指空段音         1         原加の音 清空                                                                                                    | ■ 策略组管理      | 关联类型                                                                                                    | 设备数量 | 操作         |
|                                                                                                    | 2 日志管理 ∨     | 指定设备                                                                                                    | 1    | 添加设备清空     |
| Q 系统设置 · 评语: 22 × · · · · · · · · · · · · · · · · ·                                                                                                    | ✿ 系统设置       | ◎详情: sk2 ×                                                                                                    |      | Y          |

# 3.1.7.5托盘图标显示/隐藏

策略类型勾选"托盘图标",选择"开启"或"关闭",添加关联设备,提交后完成设置。

| 新型世密溯源管理系统   |            |                                                |     |                     |        |   |  |
|--------------|------------|------------------------------------------------|-----|---------------------|--------|---|--|
| ★ 首页         | 三 当前位置 / 1 | 第略组管理 / 添加策略                                   |     |                     |        |   |  |
| ■ 设备管理 ^     | 添加策略       |                                                |     |                     |        | ^ |  |
|              | * 策略组名称:   | > 測式策略<br>法応入紙によった。                            |     |                     |        |   |  |
|              | 34025      | 1989/VIIIC2-31F                                |     |                     |        |   |  |
|              | * 策略类型:    | <ul> <li>水印風度</li> <li>部分展増機</li> </ul>        |     |                     |        |   |  |
|              |            |                                                |     |                     |        |   |  |
| 18.员工管理      |            | <ul> <li>) 从盛友布分组</li> <li>) 上時打印文件</li> </ul> |     |                     |        |   |  |
| 民 取证管理 🛛 🗸 🗸 | * 权垂:      | 3                                              |     |                     |        |   |  |
| ■ 水印设置       | • 关联类型:    | 指定设备                                           |     |                     |        |   |  |
| ■ 策略组管理      |            | 关联类型                                           | iß  | 當數量                 | 操作     |   |  |
|              |            | 指定设备                                           | 1   |                     | 添加设备清空 |   |  |
| ✿ 系统设置       | 1          | ◎详情: sk2 ×                                     | -19 | <b>月亮接影游技士发现</b> 公司 |        | ~ |  |

## 3.1.7.6设置灰度升级设备

策略类型勾选"灰度发布分组",添加关联设备,提交后完成设置。

| 新型世密溯源管理系统    |                                                |       |
|---------------|------------------------------------------------|-------|
| ★ 首页          | 至 当新论意 / <b>施纳相管理</b> / 添加能源                   |       |
| ■ 设备管理 へ      | <b>添加常路</b>                                    | î     |
| 设备管理          | * TORNELESSE: MOLTANE                          |       |
| 待关联设备         | REAL INTERVIEW                                 |       |
| 意见反馈          | * 新線波型: □ 水石汚成                                 |       |
| 卸载申请          | 」 RUATINACA                                    |       |
| <b>象</b> 员王管理 | <ul> <li>」 加速支持分担</li> <li>」 上特打印文件</li> </ul> |       |
|               | * 60tit: 3                                     |       |
| ■ 水印设置        | ─ 普段亞語 (建学期关*                                  |       |
| ■ 策略组管理       | 关联学型 设施数图 操作                                   |       |
| 2 日志管理 ~      | 指定投稿 1 消息                                      | 设备 清空 |
| ✿ 系统设置        | *详络: は2 ×<br>自認際総約期効素利用公司                      | ~     |

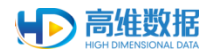

# 3.1.8 日志管理

## 3.1.8.1客户端日志

点击左侧菜单栏"客户端日志",进入客户端日志页面。

| 💽 新型港密溯源管 | 合理系统 |                    |              |         |             |                                          |                                         |           | ps_admin ♥       |
|-----------|------|--------------------|--------------|---------|-------------|------------------------------------------|-----------------------------------------|-----------|------------------|
| ♠ 首页      |      | 王 当前位置 / 日本管理 / 6户 | WB\$         |         |             |                                          |                                         |           |                  |
|           | ~    | 资产编号               | 19           |         | 时间 日 开始日期   | <ul> <li>- 結束日期</li> <li>安装美型</li> </ul> | 全部                                      |           | 查询 重置            |
| 3、员工管理    |      |                    |              |         |             | <b>蔵</b> 开 (学)                           |                                         |           |                  |
|           |      | 安装类型               | 资产编号         | IS      | 姓名          | IP地址                                     | MAC地址                                   | 日志详情      | 8367             |
| R 取证管理    | ×.   | 推送模式               |              |         |             | 192.168.1.197                            | 2C:56:DC:94:71:11                       | 开机        | 2019-12-09 14:13 |
| ■ 水印设置    |      | 联网模式               | sqpc00260    | sq01    | sq01        | 192.168.2.139                            | 9C:DA:3E:88:16:D4                       | 开机        | 2019-12-09 13:59 |
|           |      | 联网模式               | test00000000 | sqsq970 | sqsqtest952 | 192.168.2.154                            | D0:17:C2:96:AA:6F                       | 开机        | 2019-12-09 13:56 |
| ● 策略组官理   |      | 联网模式               | sqpc00260    | sq01    | sq01        | 192.168.2.139                            | 9C:DA:3E:88:16:D4                       | 开机        | 2019-12-09 13:42 |
|           | ^    | 现代和建立工             | sqpc00260    | sq01    | sq01        | 192.168.2.139                            | 9C:DA:3E:88:16:D4                       | 开机        | 2019-12-09 13:35 |
| 客户端日志     |      | 推送模式               | test1112     | hddata  | hddata      | 192.168.1.112                            | 34:97:F6:58:B1:08,30:B4:<br>9E:CC:30:75 | 开机        | 2019-12-09 13:34 |
| ✿ 系统设置    |      | 职网模式               | sqpc00260    | sq01    | sq01        | 192.168.2.139                            | 9C:DA:3E:88:16:D4                       | 开机        | 2019-12-09 13:18 |
| ▲ 打印日志    |      | 推进制度公司             | test1111     | hddata  | hddata      | 192.168.1.112                            | 34:97:F6:58:81:08,30:84:<br>9E:CC:30:75 | 开机        | 2019-12-09 13:18 |
|           |      | 推送模式               | test1111     | hddata  | hddata      | 192.168.1.112                            | 34:97:F6:58:81:08,30:84:<br>9E:CC:30:75 | 关机        | 2019-12-09 13:17 |
|           |      | 推送模式               | test1111     | hddata  | hddata      | 192.168.1.112                            | 34:97:F6:58:81:08,30:84:<br>9E:CC:30:75 | 开机        | 2019-12-09 13:16 |
|           |      | 共 189 条 10条/页 ·    |              |         |             |                                          | 4                                       | 1 2 3 4 5 | i 6 19 > 前注 1 页  |
|           |      |                    |              |         | 合肥高油和       | 國技术有限公司                                  |                                         |           |                  |

### 3.1.9 系统设置

点击左侧菜单栏"系统设置",进入系统设置页面。

| 😥 新型泄密溯源管理系统  |                          |
|---------------|--------------------------|
| ★ 首页          | 王 当前位置 / 系统设置            |
| ■ 设备管理 >      | 通用<br>                   |
| 12、员工管理       | <b>生成砂酸粉:</b> 语输入网数口令 生成 |
| L 取证管理 ~      |                          |
| ■ 水印设置        |                          |
| ■ 策略组管理       |                          |
| ☑ 日志管理 🛛 🗸 🗸  |                          |
| <b>尊</b> 系统设置 |                          |
|               |                          |
|               |                          |
|               |                          |
|               | 会認高律数跟技术有限公司             |

#### 3.1.9.1生成卸载码

1) 输入客户端口令,点击"生成"。

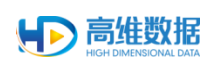

| 🕥 新型泄密溯源管理系统 |                  |
|--------------|------------------|
| ♠ 首页         | 三 当前位置 / 系统设置    |
| ■ 设备管理 ∨     |                  |
| 12。员工管理      | 生成調報品: 124437 生成 |
| L 取证管理 ~     |                  |
| 11 水印设置      |                  |
| ◙ 策略组管理      |                  |
|              |                  |
| ✿系统设置        |                  |
|              |                  |
|              | 合肥高维数据技术有限公司     |

## 2) 选择设备,点击确定。

| 选择设备    |         |     |                      |    |           |     | ×      |
|---------|---------|-----|----------------------|----|-----------|-----|--------|
| 资产编号    |         | 工号  |                      | 姓名 |           | 查询  | 重置     |
| 安装类型    | 资产编号    | 姓名  | 工号                   |    | 状态        |     |        |
| 网络      | pc013   | 尹军  | hdd013               |    | • 离线-25d  |     |        |
| 网络      | pc015   | 朱菁菁 | hdd015               |    | • 离线-22d  |     |        |
| 网络      | pc025   | 向阳  | hdd025               |    | • 离线-19d  |     |        |
| 网络      | pc020   | 蒋成伟 | hdd020               |    | • 离线-29d  |     |        |
| 网络      | pc027   | 张文娟 | hdd027               |    | • 离线-1d   |     |        |
| 网络      | pc029   | 徐雨林 | hdd029               |    | • 离线-25d  |     |        |
| 网络      | pc022   | 王海珠 | hdd022               |    | • 离线-2d   |     |        |
| 网络      | pc023   | 王阳  | hdd023               |    | • 离线-1h   |     |        |
| 网络      | pc003   | 丁伟  | h <mark>dd003</mark> |    | • 离线-29d  |     |        |
| 网络      | zcpc001 | 郑超  | zc001                |    | • 离线-29d  |     |        |
| 10条/页 ~ | 共 52 条  |     |                      | <  | 1 2 3 4 5 | 6 > | 前往 4 页 |
|         |         |     | 确定                   | 取消 |           |     |        |

3) 生成卸载码。

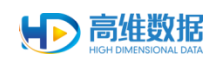

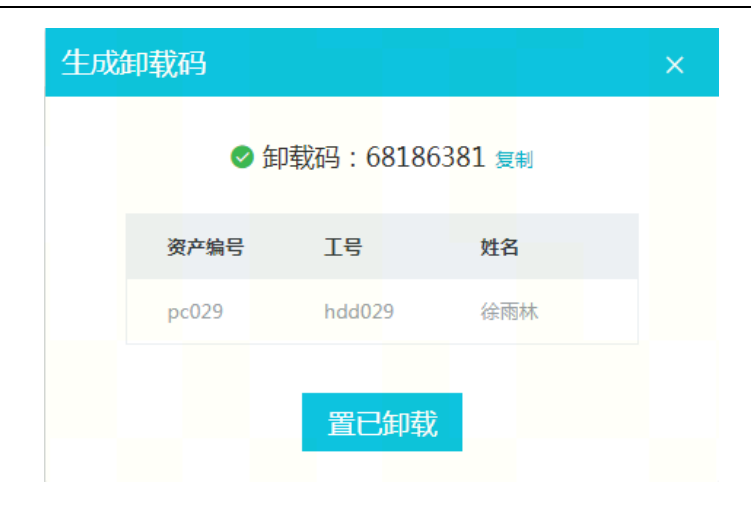

# 3.2 系统管理员登录管理系统

1) 输入已部署好的管理系统页面访问 url 进入登录页面。

| <b>文</b> 迎使用新型泄密溯源管理系统    |
|---------------------------|
| 1時後入1965年<br>1月前後入2007    |
| 時後入動2009 <b>6EM</b><br>登录 |
|                           |

2) 输入系统管理员账号密码验证码,点击登录(登录账号 sys\_admin)。

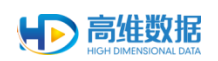

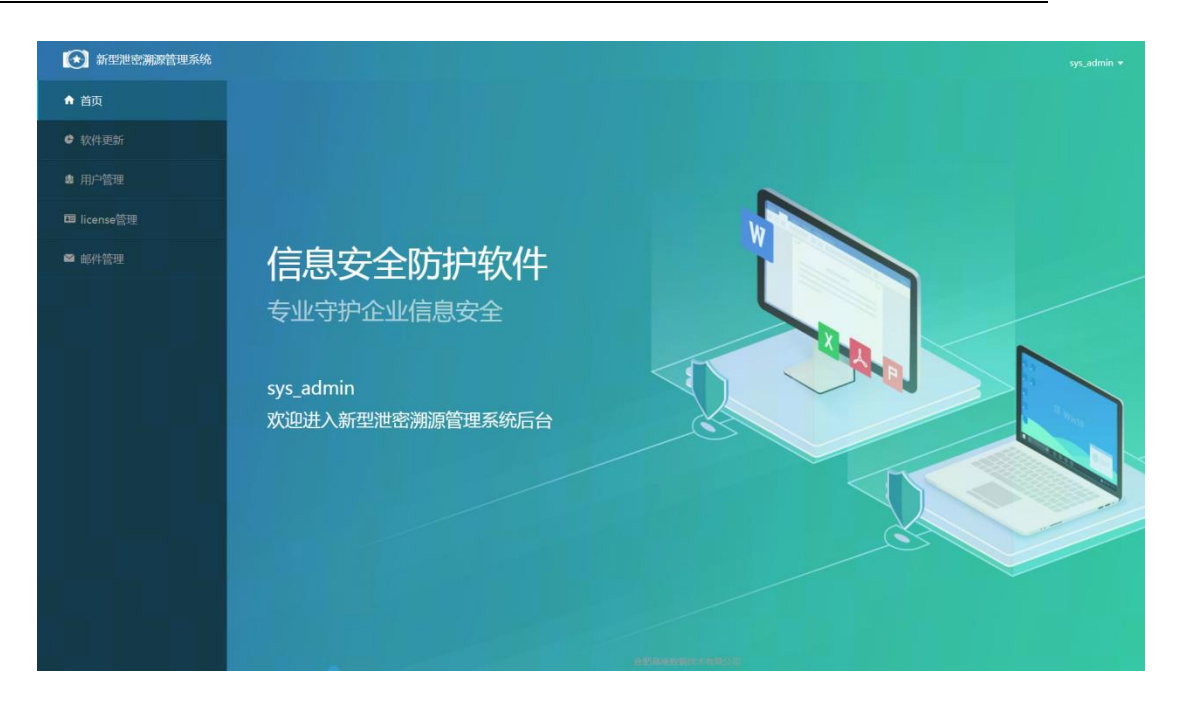

## 3.2.1 软件更新

点击左侧菜单栏"软件更新",进入软件更新管理页面,此页面展示当前正式上线的版本、灰度上线版本与版本历史记录。

| 💽 新型泄密溯源管理系统 |                  |       |        |                     |                   |               |
|--------------|------------------|-------|--------|---------------------|-------------------|---------------|
| ♠ 首页         | 三 当前位置 / 软件更新    |       |        |                     |                   |               |
| ✿ 软件更新       | 名称               | 版本号   |        |                     |                   | 查询重置          |
| ✿ 用户管理       |                  |       |        |                     |                   |               |
| 🖽 license管理  | <u>添加版本</u> 批量删除 |       |        |                     |                   | 0             |
| ■ 邮件管理       | 版本名称             | 版本号   | 大小     | 开始时间                | 描述                | 操作            |
|              | > 默认客户销          | 2.9.1 | 10.0MB | 2020-05-08 17:27    | 2.9.0手动安装屏翼产品客户摘安 | • EIF式上編 导出   |
| ■ 策略組管理      | > 第三方软件          | 2.9.0 | 12.0MB | 2020-05-08 17:27    | 2.9.0第三方软件推送安装屏覆产 | •巴正式上城 导出     |
| ■ 信息同步管理 ~   | > 城控主机           | 2.9.0 | 12.0MB | 2020-05-08 17:27    | 2.9.0域拉维送安装屏景产品客户 | • EE式LHA 导出   |
|              | > 国产化赛户端         | 2.9.0 | 14.6MB | 2020-05-12 10:47    | 2.9.0 图产化库户辨安装包   | • 巴东北上城 修改 导出 |
|              | Android客户提       | 2.9.0 | 6.0MB  | 2020-05-08 11;46    | 2.9.0Android都戶辦   | • EE式LMG 导出   |
|              | 共5 彖 10条/夏 ~     |       |        |                     |                   | < 1 > 前往 1 页  |
|              |                  |       |        |                     |                   |               |
|              |                  |       |        |                     |                   |               |
|              |                  |       |        |                     |                   |               |
|              |                  |       |        |                     |                   |               |
|              |                  |       |        |                     |                   |               |
|              |                  |       |        |                     |                   |               |
|              |                  |       |        |                     |                   |               |
|              |                  |       |        |                     |                   |               |
|              |                  |       | A.87   | 1 (AN (1) - A (1) A |                   |               |
|              |                  |       | 白田     | 的律問回过不何從公司          |                   |               |

## 3.2.1.1添加版本

1) 点击"添加版本"进入添加版本页面。

| HIGH DIMENSIONAL DATA |
|-----------------------|
|-----------------------|

| 「首页」                     | E =      | 前位置 / 软件更新                           |       |        |                  |                   |               |
|--------------------------|----------|--------------------------------------|-------|--------|------------------|-------------------|---------------|
| <ul> <li>软件更新</li> </ul> |          | 名称                                   | 版本号   |        |                  |                   | 查询            |
| ▮ 用户管理                   |          |                                      |       |        |                  |                   |               |
| 🖬 license管理              | <i>添</i> | 加版本 批量删除                             |       |        |                  |                   |               |
| - 57/65071B              |          | 版本名称                                 | 版本号   | 大小     | 开始时间             | 描述                | 操作            |
|                          |          | > 默认客户册                              | 2.9.1 | 10.0MB | 2020-05-08 17:27 | 2.9.0手动安装屏翼产品客户颁安 | • Birklef 🛼   |
|                          |          | > 第三方软件                              | 0.9.5 | 12.0MB | 2020-05-08 17:27 | 2.9.0第三方软件推送安装屏覆产 | • C正式上版 导出    |
| ■ 信息同步管理                 |          | > 城控主机                               | 2.9.0 | 12.0MB | 2020-05-08 17:27 | 2.9.0域控推送安装屏藏产品客户 | • Certhų 🖶    |
|                          |          | > 国产化赛户端                             | 2.9.0 | 14.6MB | 2020-05-12 10:47 | 2.9.0国产化赛户跳安装包    | • 巴东意上线 修改 导出 |
|                          |          | > Android客户提                         | 2.9.0 | 6.0MB  | 2020-05-08 11:46 | 2.9.0Android 在户端  | • BEALM 94    |
|                          | 共5点      | ──────────────────────────────────── |       |        |                  |                   | < 1 > 前往      |
|                          |          |                                      |       |        |                  |                   |               |
|                          |          |                                      |       |        |                  |                   |               |
|                          |          |                                      |       |        |                  |                   |               |
|                          |          |                                      |       |        |                  |                   |               |
|                          |          |                                      |       |        |                  |                   |               |
|                          |          |                                      |       |        |                  |                   |               |
|                          |          |                                      |       |        |                  |                   |               |
|                          |          |                                      |       |        |                  |                   |               |

2) 点击"上传文件"上传更新文件 zip 包,选择发布类型,点击"提交"。

# 3.2.1.1.1 灰度上线

勾选灰度上线,选择相应的灰度发布分组策略,点击提交后,勾选的策略组中的设备会 启动静默升级机制,自动将程序升级至灰度版本一致。

| 新型泄密溯源管理系统  |         |                    |              |                    |  |  |  |  |  |
|-------------|---------|--------------------|--------------|--------------------|--|--|--|--|--|
| ♠ 首页        |         |                    |              |                    |  |  |  |  |  |
| ● 软件更新      | * 升级包文件 |                    |              | 上传文件               |  |  |  |  |  |
| ▲ 用户管理      | 版本期期    | 版本名称               | 版本号          | 描述                 |  |  |  |  |  |
| 🗃 license管理 |         | 默认客户端              | 2.9.0        | 25.0年前交援派遣产品在户课二12 |  |  |  |  |  |
|             |         | 城控主机               | 2.9.0        | 2.9.0域控推送安装屏蕴产品客   |  |  |  |  |  |
| M EDITERE   |         | 第三方软件              | 2.9.0        | 2.9.0第三方软件推送安装屏爆   |  |  |  |  |  |
| ■ 策略组管理     | *发布类型   | ◎ 灰魔没布 ○ 全局上线      |              |                    |  |  |  |  |  |
|             |         | 前期担答称              | 前時类型         | 应用于                |  |  |  |  |  |
|             |         | GW016              | 水印强度、部分屏槽强、托 | GW016、 測量認知19      |  |  |  |  |  |
|             |         | win10x32           | 水印强度、部分屏槽强、托 | win10x32           |  |  |  |  |  |
|             |         | U WYU              | 部分屏墙强、托盘器标、上 | 读示3号说音、ZJ1610YF3   |  |  |  |  |  |
|             |         | 2.8.4 灰度上线         | 水印强度、托盘圆标、灰度 |                    |  |  |  |  |  |
|             |         | 64屏墨版升级            | 水印强度、部分屏墙强、托 | win10x64           |  |  |  |  |  |
|             |         | win7x32            | 水印强度、部分屏槽强、托 | win7x32            |  |  |  |  |  |
|             |         | B91                | 水印强度、部分屏壤强、托 | pc050              |  |  |  |  |  |
|             |         | 单次推送升级             | 水印强度、部分屏壤强、托 |                    |  |  |  |  |  |
|             |         | 鄭思电脑               | 水印强度、托盘圆标、部分 | hd9999             |  |  |  |  |  |
|             |         | yanshiji           | 部分扉増强、水印强度、托 | ys03, ys04, ys01   |  |  |  |  |  |
|             |         | 注: 只屬示为灰虎发布分组英型的領導 |              |                    |  |  |  |  |  |

# 3.2.1.1.2 正式上线

勾选正式上线,点击"提交",将软件版本同步开放至产品首页开放平台,供外部下载 使用,可供全体终端设备进行静默升级或重新安装操作。

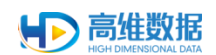

## 3.2.1.2导出安装包

选择所需类型点击导出即可下载。

| 新型泄密溯源管理系统      |               |       |            |                           |                    |              |       |
|-----------------|---------------|-------|------------|---------------------------|--------------------|--------------|-------|
| ♠ 首页            | 三 当前位置 / 软件更新 |       |            |                           |                    |              |       |
| ✿ 软件更新          | 名称            | 版本号   |            |                           |                    | 章 洵          | 童童    |
| ☎ 用户管理          |               |       |            |                           |                    |              |       |
| 📾 license管理     | 添加版本 批量删除     |       |            |                           |                    |              | 0     |
|                 | 版本名称          | 版本号   | 大小         | 开始时间                      | 描述                 | 猩作           |       |
| BAR REPTTER VIE | > 默认客户请       | 2.9.1 | 10.0MB     | 2020-05-08 17:27          | 2.9.0手动安装屏覆产品客户装安  | • Berth \$8  |       |
| ■ 策略组管理         | > 第三方软件       | 2.9.0 | 12.0MB     | 2020-05-08 17:27          | 2.9.0 第三方软件推送安装屏覆产 | • 曰正式上城 导出   |       |
| ■ 信息同步管理        | > 城控主机        | 2.9.0 | 12.0MB     | 2020-05-08 17:27          | 2.9.0域控推送安装屏護产品客户  | • Betle 🖶    |       |
|                 | > 国产化客户请      | 2.9.0 | 14.6MB     | 2020-05-12 10:47          | 2.9.0国产化春户姆安装包     | •巴苏北上级 修改 导出 |       |
|                 | Android客户路    | 2.9.0 | 6.0MB      | 2020-05-08 11;46          | 2.9.0Android客户端    | • 日正式上城 导出   |       |
|                 | 共5条 10条/頁 ~   |       |            |                           |                    | < 1 > 前:     | 生 1 页 |
|                 |               |       |            |                           |                    |              |       |
|                 |               |       |            |                           |                    |              |       |
|                 |               |       |            |                           |                    |              |       |
|                 |               |       |            |                           |                    |              |       |
|                 |               |       |            |                           |                    |              |       |
|                 |               |       |            |                           |                    |              |       |
|                 |               |       |            |                           |                    |              |       |
|                 |               |       |            |                           |                    |              |       |
|                 |               |       | -h 171-164 | 10.40×197+1-1.5-4×197-7.5 |                    |              |       |

### 3.2.2 用户管理

点击左侧菜单栏"用户管理",进入用户管理页面。

| 新型港密溯源管理系统                                                               |               |    |             |              |       |    |         |        |
|--------------------------------------------------------------------------|---------------|----|-------------|--------------|-------|----|---------|--------|
| ♠ 首页                                                                     | ■ 当前位置 / 用户管理 |    |             |              |       |    |         |        |
| \$\$\$\$\$\$\$\$\$\$\$\$\$\$\$\$\$\$\$\$\$\$\$\$\$\$\$\$\$\$\$\$\$\$\$\$ | 创建用户          |    |             |              |       |    |         | 0      |
| ▲ 田山祭御                                                                   | 登录名           | 離名 | 手机号         | 6578         | 角色    | 状态 | 授作      |        |
|                                                                          | test0806      |    |             |              | 系统管理员 | 启用 | 重置电码 修改 |        |
| 四 license管理                                                              | test0805      |    |             |              | 系统管理员 | 虚用 | 重置密码 修改 |        |
| ◎ 邮件管理                                                                   | wangyu        |    |             |              | 屏语管理员 | 启用 | 重置密码 修改 |        |
|                                                                          | wanghalzhu    |    |             |              | 屏墙管理员 | 启用 | 重置密码 條改 |        |
|                                                                          | ps_admin      |    | 13851456041 | qu0ji@hdd.cn | 屏攝管理员 | 启用 | 重要密码 修改 |        |
|                                                                          | sj_admin      |    |             |              | 提作审计员 | 愈用 | 重重密码 修改 |        |
|                                                                          | sys_admin     |    |             |              | 系統管理员 | 启用 | 重要密码    |        |
|                                                                          | 10张/页 🖌 英7条   |    |             |              |       |    | < 1 3   | 前往 1 页 |
|                                                                          |               |    |             |              |       |    |         |        |
|                                                                          |               |    |             |              |       |    |         |        |
|                                                                          |               |    |             |              |       |    |         |        |
|                                                                          |               |    |             |              |       |    |         |        |
|                                                                          |               |    |             |              |       |    |         |        |
|                                                                          |               |    |             |              |       |    |         |        |
|                                                                          |               |    |             |              |       |    |         |        |
|                                                                          |               |    |             |              |       |    |         |        |
|                                                                          |               |    |             |              |       |    |         |        |
|                                                                          |               |    |             |              |       |    |         |        |
|                                                                          |               |    |             | 合肥高油数据技术有限   | 公司    |    |         |        |

# 3.2.2.1创建用户

1) 点击"创建用户",进入用户添加界面。

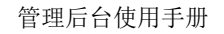

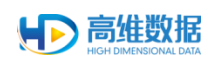

| 新型泄密溯源管理系统  | έ.          | sys_admin 🔻 |
|-------------|-------------|-------------|
| ♠ 首页        |             |             |
| ✿ 软件更新      | * 登录账号      |             |
| ▲ 用户管理      | 第名          |             |
| 🖪 license管理 | +0.99       |             |
| ☎ 邮件管理      | wanish      |             |
|             | *角色 系統世現员 🗸 |             |
|             | 秋西 💽 扁桃     |             |
|             |             |             |
|             |             |             |
|             |             |             |
|             |             |             |
|             |             |             |
|             |             |             |
|             |             |             |
|             |             |             |
|             |             |             |
|             | 会理地教育技术工程公司 |             |

2) 填写相关信息,点击角色下拉列表,选择用户角色。

| 新型泄密溯源管理系 | 系统                      |  |
|-----------|-------------------------|--|
| ą         |                         |  |
|           | * 登录服号 youweLadmin      |  |
| 管理        | <b>姓名</b> 尤为            |  |
|           | <b>手机马纳</b> 13766881234 |  |
|           | ASIN HUGhaddata.com     |  |
|           | * 角色 系统管理员 /            |  |
|           | 状态                      |  |
|           | 握作事计员<br>厚厚管理员          |  |
|           |                         |  |
|           |                         |  |
|           |                         |  |

3) 确认状态信息(启用或禁用),点击"提交"。

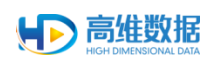

| 新型泄密溯源管理系统  |                      |              | sys_admin 🔻 |
|-------------|----------------------|--------------|-------------|
| ♠ 首页        | 国 当前位置 / 用户管理 / 创建用户 |              |             |
| ● 软件更新      | * 登录账号 youwei_admin  |              |             |
| ▲ 用户管理      | 姓名 尤为                |              |             |
| 🖬 license管理 | 手机号码 13766881234     |              |             |
| ■ 邮件管理      | 邮箱地址 hu@haddata.com  |              |             |
|             | *角色 系统管理员            |              |             |
|             | 状态 第用                |              |             |
|             | 提交 返回                |              |             |
|             |                      |              |             |
|             |                      |              |             |
|             |                      |              |             |
|             |                      |              |             |
|             |                      |              |             |
|             |                      |              |             |
|             |                      |              |             |
|             |                      |              |             |
|             |                      |              |             |
|             |                      | 合肥高维数据技术有限公司 |             |

### 3.2.3 license 管理

点击左侧菜单栏"license 管理",进入 license 管理页面。此页面显示为当前使用方所 拥有的使用权限到期时间、授权数量、剩余使用安装数量。

| 💽 新型泄密溯源管理系统 |                                                         |                       |                 |        | sys_admin ¥ |
|--------------|---------------------------------------------------------|-----------------------|-----------------|--------|-------------|
| ♠ 首页         | ➡ 当前位置 / license管理                                      |                       |                 |        |             |
| ● 软件更新       | 当前license                                               |                       |                 |        |             |
| ▲ 用户管理       | 授权类型                                                    | 194200月<br>2020-05-21 | 11年代日期<br>2244年 | 当前使用数量 | 剩余可用数量      |
| 四 license管理  | #5/199X<br>*援权信息编近更新于: 2020-05-06 19:00                 |                       | 6.6.712         |        | 6.723       |
| ◙ 邮件管理       | 11/Blicence                                             |                       |                 |        |             |
| ■ 策略组管理      | ) 1 activense<br>服务器标识串: cec165ad89426e70288e3509ab3243 | af 🚟                  |                 |        |             |
| ■ 信息同步管理 ~   | * (新校建設): (注意入资制                                        | 提交验证                  |                 |        |             |
|              |                                                         |                       |                 |        |             |
|              |                                                         |                       |                 |        |             |
|              |                                                         |                       |                 |        |             |
|              |                                                         |                       |                 |        |             |
|              |                                                         |                       |                 |        |             |
|              |                                                         |                       |                 |        |             |
|              |                                                         |                       |                 |        |             |
|              |                                                         |                       |                 |        |             |
|              |                                                         |                       | 合肥高细胞器技术有限公司    |        |             |

### 3.2.4 邮件管理

点击左侧菜单栏"邮件管理",进入邮件管理页面。

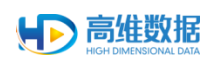

| 新型泄密溯源管理系统 | ŧ.            |                  |               | sys_admin +  |
|------------|---------------|------------------|---------------|--------------|
| ♠ 首页       | 重 当前位置 / 邮件管理 |                  |               |              |
| ♥ 软件更新     | 部箱服务设置        |                  |               | Q            |
| • 田白柳田     | 名称            | 更新时间             | 操作            |              |
| • /// 844  | 安装邮件模版        | 2019-07-08 16:45 | sq.6 <u>2</u> |              |
|            | 意见反馈模版        | 2019-07-08 16:46 | 的语            |              |
| ■ 邮件管理     | 10条/页 关2条     |                  |               | < 1 → 前往 1 页 |
|            |               |                  |               |              |
|            |               |                  |               |              |
|            |               |                  |               |              |
|            |               |                  |               |              |
|            |               |                  |               |              |
|            |               |                  |               |              |
|            |               |                  |               |              |
|            |               |                  |               |              |
|            |               |                  |               |              |
|            |               |                  |               |              |
|            |               |                  |               |              |
|            |               |                  |               |              |
|            |               |                  |               |              |
|            |               |                  |               |              |
|            |               |                  |               |              |
|            |               | 合肥高堆数据技术有限公司     |               |              |

## 3.2.4.1邮件服务设置

点击"邮箱服务设置",配置相关信息。此邮件服务设置后,后期相应邮件通知类操作都是由此设置的邮件服务器发送。

| 新型泄密溯源管理; | XM                                      |  |
|-----------|-----------------------------------------|--|
| ♠ 首页      | E 当前位置 / 邮件管理 / 邮件服务段度                  |  |
| ✿ 软件更新    | * SMTP服务器 smtp.163.com                  |  |
| 1 用户管理    | * MICH 25                               |  |
|           | * 发送邮件服号 hdjenkins@163.com              |  |
| 邮件管理      | * · · · · · · · · · · · · · · · · · · · |  |
|           | NULLMATRY IN THE SECOND RES             |  |
|           | <b>按</b> 交 返回                           |  |
|           |                                         |  |
|           |                                         |  |
|           |                                         |  |
|           |                                         |  |
|           |                                         |  |
|           |                                         |  |
|           |                                         |  |
|           |                                         |  |
|           |                                         |  |
|           |                                         |  |
|           |                                         |  |
|           |                                         |  |

### 3.2.4.2邮件模板

勾选安装邮件模板,点击"编辑",进入模板界面。

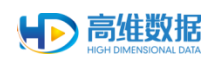

| ▶ 新型泄密溯源管理系              |                                                               |  |
|--------------------------|---------------------------------------------------------------|--|
|                          | 至: 当時位置 / 邮件管理 / 邮件根据                                         |  |
| <ul> <li>软件更新</li> </ul> | BIU 6 19 4                                                    |  |
| ▲ 用户管理                   | 用P4%见工员工号5,30分;                                               |  |
|                          |                                                               |  |
| ◎ 邮件管理                   | ※信任2010年20日期日本会議務準備総理管理系統有合項。満営同株会員(<br>1)<br>1017月本会員下税会員()  |  |
|                          | Sterior TRURLS                                                |  |
|                          |                                                               |  |
|                          | 3页上 就做得到3<br>想我回问起会。                                          |  |
|                          |                                                               |  |
|                          | S员工员工号\$ \$员工设备编号\$ \$员工MAC\$ \$员工印地址\$ \$员工业品\$ \$有户则下载URL\$ |  |
|                          | 为25原制藏的中國省,由一支改革中,当然中中等要出现工具,皆使制用等,高价改进的成功。                   |  |
|                          | <b>提交</b> 返回                                                  |  |
|                          |                                                               |  |
|                          |                                                               |  |
|                          |                                                               |  |
|                          |                                                               |  |
|                          |                                                               |  |
|                          |                                                               |  |
|                          |                                                               |  |

勾选意见反馈模板,点击"编辑",进入模板界面。

| 新型泄密溯源管理      | t系统                                                       |
|---------------|-----------------------------------------------------------|
| ♠ 首页          |                                                           |
| ● 软件更新        | B I U 8 79 4                                              |
| 書 用户管理        | I REALECON-                                               |
|               |                                                           |
| - AR (H-905TH | ③約回転用の取りにとめ、サリカドが使用の資素、別の(本品が解決の)なが下・<br>ドロークロークションを発見した。 |
| ◎ 邮件官理        | 关于博节方法则上设图描写3、MAC754页上MAC3。即为4页上学型达3的设备                   |
|               | 1: 和解\$月工1户协计5                                            |
|               | 2:重新保健 5克工 [P的让5                                          |
|               | 编程上地+资源行动语,有问题还编及时方法!                                     |
|               | SRIRIOS SRIRANOS SRINACS SRIPHWS SRINAS SRINAS            |
|               | 为方便带着那样要你。我一哭这些样,二郎的牛毛囊更出现了号,这条装得等,是也走动可能加                |
|               |                                                           |
|               |                                                           |
|               |                                                           |
|               |                                                           |
|               |                                                           |
|               |                                                           |
|               |                                                           |
|               |                                                           |
|               | 自動間体数据技术有限公司                                              |

# 3.2.5 信息同步管理

### 3.2.5.1AD 域管理

点击左侧菜单栏"AD 域管理",进入 AD 域管理页面。

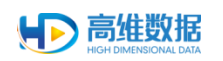

| 新型泄密溯源管理系统  |                 |               |        |               |                  |     |          |
|-------------|-----------------|---------------|--------|---------------|------------------|-----|----------|
| ♠ 首页        | 当前位置 / 信息同步管理 / | AD城管理         |        |               |                  |     |          |
| ● 软件更新      | 添加              |               |        |               |                  |     | 0        |
|             | 域名称             | LDAP地址        | LDAP號口 | 账号            | 添加时间             | 操作  |          |
| ◎ 用厂目注      | test153.cn      | 192.168.2.153 | 3268   | Administrator | 2019-09-07 13:26 | 停改  |          |
| 四 license管理 | test181.cn      | 192.168.2.81  | 3268   | Administrator | 2019-09-07 13:26 | 修改  |          |
| ☎ 邮件管理      | 10条/页 > 共2条     |               |        |               |                  | < 1 | > 前注 1 页 |
| ■ 信息同步管理 へ  |                 |               |        |               |                  |     |          |
| AD域管理       |                 |               |        |               |                  |     |          |
| 同步任务管理      |                 |               |        |               |                  |     |          |
|             |                 |               |        |               |                  |     |          |
|             |                 |               |        |               |                  |     |          |
|             |                 |               |        |               |                  |     |          |
|             |                 |               |        |               |                  |     |          |
|             |                 |               |        |               |                  |     |          |
|             |                 |               |        |               |                  |     |          |
|             |                 |               |        |               |                  |     |          |
|             |                 |               |        | 合肥高維数据技术有限公司  |                  |     |          |

# 3.2.5.1.1添加 AD 域

(1) 点击页面中的"添加"按钮,跳转到添加 AD 域页面。

| 新型泄密溯源管理系统 |                 |               |         |               |                  |     |          |
|------------|-----------------|---------------|---------|---------------|------------------|-----|----------|
| ♠ 首页       | 当前位置 / 信息同步管理 / | AD域管理         |         |               |                  |     |          |
| ✿ 软件更新     | 添加              |               |         |               |                  |     | 0        |
| ▲ 用户管理     | 域名称             | LDAP地址        | LDAPi與口 | 账号            | 添加时间             | 操作  |          |
| 用license管理 | test153.cn      | 192.168.2.153 | 3268    | Administrator | 2019-09-07 13:26 | 修改  |          |
|            | 10条/页 > 共2条     |               |         |               |                  | < 1 | > 前往 1 页 |
| ■ 信息同步管理 へ |                 |               |         |               |                  |     |          |
|            |                 |               |         |               |                  |     |          |
| 入り成日江      |                 |               |         |               |                  |     |          |
| 同步任务管理     |                 |               |         |               |                  |     |          |
|            |                 |               |         |               |                  |     |          |
|            |                 |               |         |               |                  |     |          |
|            |                 |               |         |               |                  |     |          |
|            |                 |               |         |               |                  |     |          |
|            |                 |               |         |               |                  |     |          |
|            |                 |               |         |               |                  |     |          |
|            |                 |               |         | 合肥高维数据技术有限公司  |                  |     |          |

(2) 填写正确域信息后,点击"提交"添加域。

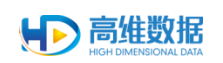

| 新型泄密溯源管理系统    |            |             |      |              |  | sys_admin • |
|---------------|------------|-------------|------|--------------|--|-------------|
| ♠ 首页          | ■ 当前位置 / + | 臨島同步管理 / 添加 |      |              |  |             |
| ✿ 软件更新        | 添加AD域      |             |      |              |  |             |
| <b>處</b> 用户管理 | *城名:       | 请输入域名       |      |              |  |             |
| 7月 license答理  | * LDAP地址:  | 谢输入LDAP地址   |      |              |  |             |
|               | * LDAP读口:  | 谢输入LDAP地口   |      |              |  |             |
| ■ 邮件管理        | *账号:       | 请输入账号       |      |              |  |             |
|               | * 處码:      | 请输入密码       | 测试连接 |              |  |             |
| AD域管理         |            |             |      |              |  |             |
|               |            |             |      |              |  |             |
|               |            | 提交 重重 返回    |      |              |  |             |
|               |            |             |      |              |  |             |
|               |            |             |      |              |  |             |
|               |            |             |      |              |  |             |
|               |            |             |      |              |  |             |
|               |            |             |      | 合肥高佳数据技术有限公司 |  |             |

# 3.2.5.2同步任务管理

点击左侧菜单栏"同步任务管理",进入同步任务管理页面。

| 新型泄密溯源管理系统         |                   |            |                   |        |                  |                  |      |              |
|--------------------|-------------------|------------|-------------------|--------|------------------|------------------|------|--------------|
| ♠ 首页               | 当前位置 / 信息同步管理 / 1 | 同步任务管理     |                   |        |                  |                  |      |              |
| ● 软件更新             | 漆加任务<br>批量删除      |            |                   |        |                  |                  |      | 0            |
| ▲ 用户管理             | 任务名称              | 域名称        | 组织单元              | 最近同步数  | 最近开始时间           | 最近完成时间           | 秋香   | 操作           |
|                    | 181               | test181.cn | 信息安全部,test181.cn, | 0      | 2019-09-10 14:00 |                  | 同步失败 | 修改 立即同步      |
| 回 license管理        | test81同步1         | test181.cn | 信息安全部,财务助理,人      | 0      | 2019-09-10 14:00 |                  | 同步失败 | 修改 立即同步      |
| ■ 邮件管理             | test153同步1        | test153.cn | ios,test1,财务助理,财务 | 0      | 2019-09-10 14:00 | 2019-09-10 14:01 | 已完成  | 修改 立即同步      |
| an Abdaco (Fattran | 153               | test153.cn | 售前,财务经理,测试,税务     | 0      | 2019-09-10 14:00 | 2019-09-10 14:01 | 已完成  | 修改 立即同步      |
| ■ 信息向步自埋 へ         | 10条/页 > 共4条       |            |                   |        |                  |                  |      | < 1 > 前往 1 页 |
| AD域管理              |                   |            |                   |        |                  |                  |      |              |
| 同步任务管理             |                   |            |                   |        |                  |                  |      |              |
|                    |                   |            |                   |        |                  |                  |      |              |
|                    |                   |            |                   |        |                  |                  |      |              |
|                    |                   |            |                   |        |                  |                  |      |              |
|                    |                   |            |                   |        |                  |                  |      |              |
|                    |                   |            |                   |        |                  |                  |      |              |
|                    |                   |            |                   |        |                  |                  |      |              |
|                    |                   |            |                   |        |                  |                  |      |              |
|                    |                   |            |                   |        |                  |                  |      |              |
|                    |                   |            |                   | 合肥高堆数据 | 技术有限公司           |                  |      |              |

# 3.2.5.2.1添加任务

(1) 点击页面中的"添加"按钮,跳转到添加任务页面。

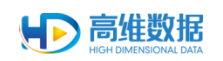

| 💽 新型泄密溯源管理系统 |                 |            |                   |        |                  |                  |      | sys_admin ▼  |
|--------------|-----------------|------------|-------------------|--------|------------------|------------------|------|--------------|
| ♠ 首页         | 三 当前位置 / 信息同步管理 | / 同步任务管理   |                   |        |                  |                  |      |              |
| ✿ 软件更新       | 添加任务批量册》        |            |                   |        |                  |                  |      | 0            |
| \$ 用户管理      | 任务名称            | 域名称        | 组织单元              | 最近同步数  | 最近开始时间           | 最近完成时间           | 秋志   | 操作           |
|              | 181             | test181.cn | 信息安全部,test181.cn, | 0      | 2019-09-10 14:00 |                  | 同步失败 | 修改 立即同步      |
| 🔲 license管理  | test81同步1       | test181.cn | 信息安全部,财务助理,人      | 0      | 2019-09-10 14:00 |                  | 同步失败 | 條改 立即同步      |
| ◙ 邮件管理       | test153同步1      | test153.cn | los,test1,财务助理,财务 | 0      | 2019-09-10 14:00 | 2019-09-10 14:01 | 已完成  | 修改 立即同步      |
|              | 153             | test153.cn | 售前,财务经理,到试,税务     | 0      | 2019-09-10 14:00 | 2019-09-10 14:01 | 已完成  | 修改 立即同步      |
| ■ 信息同步管埋 へ   | 10泉/页 > 共4条     |            |                   |        |                  |                  |      | < 1 > 前往 1 页 |
| AD域管理        |                 |            |                   |        |                  |                  |      |              |
| 同步任务管理       |                 |            |                   |        |                  |                  |      |              |
|              |                 |            |                   |        |                  |                  |      |              |
|              |                 |            |                   |        |                  |                  |      |              |
|              |                 |            |                   |        |                  |                  |      |              |
|              |                 |            |                   |        |                  |                  |      |              |
|              |                 |            |                   |        |                  |                  |      |              |
|              |                 |            |                   |        |                  |                  |      |              |
|              |                 |            |                   |        |                  |                  |      |              |
|              |                 |            |                   |        |                  |                  |      |              |
|              |                 |            |                   | 合肥高维数: | 居技术有限公司          |                  |      |              |

(2)填写任务信息,选择组织单元,设置同步时间点后,点击"提交"添加任务。添加任务。添加任务后,员工管理页面会自动更新获取员工与部门信息数据。

| 新型泄密溯源管理系统  |                                                |  |
|-------------|------------------------------------------------|--|
| ★ 首页        | E 当前位置 / 体息同步管理 / 活加任务                         |  |
| ✿ 软件更新      | 添加任务                                           |  |
| ▲ 用户管理      | * <b>任务名称:</b> 研究部                             |  |
| I license管理 | * AD#&: test153.cn V                           |  |
| ■ 邮件管理      | * NEX的元: Text55.cm * 詳細部 * 詳細的 * javaGi的 * 🕳 🤍 |  |
| ■ 信息同步管理 ^  | *金融回到: 2 全流                                    |  |
| AD域管理       |                                                |  |
| 同步任务管理      |                                                |  |
|             |                                                |  |
|             |                                                |  |
|             |                                                |  |
|             |                                                |  |
|             |                                                |  |
|             | 会经历单数跟我本有限公司                                   |  |

# 3.2.5.2.2 立即同步任务

点击"立即同步"按钮,确定同步后,即可立即执行同步任务。

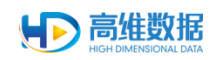

|                                |                                                                                                    |                                                                                                    |                                                                                                    |                                                                                                    |                                                                                                    |                                                                                                    | sys_admin •                                                                                                    |   |
|--------------------------------|----------------------------------------------------------------------------------------------------|----------------------------------------------------------------------------------------------------|----------------------------------------------------------------------------------------------------|----------------------------------------------------------------------------------------------------|----------------------------------------------------------------------------------------------------|----------------------------------------------------------------------------------------------------|----------------------------------------------------------------------------------------------------|---|
| 三 当前位置 / 体息同步管理 /              | 同步任务管理                                                                                                    |                                                                                                    |                                                                                                    |                                                                                                    |                                                                                                    |                                                                                                    |                                                                                                    |   |
| <b>添加任务</b> 批量册时               |                                                                                                    |                                                                                                    |                                                                                                    |                                                                                                    |                                                                                                    |                                                                                                    | 0                                                                                                    |   |
| 任务名称                           | 域名称                                                                                                    | 组织单元                                                                                                    | 最近同步数                                                                                                    | 最近开始时间                                                                                                    | 最近完成时间                                                                                                    | 4K25                                                                                                    | 操作                                                                                                    |   |
| 181                            | test181.cn                                                                                                    | 信息安全部,test181.cn,                                                                                                    | 0                                                                                                    | 2019-09-10 14:00                                                                                                    |                                                                                                    | 同步失败                                                                                                    | 修改 立即同步                                                                                                    |   |
| test81同步1                      | test181.cn                                                                                                    | 信息安全部,财务助理,人                                                                                                    | 0                                                                                                    | 2019-09-10 14:00                                                                                                    |                                                                                                    | 同步失败                                                                                                    | 修改 立即同步                                                                                                    |   |
| <ul> <li>test153同步1</li> </ul> | test153.cn                                                                                                    | los,test1,财务助理,财务                                                                                                    | 0                                                                                                    | 2019-09-10 14:00                                                                                                    | 2019-09-10 14:01                                                                                                    | 已完成                                                                                                    | 傳改 立即同步                                                                                                    |   |
| 153                            | test153.cn                                                                                                    | 售前,财务经理,测试,税务                                                                                                    | 0                                                                                                    | 2019-09-10 14:00                                                                                                    | 2019-09-10 14:01                                                                                                    | 已完成                                                                                                    | 棒改 立即同步                                                                                                    |   |
| 10泉/页 ~ 共4条                    |                                                                                                    |                                                                                                    |                                                                                                    |                                                                                                    |                                                                                                    |                                                                                                    | < 1 > 前往 1 页                                                                                                    | 1 |
|                                |                                                                                                    |                                                                                                    |                                                                                                    |                                                                                                    |                                                                                                    |                                                                                                    |                                                                                                    |   |
|                                |                                                                                                    |                                                                                                    |                                                                                                    |                                                                                                    |                                                                                                    |                                                                                                    |                                                                                                    |   |
|                                |                                                                                                    |                                                                                                    |                                                                                                    |                                                                                                    |                                                                                                    |                                                                                                    |                                                                                                    |   |
|                                |                                                                                                    |                                                                                                    |                                                                                                    |                                                                                                    |                                                                                                    |                                                                                                    |                                                                                                    |   |
|                                |                                                                                                    |                                                                                                    |                                                                                                    |                                                                                                    |                                                                                                    |                                                                                                    |                                                                                                    |   |
|                                |                                                                                                    |                                                                                                    |                                                                                                    |                                                                                                    |                                                                                                    |                                                                                                    |                                                                                                    |   |
|                                |                                                                                                    |                                                                                                    |                                                                                                    |                                                                                                    |                                                                                                    |                                                                                                    |                                                                                                    |   |
|                                |                                                                                                    |                                                                                                    |                                                                                                    |                                                                                                    |                                                                                                    |                                                                                                    |                                                                                                    |   |
|                                |                                                                                                    |                                                                                                    |                                                                                                    |                                                                                                    |                                                                                                    |                                                                                                    |                                                                                                    |   |
|                                |                                                                                                    |                                                                                                    |                                                                                                    |                                                                                                    |                                                                                                    |                                                                                                    |                                                                                                    |   |
|                                |                                                                                                    |                                                                                                    |                                                                                                    |                                                                                                    |                                                                                                    |                                                                                                    |                                                                                                    |   |
|                                | <ul> <li>当時に次/他回時管理/<br/>記録のの</li> <li>信券指示</li> <li>信券指示</li> <li>信約</li> <li>信約</li> <li>信約</li> <li>信約</li> <li>信約</li> <li>信約</li> <li>153</li> <li>10%/元 ッ 共4条</li> </ul> | 1000万 / 位品時が数日 / 月から59500     1035     1035     1035     1035     1035     1035     1035     1035     1035     1035     1035     1035 | 100人用 / 448月9年後日 / 月945月9日     10日 日本111月1日 日本111月1日 日本111月1日 日本111月1日 日本111月1日 日本111月1日 日本111月1日日本111月1日日本111月日日本111月1日日本111月1日日本111月月1日日本111月1日日本111月1日日本111月1日日本111月1日日本111月1日日本111月1日日本111月1日日本111月1日日本111月1日日本111月1日日本111月1日日本111月1日日本111月1日日本111月1日日本111月1日日本111月1日日本11月1日日本11月1日日本11月1日日本11月1日日本11月1日日本11月1日日本11月1日日本11月1日日本11月1日日本11月1日日本11月1日日本11月1日日本11月1日日本11月1日日本11月1日日本11月1日日本11月1日日本11月1日日本11月1日日本11月1日日本11月1日日本11月1日日本11月1日日本11月1日日本11月1日日本11月1日日本11月1日日本11月1日日本11月1日日本11月1日日本11月1日日本11月1日日本11月1日日本11月1日日本11月1日日本11月1日日本11月1日日本1月1日日本1月1日日日日日日日日 | 日本日本         日本日本         日本日本 <t< th=""><th>日本日本         日本日本         日本         日本         日本</th><th>Source / Management / Papertament           Source / Management / Papertament           Source / Management / Papertament           States           States           <thstates< th="">           States<!--</th--><th>● 100次 / 他品目分類 / PAP43933         ● 100 / ● 101400         ● 1013 / ● 101400         ● 1013 / ● 101400         ● 101400         ● 101400         ● 101400         ● 101400         ● 101400         ● 101400         ● 101400         ● 101400         ● 101400         ● 101400         ● 101400         ● 101400         ● 101400         ● 101400         ● 101400         ● 101400         ● 101400         ● 101400         ● 101400         ● 101400         ● 101400         ● 101400         ● 101400         ● 101400         ● 101400         ● 101400         ● 101400         ● 101400         ● 101400         ● 101400         ● 101400         ● 101400         ● 101400         ● 101400         ● 101400         ● 101400         ● 101400         ● 101400         ● 101400         ● 101400         ● 101400         ● 101400         ● 101400         ● 101400         ● 101400         ● 101400         ● 101400         ● 101400         ● 101400         ● 101400         ● 101400         ● 101400         ● 101400         ● 101400         ● 101400         ● 101400         ● 101400         ● 101400         ● 101400         ● 101400         ● 101400         ● 101400         ● 101400         ● 101400         ● 101400         ● 101400         ● 101400         ● 101400         ● 101400         ● 101400         ● 101400         ● 101400         ● 1</th><th></th></thstates<></th></t<> | 日本日本         日本日本         日本         日本         日本 | Source / Management / Papertament           Source / Management / Papertament           Source / Management / Papertament           States           States <thstates< th="">           States<!--</th--><th>● 100次 / 他品目分類 / PAP43933         ● 100 / ● 101400         ● 1013 / ● 101400         ● 1013 / ● 101400         ● 101400         ● 101400         ● 101400         ● 101400         ● 101400         ● 101400         ● 101400         ● 101400         ● 101400         ● 101400         ● 101400         ● 101400         ● 101400         ● 101400         ● 101400         ● 101400         ● 101400         ● 101400         ● 101400         ● 101400         ● 101400         ● 101400         ● 101400         ● 101400         ● 101400         ● 101400         ● 101400         ● 101400         ● 101400         ● 101400         ● 101400         ● 101400         ● 101400         ● 101400         ● 101400         ● 101400         ● 101400         ● 101400         ● 101400         ● 101400         ● 101400         ● 101400         ● 101400         ● 101400         ● 101400         ● 101400         ● 101400         ● 101400         ● 101400         ● 101400         ● 101400         ● 101400         ● 101400         ● 101400         ● 101400         ● 101400         ● 101400         ● 101400         ● 101400         ● 101400         ● 101400         ● 101400         ● 101400         ● 101400         ● 101400         ● 101400         ● 101400         ● 101400         ● 101400         ● 101400         ● 101400         ● 101400         ● 1</th><th></th></thstates<> | ● 100次 / 他品目分類 / PAP43933         ● 100 / ● 101400         ● 1013 / ● 101400         ● 1013 / ● 101400         ● 101400         ● 101400         ● 101400         ● 101400         ● 101400         ● 101400         ● 101400         ● 101400         ● 101400         ● 101400         ● 101400         ● 101400         ● 101400         ● 101400         ● 101400         ● 101400         ● 101400         ● 101400         ● 101400         ● 101400         ● 101400         ● 101400         ● 101400         ● 101400         ● 101400         ● 101400         ● 101400         ● 101400         ● 101400         ● 101400         ● 101400         ● 101400         ● 101400         ● 101400         ● 101400         ● 101400         ● 101400         ● 101400         ● 101400         ● 101400         ● 101400         ● 101400         ● 101400         ● 101400         ● 101400         ● 101400         ● 101400         ● 101400         ● 101400         ● 101400         ● 101400         ● 101400         ● 101400         ● 101400         ● 101400         ● 101400         ● 101400         ● 101400         ● 101400         ● 101400         ● 101400         ● 101400         ● 101400         ● 101400         ● 101400         ● 101400         ● 101400         ● 101400         ● 101400         ● 101400         ● 101400         ● 101400         ● 1 |   |

# 3.2.5.2.3 删除同步任务

勾选要删除的任务,点击"批量删除",点击"确定"即可删除同步任务。

| 当前位置 / 住息同步管理 / | 同步任务管理                                                                                                    |                   |                         |                                                                                                    |                                                                                                    |                                               |                                                                                                    |                                                                                                    |
|-----------------|----------------------------------------------------------------------------------------------------|-------------------|-------------------------|----------------------------------------------------------------------------------------------------|----------------------------------------------------------------------------------------------------|-----------------------------------------------|----------------------------------------------------------------------------------------------------|----------------------------------------------------------------------------------------------------|
| 添加任务 批量删除       |                                                                                                    |                   |                         |                                                                                                    |                                                                                                    |                                               |                                                                                                    | 0                                                                                                    |
|                 | 域名称                                                                                                    | 组织单元              | 最近同步数                   | 最近开始时间                                                                                                    | 假近完成时间                                                                                                    | 机器                                            | 操作                                                                                                    |                                                                                                    |
| 181             | test181.cn                                                                                                    | 信息安全郎,test181.cn, | 0                       | 2019-09-10 14:00                                                                                                    |                                                                                                    | 同步失败                                          | 修改 立即同步                                                                                                    |                                                                                                    |
| ☑ test81同赴1     | test181.cn                                                                                                    | 信息安全部,财务助理,人      | 0                       | 2019-09-10 14:00                                                                                                    |                                                                                                    | 同步失败                                          | 修改 立即同步                                                                                                    |                                                                                                    |
| e test153同步1    | test153.cn                                                                                                    | ios,test1,财务助理,财务 | 0                       | 2019-09-10 14:00                                                                                                    | 2019-09-10 14:01                                                                                                    | 已完成                                           | 修改 立即同步                                                                                                    |                                                                                                    |
| 153             | test153.cn                                                                                                    | 提示                |                         | × -09-10 14:00                                                                                                    | 2019-09-10 14:01                                                                                                    | 已完成                                           | 修改 立即同步                                                                                                    |                                                                                                    |
| 10条/页 > 共4条     |                                                                                                    |                   |                         |                                                                                                    |                                                                                                    |                                               | < 1 > 前往                                                                                                    | 1 页                                                                                                    |
|                 |                                                                                                    | 确认要想              | 制除透中的记录吗?               |                                                                                                    |                                                                                                    |                                               |                                                                                                    |                                                                                                    |
|                 |                                                                                                    | <b>A</b> tal      | RIN .                   |                                                                                                    |                                                                                                    |                                               |                                                                                                    |                                                                                                    |
|                 |                                                                                                    |                   |                         |                                                                                                    |                                                                                                    |                                               |                                                                                                    |                                                                                                    |
|                 |                                                                                                    |                   |                         |                                                                                                    |                                                                                                    |                                               |                                                                                                    |                                                                                                    |
|                 |                                                                                                    |                   |                         |                                                                                                    |                                                                                                    |                                               |                                                                                                    |                                                                                                    |
|                 |                                                                                                    |                   |                         |                                                                                                    |                                                                                                    |                                               |                                                                                                    |                                                                                                    |
|                 |                                                                                                    |                   |                         |                                                                                                    |                                                                                                    |                                               |                                                                                                    |                                                                                                    |
|                 |                                                                                                    |                   |                         |                                                                                                    |                                                                                                    |                                               |                                                                                                    |                                                                                                    |
|                 |                                                                                                    |                   |                         |                                                                                                    |                                                                                                    |                                               |                                                                                                    |                                                                                                    |
|                 |                                                                                                    |                   | A. 2017 MY (A. 101.1071 |                                                                                                    |                                                                                                    |                                               |                                                                                                    |                                                                                                    |
|                 | mm1022 / 438月5年112 /     パローク・     パローク・     パーク・     パローク・     パローク・     パローク・     パローク・     パローク・     パローク・     パローク・     パローク・     パローク・     パローク・     パローク・     パローク・     パローク・     パローク・     パーク・     パーク・ |                   |                         | 2 2 2002年 / 福田時夕22日 / 四かに引きまま。           5 2 2002年 / 福田時夕22日 / 四かに引きまま。           5 2 2002年 / 福田時夕22日 / 四かに引きまま。           5 2 2002年 / 福田時夕22日 / 四かに引きまま。           5 2 2002年 / 福田時夕22日 / 四かに引きまま。           5 2 2002年 / 福田時夕22日 / 四かに引きまま。           5 2 2002年 / 福田時夕22日 / 四かに引きまま。           5 2 2002年 / 福田時夕22日 / 四かに引きまま。           5 2 2002年 / 福田時夕22日 / 四かに引きままま。           5 2 2002年 / 四かに引きままま。           5 2 2002年 / 四かに引きまままままままままままままままままままままままままままままままままままま | BORDE / BERRINE           SURCE / BERRINE           SURCE / BERRINE | 1       1000000000000000000000000000000000000 | 3       SINCE / SERPTE / PACHENES         5       SINCE / SERPTE / PACHENES         5       SINCE / SERPTE / PACHENES         5       SINCE / SERPTE / PACHENES         5       SINCE / SERPTE / PACHENES         5       SINCE / SERPTE / PACHENES         5       SINCE / SERPTE / PACHENES         5       SINCE / SERPTE / PACHENES         6       SINCE / SERPTE / SINCE / SINCE | عام 200 ( 2009)       التوانية التوانية ال<br>التوانية التوانية التوانية التوانية التوانية التوانية التوانية التوانية التوانية التوانية التوانية التوانية التوانية التوانية التوانية التوانية التوانية التوانية التوانية التوانية التوانية التوانية التوانية التوانية التوانية التوانية |

# 3.3 日志管理员登录管理系统

1) 输入已部署好的管理系统页面访问 url 进入登录页面。

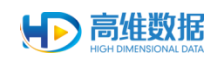

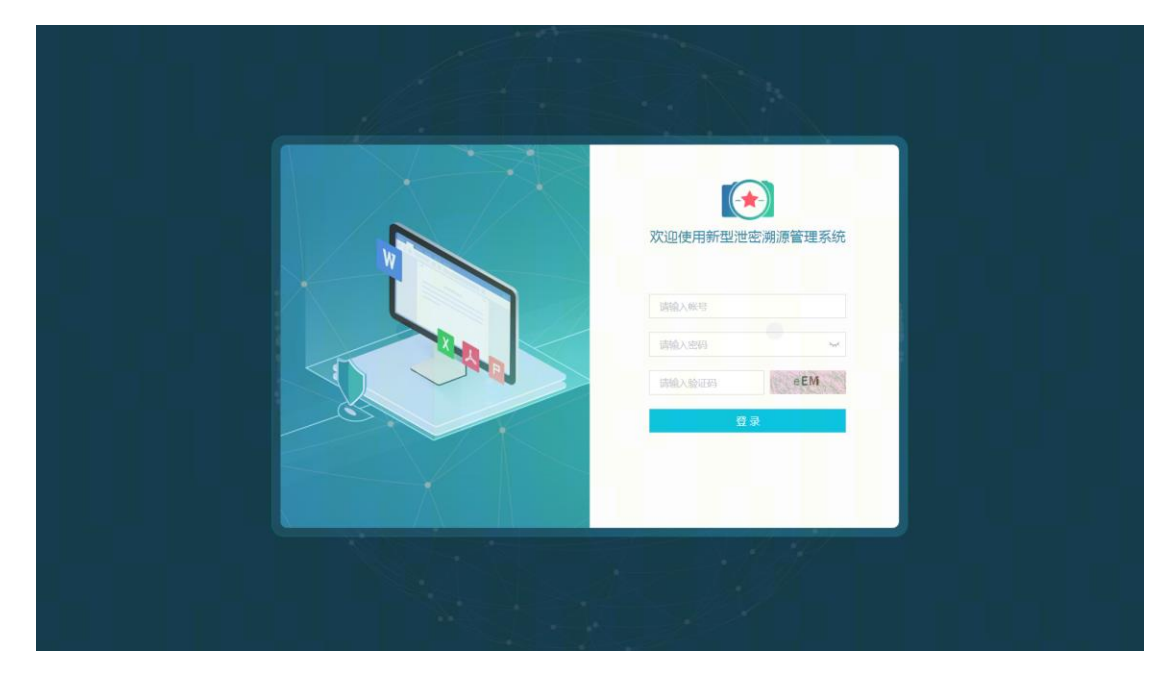

2) 输入日志管理员账号密码验证码,点击登录(登录账号 sj\_admin)。

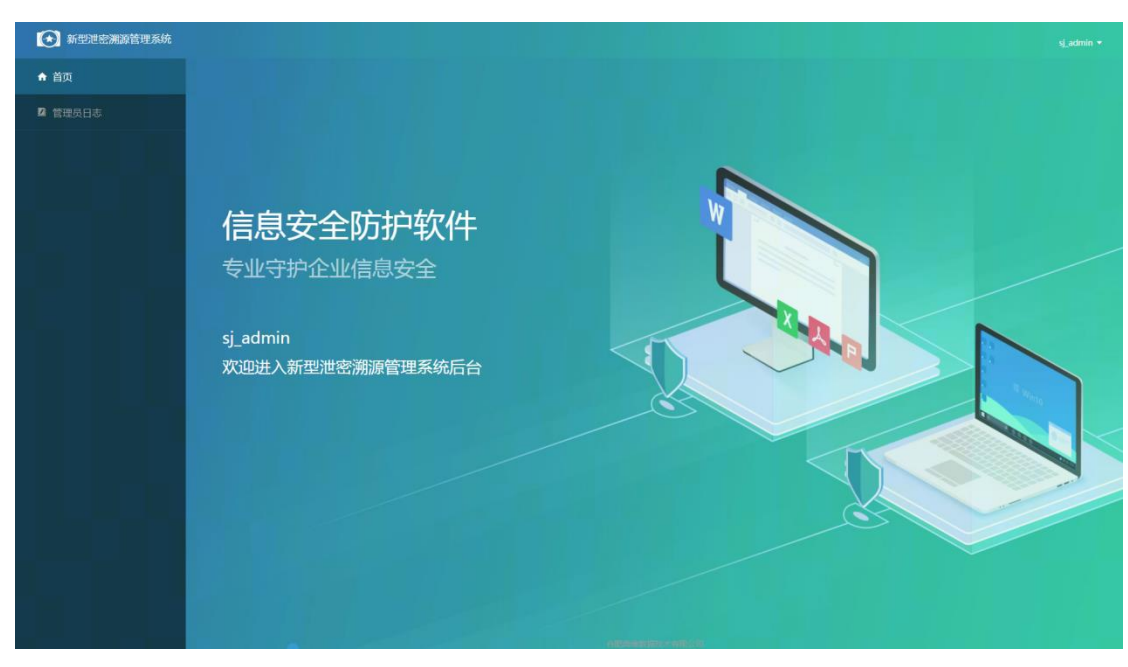

# 3.3.1 管理员日志

点击左侧菜单栏"管理员日志",进入日志管理界面,此页面记录管理员登录管理平台的操作日志。

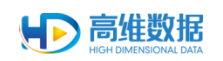

|      | E 当前位置 / 管理员日志       |                            |                  |                        |
|------|----------------------|----------------------------|------------------|------------------------|
| 理员日志 | ※作助问 町 开始日期 - 成果日期 8 | 計失型 全部 🗸                   |                  | <u></u> 查询 里里          |
|      | 12.07                | 10-4-19-48                 | 海外时间             | ilee i                 |
|      | 철곳                   | 登录成功                       | 2019-08-07 17:17 | sj_admin               |
|      | 满加                   | 添加员工(工号:68520,姓名:azwwm)    | 2019-08-07 17:01 | wangyu                 |
|      | 添加                   | 添加设备(设备类型:网络,固定资产编号:IfDe9) | 2019-08-07 17:00 | wangyu                 |
|      | 爆加                   | 添加设备(设备关型:网络,固定资产编号:2hluf) | 2019-08-07 17:00 | wangyu                 |
|      | 18.20                | 源加设备(设备类型:网络,固定资产编号:eoqvm) | 2019-08-07 17:00 | wangyu                 |
|      | Mito.                | 添加设备(设备关型:网络,固定资产编号:eogvm) | 2019-08-07 16:59 | wangyu                 |
|      | DR.                  | 登录成功                       | 2019-08-07 16:59 | wangyu                 |
|      | 登录                   | 登录成功                       | 2019-08-07 16:52 | sys_admin              |
|      | 登录                   | 登录成功                       | 2019-08-07 16:52 | wangyu                 |
|      | 38.to                | 添加设备(设备类型:网络,回应资产编号:8cyjn) | 2019-08-07 16:36 | wangyu                 |
|      | 10条/页 🗸 共 2659 条     |                            |                  | 1 2 3 4 5 6 266 > 前注 1 |
|      |                      |                            |                  |                        |
|      |                      |                            |                  |                        |
|      |                      |                            |                  |                        |
|      |                      |                            |                  |                        |
|      |                      |                            |                  |                        |

# 3.4 登录管理员修改个人信息

点击右上方管理员图标,展开当前可进行的操作,操作只对当前登录管理员生效。

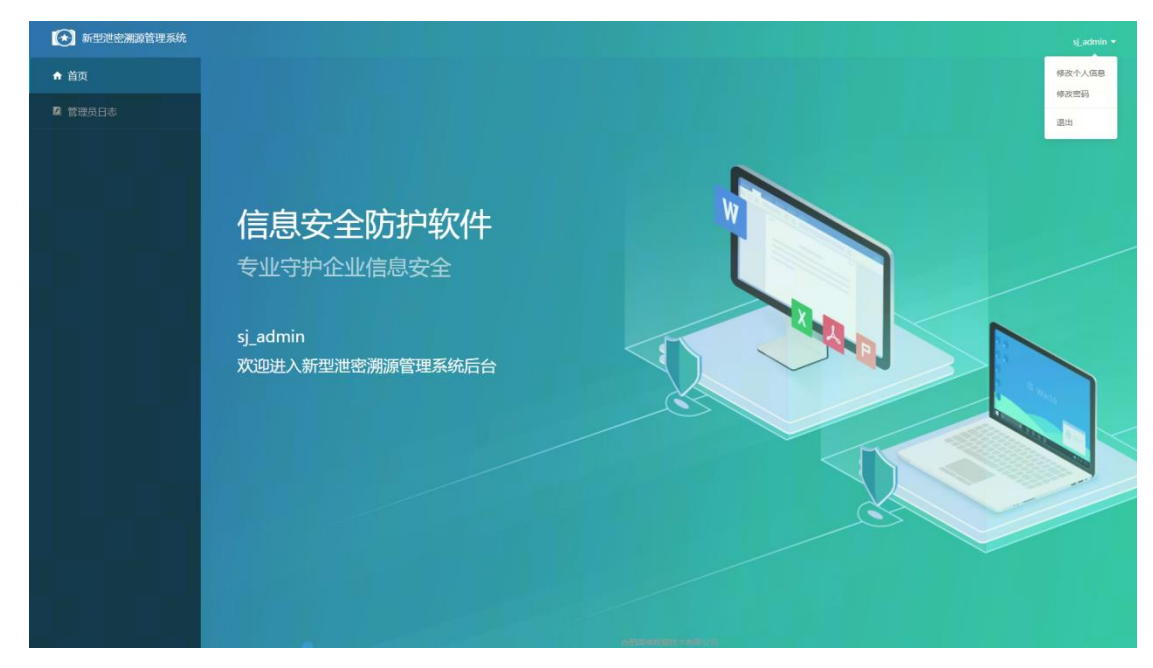

# 3.4.1 修改个人信息

点击"修改个人信息",进入修改信息界面。

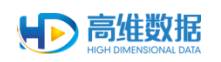

| 新型泄密溯源管理系统     |        |              |  |
|----------------|--------|--------------|--|
| ♠ 首页           | 三 当前位国 | / 桥农个人统想     |  |
| <b>2</b> 管理员日志 | 账号     | s(_admin     |  |
|                | 姓名     | i            |  |
|                | 手机号    | F4058        |  |
|                | 45 K   |              |  |
|                |        | <b>慶</b> 次   |  |
|                |        |              |  |
|                |        |              |  |
|                |        |              |  |
|                |        |              |  |
|                |        |              |  |
|                |        |              |  |
|                |        |              |  |
|                |        |              |  |
|                |        |              |  |
|                |        |              |  |
|                |        |              |  |
|                |        |              |  |
|                |        | 台服周伸数据技术有限公司 |  |

## 3.4.2 修改密码

点击"修改密码",进入密码修改界面。

| 😥 新型泄密溯源管理系 | ά           |  |
|-------------|-------------|--|
| ♠ 首页        | 王、前用位置(後の世界 |  |
| 2 管理员日志     | - IBM9      |  |
|             | ·加爾姆 新田田    |  |
|             |             |  |
|             |             |  |
|             |             |  |
|             |             |  |
|             |             |  |
|             |             |  |
|             |             |  |
|             |             |  |
|             |             |  |
|             |             |  |
|             |             |  |
|             |             |  |
|             |             |  |
|             |             |  |

# 4. 新型泄密溯源取证云平台使用说明

# 4.1 登录云平台

1) 打开浏览器,输入溯源取证平台地址进行访问,验证展示服务页面是否正确。

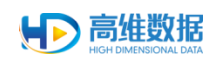

| ▶○高雄数据・新型泄密薄源取证云平台                                                                                                    |                                              |
|----------------------------------------------------------------------------------------------------|----------------------------------------------|
| 精准溯源取证・定位泄密源头                                                                                                    |                                              |
| Real Property and the second second s | 新型波会演奏録W社会平台<br>「SPALARO<br>SPARAES<br>SPARE |
| 用户代表说                                                                                                    |                                              |

屏幕是突破物理隔离的重要出口,数涉信息、涉生信息被偷拍造成泄生是一直的困扰,该系统可以实现分钟级展游,震振作用明显,是保生管理重要的抓手, ま (1250年45)

- 2) 输入用户名、密码,点击登录。
- 3) 登录成功,显示系统首页。

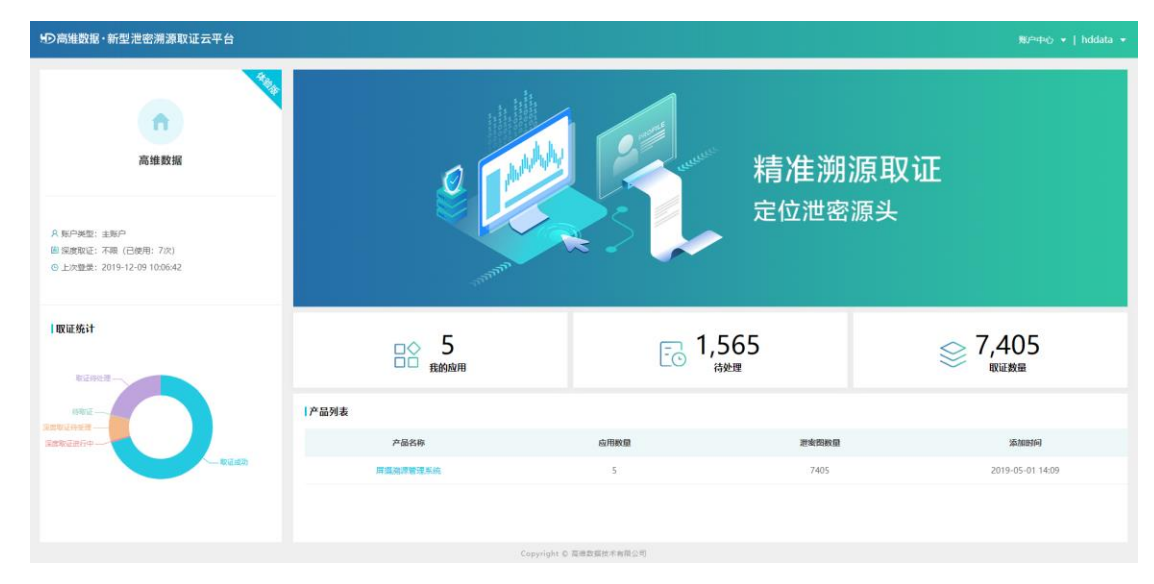

#### 4.2 新建取证

1) 点击产品名称,进入取证管理页面。

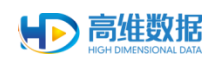

#### 管理后台使用手册

Copyright © 高雄数据技术有限公司 正式版V2.6.

| ・ 同 高 维 数 据 | ・新型泄密溯源取      | 证云平台             |                | 自助取证   深度取证                         |                  |           | 賧户中心 ▼   hddata ▼   |
|-------------|---------------|------------------|----------------|-------------------------------------|------------------|-----------|---------------------|
| + #ik       | <b>② 批量删除</b> |                  |                |                                     | 请输入取证用户          | Ċ.        | 开始日期 • 结束日期 Q       |
|             | 泄密图           | 上传时间             | 取证用户           | 遍避标识                                | 泄索时间             | 取证状态      | 操作                  |
|             |               | 2019-08-02 17:52 | H_wangyang     | 08410001-4296-0243-9547e385429297d3 | 2019-07-30 20:04 | 成功        | 查看股告 寻出文件 详情        |
|             |               | 2019-08-02 17:50 | H_wangyang     |                                     |                  | 待取证       | 取证 详情               |
|             |               | 2019-08-02 17:41 | H_wangyang     | 08410001-a070-5529-de03238d805c32ab | 2019-08-01 16:12 | 成功        | <u>自有报告</u> 导出文件 详情 |
|             |               | 2019-08-02 17:11 | H-zhangwenjuan |                                     |                  |           | <b>新新政证</b> 深度取证 详情 |
|             | 1000          | 2019-08-02 17:10 | H-zhangwenjuan | 08410001-a070-5529-de03238d805c32ab | 2019-08-02 17:08 | 成功        | 直看股告 寻出文件 详情        |
|             |               | 2019-08-02 17:03 | H-zhangwenjuan |                                     |                  | 待取证       | 取证                  |
|             |               | 2019-08-02 16:54 | H-zhangwenjuan | 08410001-4296-0243-9547e385429297d3 | 2019-07-31 09:40 | 成功        | <u>會看級告</u> 导出文件 详情 |
|             |               | 2019-08-02 16:53 | H-zhangwenjuan | 08410001-4296-0243-9547e385429297d3 | 2019-07-31 09:40 | 成功        | <b>查看报告</b> 导出文件 详情 |
|             |               | 2019-08-02 16:43 | H-zhangwenjuan | 08410001-4296-0243-9547e385429297d3 | 2019-07-30 20:10 | 成功        | 直看版告 寻出文件 详情        |
|             |               | 2019-08-02 16:40 | H-zhangwenjuan | 08410001-4296-0243-9547e385429297d3 | 2019-08-02 16:38 | 成功        | <b>查看报告</b> 导出文件 详情 |
|             |               |                  |                | 共 5922 条                            | 10崇/页 > 【 1 …    | 4 5 6 7 8 | 593 > 前住 6 页        |

2) 点击浏览,选择待取证的图片。

| ・ 同意推数    | 据·新型泄密溯 | 源取证云平台           |                 | 自助取证   深度取证 |                          |       | 郑户中心 ▼   hddata ▼                |
|-----------|---------|------------------|-----------------|-------------|--------------------------|-------|----------------------------------|
| + #6      | 1 北東田村  |                  |                 |             | H-Ivziyan                |       |                                  |
|           | 泄密图     | 上传时间             | 眼证用户            | 避避标识        | 进家时间                     | 眼证状态  | 操作                               |
|           |         | 2019-03-21 09:44 | H-lvziyan Sriat | urve        | × 2019-03-21 09:34       | 成功    | 直看服告 导出文件 详情                     |
|           |         | 2019-03-12 17:22 | H-lvzlyan       |             |                          | 已撤销   | ENRIE RERE ITH                   |
|           | Ξ.      | 2019-03-20 20:32 | H-lvzlyan       | B. S.       | 2019-03-20 20:30         | 出现功   | 直裂扳舌 导出文件 详情                     |
|           |         | 2019-03-20 20:31 | H-lvziyan       |             | 2019-03-20 20:30         | 成功    | 查看报告 导出文件 详情                     |
|           |         | 2019-03-20 17:51 | H-lvzlyan       | 是否新建取证?     | 2019-03-20 17:52         | 成功    | 直到报告 导出文件 详情                     |
|           |         | 2019-03-19 10:08 | H-lvzlyan       | 放弃 整续       | 2019-03-08 11:56         | 出动    | 直對报告 导出文件 详情                     |
|           |         | 2019-03-20 09:12 | H-lvziyan       | C. 1000000  | 2019-03-20 09:10         | 出现功   | <u>自智报告</u> 导出文件 详慎              |
|           |         | 2019-03-20 09:12 | H-lvziyan       | C2108000B6  | 2019-03-20 09:10         | 成功    | 查看报告 导出文件 详情                     |
|           | 195     | 2019-03-19 10:09 | H-lvzlyan       | C210800044  | 2019-03-07 09:56         | 版功    | 直到报告 导出文件 详情                     |
|           | 8       | 2019-03-18 13:38 | H-lvzlyan       | C210800044  | 2019-03-07 10:24         | 成功    | <b>查察报告</b> 导出文件 详情              |
|           |         |                  |                 |             | 共278条 10祭/页 ✓ < 1 ··· \$ | 4 5 6 | 7 28 > 船住 5 页                    |
| ● 当前位置: 白 | 的取证     |                  |                 |             |                          | c     | Copyright © 高線数据技术有限公司 正式版V2.6.0 |

- 3) 点击打开,选择继续后,进入自助取证页面。
- 4) 选取坐标点4个屏幕角点,点击提取。

| 4D高維数据·新型泄密满源取证云平台    | 颗≏中心 ▼   hddata ▼                |
|-----------------------|----------------------------------|
| <text></text>         |                                  |
| ● 無耐位置: ●熱剤は1- 参議性的取任 | Copyright @ 周維数器技术有限公司 正式版V2.6.0 |

5) 等待系统处理计算。

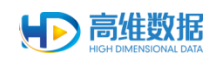

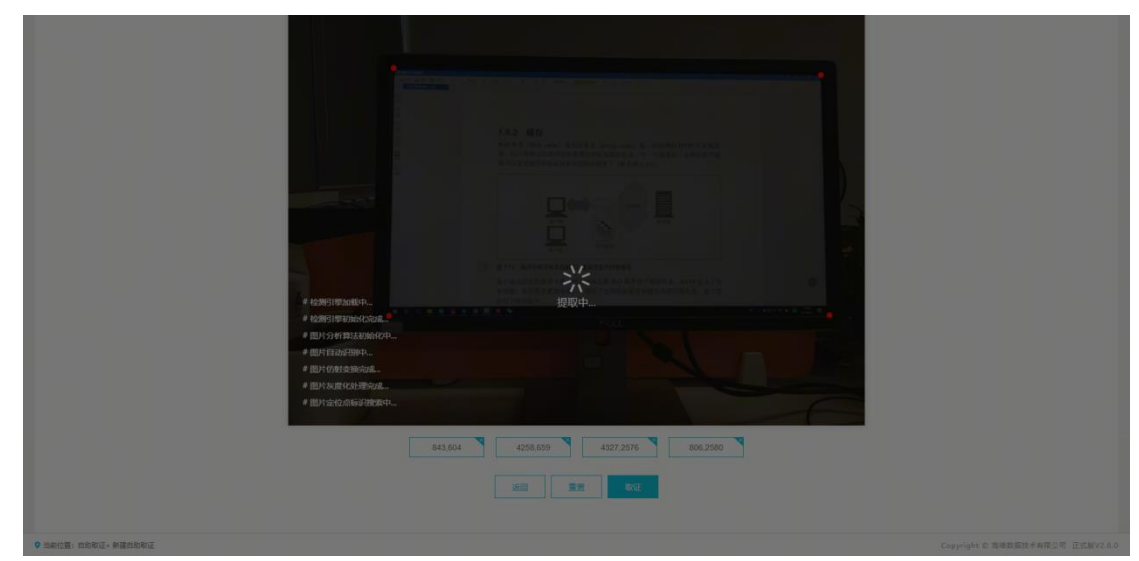

6) 提取成功,结果显示。

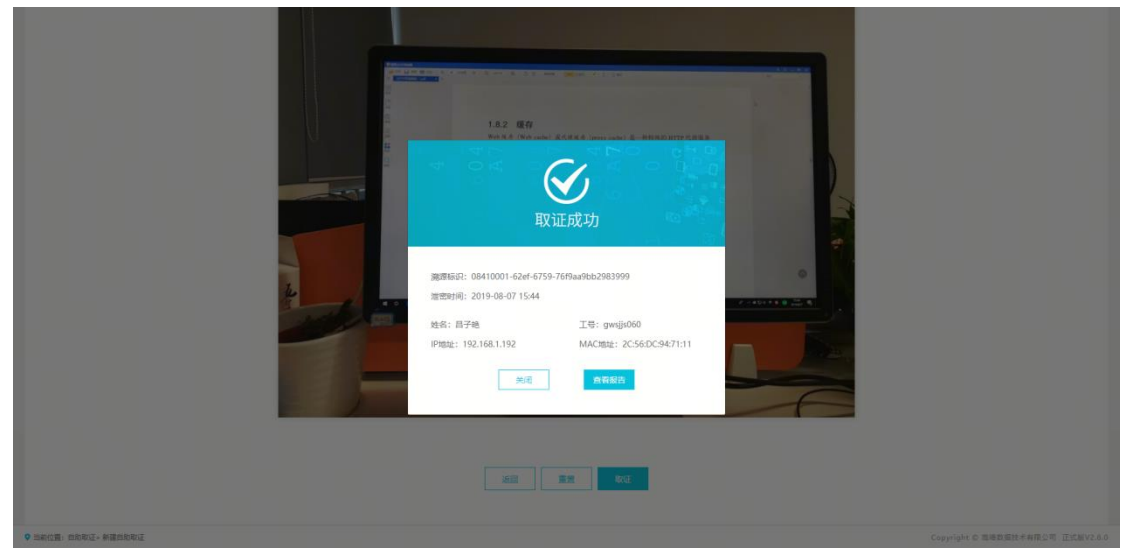

7) 提取失败,结果显示。

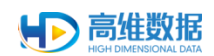

# 4.3 深度取证

#### 1) 点击深度取证按钮或取证失败弹框中的深度取证按钮。

|     |               |                  |                                                                    | EININGE   2008-000E                                                                                                    |                  |      | 30~4+0 *   nuc          |
|-----|---------------|------------------|--------------------------------------------------------------------|----------------------------------------------------------------------------------------------------|------------------|------|-------------------------|
| 十新建 | <b>亩 批量删除</b> |                  |                                                                    |                                                                                                    | 请输入取证用户          |      | 一 开始日期 • 结束日期           |
|     | 泄索图           | 上传时间             | 服证用户                                                               | 淵遂标识                                                                                                    | 泄索时间             | 取证状态 | 操作                      |
|     |               | 2019-08-07 16:02 | hddata                                                             |                                                                                                    |                  |      | 重新取证 深度取证 详情            |
|     | 121           | 2019-08-07 09:16 | H-jlangyunsheng                                                    | 08410001-7b91-0387-343f5f238012f316                                                                                                    | 2019-08-07 09:14 | 成功   | 查看报告 导出文件 详情            |
|     |               | 2019-08-06 19:20 | hddata                                                             |                                                                                                    |                  | 得取证  | <b>取证</b> 详情            |
|     | 45 H          | 2019-08-06 19:16 | H-yinjun                                                           |                                                                                                    |                  | 待取证  | 取证 详情                   |
|     |               | 2019-08-06 18:53 | H-wangyu                                                           | 08410001-a070-5529-de03238d805c32ab                                                                                                    | 2019-08-06 18:50 | 成功   | 直看报告 导出文件 详情            |
|     |               | 2019-07-19 17:27 | H-wangyu                                                           |                                                                                                    |                  |      | 重新改正 深度改正 详情            |
|     |               | 2019-07-26 10:15 | H-lvziyan                                                          | 08410001-62ef-6759-76f9aa9bb2983999                                                                                                    | 2019-07-26 09:14 | 成功   | <b>直看报告</b> 导出文件 详情     |
|     |               | 2019-08-05 13:49 | H-zhangwenjuan                                                     |                                                                                                    |                  |      | <del>重新取证</del> 深度取证 详情 |
|     |               | 2019-08-05 13:39 | H-zhangwenjuan                                                     | 08410001-89b9-3621-2a539d512d211bf2                                                                                                    | 2019-06-03 17:14 | 成功   | 直看报告 导出文件 详情            |
|     | R.H.          | 2019-08-05 11:48 | H-zhangwenjuan                                                     |                                                                                                    |                  |      | <b>重新取证</b> 深度取证 详情     |
|     |               |                  |                                                                    |                                                                                                    |                  |      |                         |
|     |               |                  |                                                                    | 142 80                                                                                                    |                  |      |                         |
|     |               |                  |                                                                    | 1.8.2 8.6<br>反应失败<br>MODERTERTORS, NEWS, NEWS, NEWS, NEWS, NEWSTRATE-SHITT, NEWS, NEWSTRATE-SHITT, NEWS, NEWS, NE |                  |      |                         |
|     |               |                  | и<br>и<br>и<br>и<br>и<br>и<br>и<br>и<br>и<br>и<br>и<br>и<br>и<br>и | 1.2.2 NP<br>KARANA<br>NORMAL AND AND AND AND AND AND AND AND AND AND                                                                                                    |                  |      |                         |
|     |               |                  | Hard Hard                                                          | 1.2.2 MP                                                                                                    |                  |      |                         |

2) 进入创建深度取证页面,录入供取证参考的信息,提交深度取证。

|            | 1 IS                                                                                                 | 1.8.2 题子<br>Wes # 5 TW-                        | 存<br>(h cache) 炭代理度力 (penny cache) 是一种目                                             | 株的 NTTP 化電振奏                  |             |            |                                                                                                    |  |  |
|------------|----------------------------------------------------------------------------------------------------|------------------------------------------------|-------------------------------------------------------------------------------------|-------------------------------|-------------|------------|----------------------------------------------------------------------------------------------------|--|--|
|            |                                                                                                    | 81.411.9.2014                                  |                                                                                     |                               |             |            | The second second second second second second second second second second second second second second second se |  |  |
| t          |                                                                                                    | (1) 图1-12 保存地<br>客户福从地位的<br>多功能,他将相<br>介绍了成存社术 | 第2回<br>構文特別的第名以前用性能的代数條件<br>(信約) 新文档会社法法教 Web 服み得了数件<br>目的変加高效。 形成出了文件的副部度和成作<br>C。 | 日本, HTTP 完义了在<br>VGF的最优性, 第7年 | A-++52+++++ | •          |                                                                                                    |  |  |
|            |                                                                                                    | -                                              |                                                                                     | 1                             |             |            |                                                                                                    |  |  |
| T:teb1     | <ul> <li>2019-08-07 16:02</li> </ul>                                                                 | 取证用户                                           | hddata                                                                              |                               | -           |            |                                                                                                    |  |  |
|            |                                                                                                    |                                                | Dates 5 and Distances                                                               | DI RESCHERTON                 | IN THEORY   | 4-307139   |                                                                                                    |  |  |
| 显示设备型      | 号 前船入显示设备型号                                                                                          | 相關设備里兮                                         | ATTRIVITURE NO 94 75 -2                                                             |                               |             | MD-95 FLAB |                                                                                                    |  |  |
| 显示论者型<br>者 | <ul> <li>              ##ALExapped      </li> <li>             ##EFFF#####################</li></ul> | 日間安備型ち                                         | ROZ. 10: EM E Stoldiskolet                                                          | r.                            |             | - Mok (DA) |                                                                                                    |  |  |

3) 前往深度取证列表查看取证结果。

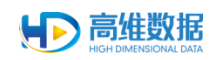

| ・ションの   | 据·新型泄密 | 溯源取证云平台          |                |                                     |                   |           | 现中中心 ▼   hddata ▼          |
|---------|--------|------------------|----------------|-------------------------------------|-------------------|-----------|----------------------------|
| 自我量     | BIP:   |                  |                |                                     | 清输入取证用,           | n III     | 开始日週 ・ 結束日期 Q              |
|         | 泄密图    | 上传时间             | 取证用户           | 網路時以                                | 泄索时间              | 取证状态      | 操作                         |
|         |        | 2019-08-07 16:02 | hddata         |                                     |                   | 待受理       | <b>脱始</b> 详情               |
|         | 1100   | 2019-08-05 12:46 | H-zhangwenjuan |                                     |                   | 待受理       | 識論                         |
|         | 1121   | 2019+08+02 17:01 | H-zhangwenjuan |                                     |                   | [         | 3 <b>710</b>               |
|         |        | 2019-08-02 16:55 | H-zhangwenjuan | 08410001-4296-0243-9547e385429297d3 | 2019-08-02 16:56  | 成功        | 查看报告 导出文件 谨慎               |
|         | 18     | 2019-06-17 09:55 | H_zhangpanpan  |                                     |                   |           | 洋橋                         |
|         |        | 2019-07-09 16:08 | C047amhssj     |                                     |                   | 待受理       | <b>撤销</b> 详情               |
|         |        | 2019-07-01 09:06 | C046lanqlan    |                                     |                   | 待受理       | 32109                      |
|         |        | 2019-06-29 10:42 | hddata         |                                     |                   | 待受理       | <b>能动</b> 洋情               |
|         |        | 2019-06-27 13:41 | hddata         |                                     |                   | 取证中       | 洋橋                         |
|         |        | 2019-06-11 13:20 | H_zhangpanpan  |                                     |                   | 待受理       | <b>說時</b> 详惯               |
|         |        |                  |                | 共 10                                | 333 条 10条/页 ~ < 1 | 2 3 4 5 6 | … 104 > 前注 1页              |
| 当前位置: 深 | 度取证    |                  |                |                                     |                   | Copyri    | pht © 高維数据技术有限公司 正式版V2.6.0 |

### 4.4 查看报告

1) 点击查看报告按钮,打开查看报告页面。

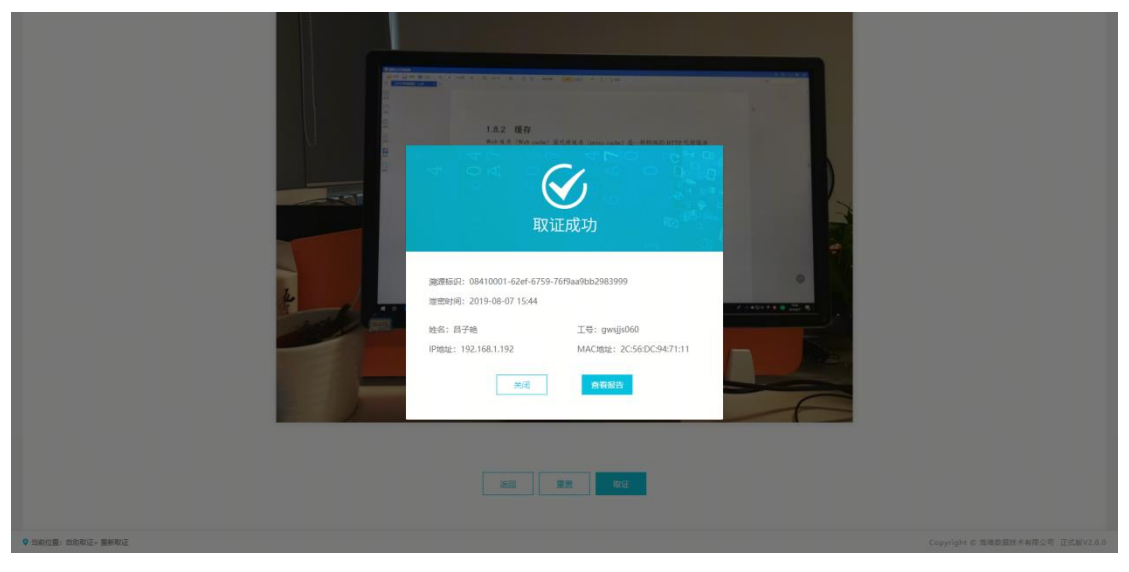

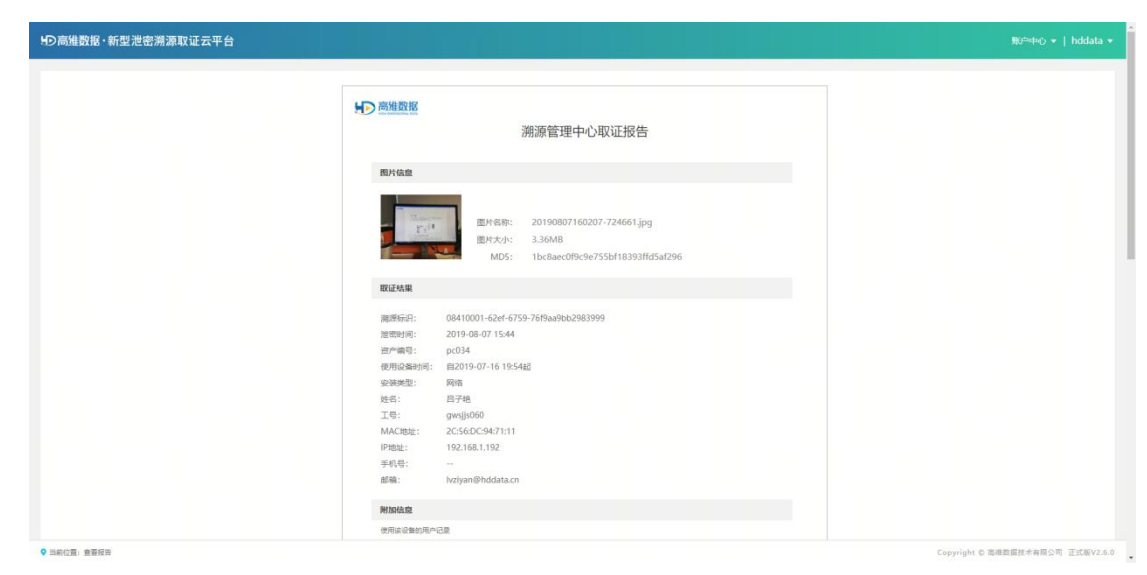

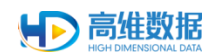

# 4.5 导出文件

点击导出文件按钮,将取证信息导出到本地留存。

| ●高雄数振                        | 8・新型泄密;        | 朔源取证云平台          |                          | 自助取证   深度取证                         |                      |         |                               |
|------------------------------|----------------|------------------|--------------------------|-------------------------------------|----------------------|---------|-------------------------------|
| + 新建                         | ₿ 親麗           | 699              |                          |                                     | <b>油临入取证用</b> F      | ·       | 开始日期 - 结束日期 Q                 |
|                              | 泄密图            | 上传时间             | ₩<br>段证用J <sup>±</sup> a | 测图标识                                | 泄索时间                 | 取证状态    | 操作                            |
|                              |                | 2019-08-07 16:02 | hddata                   | 08410001-62ef-6759-76f9aa9bb2983999 | 2019-08-07 15:44     | 成功      | <b>查看报告</b> 导出文件 详情           |
|                              | <u>1</u>       | 2019-08-07 09:16 | H-Jiangyunsheng          | 08410001-7b91-0387-343f5f238012f316 | 2019-08-07 09:14     | 成功      | 查看报告 导出文件 详啧                  |
|                              |                | 2019-08-06 19:20 | hddata                   |                                     |                      | 待取证     | <b>政证</b> 详情                  |
|                              | 45 H           | 2019-08-06 19:16 | H-yinjun                 |                                     |                      | 待取证     | 戰征 详情                         |
|                              |                | 2019-08-06 18:53 | H-wangyu                 | 08410001-a070-5529-de03238d805c32ab | 2019-08-06 18:50     | 成功      | 查查报告 导出文件 详细                  |
|                              |                | 2019-07-19 17:27 | H-wangyu                 |                                     |                      |         | 重新改正 宗波改正 详慎                  |
|                              |                | 2019-07-26 10:15 | H-lvziyan                | 08410001-62ef-6759-76f9aa9bb2983999 | 2019-07-26 09:14     | 成功      | 查看报告 导出文件 洋婧                  |
|                              |                | 2019-08-05 13:49 | H-zhangwenjuan           |                                     |                      |         | 重新取延 深度取证 详情                  |
|                              |                | 2019-08-05 13:39 | H-zhangwenjuan           | 08410001-89b9-3621-2a539d512d211bf2 | 2019-06-03 17:14     | 成功      | <u>查看报告</u> 导出文件 详细           |
|                              | R.F.           | 2019-08-05 11:48 | H-zhangwenjuan           |                                     |                      |         | 重新取证 深度取证 详续                  |
|                              |                |                  |                          |                                     | 共 5923 条 10条/页 V < 1 | 2 3 4 5 | 5 593 > 前往 1 页                |
| ♥ 当前位置: 自助                   | 取证             |                  |                          |                                     |                      | Cop     | rright © 高峰数据技术有限公司 正式版V2.6.0 |
| forensics_zig<br>日下載 1.2/3.3 | p<br>M8, 还再还 ^ |                  |                          |                                     |                      |         | 全部显示                          |

### 4.6 查询取证记录

1) 点击列表右上方的查询图标。

| ₽D₽ | 新维数据· | ·新型泄密溯源即      | 双证云平台            |                 | 自動取证   深度取证                         |                      |           | 账户中心 ▼   hddata ▼                        |
|-----|-------|---------------|------------------|-----------------|-------------------------------------|----------------------|-----------|------------------------------------------|
|     | + 新建  | <b>官 批量删除</b> |                  |                 |                                     | 游输入取证用户              | the trace | 3期 - 鉱来日期 Q                              |
|     |       | 泄處图           | 上传时间             | 取证用户            | 淵源标识                                | 泄索时间                 | 取证状态      | 操作                                       |
|     |       |               | 2019-08-07 16:02 | hddata          | 08410001-62ef-6759-76f9aa9bb2983999 | 2019-08-07 15:44     | 成功        | 日本 日本 日本 日本 日本 日本 日本 日本 日本 日本 日本 日本 日本 日 |
|     |       | 100           | 2019-08-07 09:16 | H-jlangyunsheng | 08410001-7b91-0387-343f5f238012f316 | 2019-08-07 09:14     | 成功 直有     | 段音 导出文件 详情                               |
|     |       |               | 2019-08-06 19:20 | hddata          |                                     |                      | 待取证 收     | <b>延</b> 洋情                              |
|     |       | 45 E          | 2019-08-06 19:16 | H-yinjun        |                                     |                      | 待取证 取     | 2E 译相                                    |
|     |       |               | 2019-08-06 18:53 | H-wangyu        | 08410001-a070-5529-de03238d805c32ab | 2019-08-06 18:50     | 成功 查查     | 段音 导出文件 洋梅                               |
|     |       |               | 2019-07-19 17:27 | H-wangyu        |                                     |                      |           | <b>設計</b> 深度取近 洋橋                        |
|     |       |               | 2019-07-26 10:15 | H-lvziyan       | 08410001-62ef-6759-76f9aa9bb2983999 | 2019-07-26 09:14     | 成功 查看     | 日本 日本 日本 日本 日本 日本 日本 日本 日本 日本 日本 日本 日本 日 |
|     |       |               | 2019-08-05 13:49 | H-zhangwenjuan  |                                     |                      | 101995    | なき 深度取達 洋情                               |
|     |       | 2000<br>100   | 2019-08-05 13:39 | H-zhangwenjuan  | 08410001-89b9-3621-2a539d512d211bf2 | 2019-06-03 17:14     | 成功 宣者     | 日本 日本 日本 日本 日本 日本 日本 日本 日本 日本 日本 日本 日本 日 |
|     |       | 10 M          | 2019-08-05 11:48 | H-zhangwenjuan  |                                     |                      |           | Rif Rati                                 |
|     |       |               |                  |                 |                                     | 共 5923 魚 10魚/页 > < 1 | 2 3 4 5 6 | 593 > 前往 1 页                             |

- 2) 输入取证用户或时间,点击查询。
- 1) 查看查询结果。

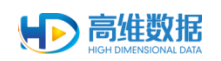

| ・しの一般の思います。 | B・新型泄密; | 朔源取证云平台          |                 | 自助取证   深度取证                         |                  |             | 那户中心 ▼   hddata ▼         |
|-------------|---------|------------------|-----------------|-------------------------------------|------------------|-------------|---------------------------|
| + 19782     | □ 批型8   | KRP.             |                 |                                     | 请输入取证用户          | iii 20      | 19-08-07 - 2019-08-07 Q   |
|             | 泄密图     | 上传时间             | 取证用户            | 調證标识                                | 泄废时间             | 眼证状态        | 操作                        |
|             |         | 2019-08-07 16:02 | hddata          | 08410001-62ef-6759-76f9aa9bb2983999 | 2019-08-07 15:44 | 成功          | 查看报告 寻出文件 详情              |
|             | 100     | 2019-08-07 09:16 | H-jlangyunsheng | 08410001-7b91-0387-343f5f238012f316 | 2019-08-07 09:14 | 1833)       | 白霄报告 导出文件 详情              |
|             |         |                  |                 |                                     |                  | 與2条 108/页 → | 4 3 利用 1 页                |
| ♥ 当前位置: 自日  | 的取证     |                  |                 |                                     |                  | Copyrig     | ht © 高峰数据技术有限公司 正式版V2.6.0 |

### 4.7 创建子账户

1) 点击账户中心下拉框中的子账户管理菜单。

| ₽D高維護   | 数据・新型泄密溯 | 源取证云平台           |                 | 白助戰區   深度取证                         |                  |             | 账户中心 ▼   hddata ▼      |
|---------|----------|------------------|-----------------|-------------------------------------|------------------|-------------|------------------------|
| + 5     | 前建立。此是图》 | *                |                 |                                     | 游输入取证用           | ė 2019      | 账户设置<br>08-07 子账户管理 Q  |
|         | 泄密图      | 上传时间             | 取证用户            | 淵源标识                                | 泄索时间             | 眼证状态        | 操作                     |
|         |          | 2019-08-07 16:02 | hddata          | 08410001-62ef-6759-76f9aa9bb2983999 | 2019-08-07 15:44 | 成功 重        | 制设合 导出文件 详情            |
|         | 120      | 2019-08-07 09:16 | H-Jiangyunsheng | 08410001-7b91-0387-343f5f238012f316 | 2019-08-07 09:14 | 成功 点        | 報授告 导出文件 详情            |
|         |          |                  |                 |                                     |                  | 其2条 10条/页 ~ | ▲ > 6/4 1 万            |
| ♥ 当前位置: | 自助取证     |                  |                 |                                     |                  | Copyright   | © 高雄数据技术有限公司 正式版V2.6.1 |

2) 进入子账户管理页面。

| 与●高雄数据・新型泄密溯源取证云平台         | 自助取证                  | 深峻戰征                   | 照中中心 ▼   hddata ▼                |
|----------------------------|-----------------------|------------------------|----------------------------------|
| + 适加了到2户                   |                       |                        |                                  |
|                            |                       |                        |                                  |
| 煎り                         | 10-H1                 | 開注                     | 1941E                            |
| H-houfan                   | houfan@hddata.cn      | 保机                     | 編編 删除                            |
| H-zhangbing                | zhangbing@hddata.cn   | 张桥                     | 96144 1929 A                     |
| H-zhujingjing              | zhujingjing@hddata.cn | 朱寶寶                    |                                  |
| H-yinjun                   | yinjun@hddata.cn      | 严军                     | 编辑 服除                            |
| H-yangjun                  | yangjun@hddata.cn     | 163 <del>0</del>       | <b>编辑</b> 田秋                     |
| H-xuyulin                  | xuyulin@hddata.cn     | 续雨林                    |                                  |
| H-wangy                    | wangy@hddata.cn       | 王阳                     | <b>编辑</b> 图除                     |
| H-wangxu                   | 2894396995@qq.com     | 王旭                     | 编辑                               |
| H-qlanyl                   | qianyi@hddata.cn      | 45.tm                  |                                  |
| H-luhul                    | luhui@hddata.cn       | 25.49                  | REAR BURGE                       |
|                            |                       | 共80条 10%/页 ~ < 1 - 3 4 | 5 6 7 8 > 前往 6 页                 |
| ♥ 当前位置: 新型港電源源取证云平台» 子账户管理 |                       |                        | Copyright © 高维数据技术有限公司 正式版V2.6.0 |

3) 点击"添加用户"按钮,弹出编辑框。

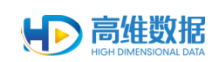

| D高雄数据・新型泄密溯源取证云平台          | 自助取证   深度取证                            |                        | 飛中心 ▼   hddata ▼                 |
|----------------------------|----------------------------------------|------------------------|----------------------------------|
| + 添加子剪户                    |                                        |                        |                                  |
| 账号                         | 邮箱                                     | da iž                  | 操作                               |
| H-houfan                   | 添加子账户<br>houfan®hddat                  | × 侯帆                   | 編編 無除                            |
| H-zhangbing                | zhangbing@hdd * 账号 训输入账号               | 3K.16                  | <b>49/57</b> 85/70               |
| H-zhujingjing              | zhujingjing@hdc<br>* 會時時<br>10560入出598 | 朱菁菁                    | MCGR HEIDO.                      |
| H-yinjun                   | yinjun@hddat                           | 戸军                     | SECTO BUDY                       |
| H-yangjun                  | yangjun@hdda                           | 465余                   | 6644 EUR                         |
| H-xuyulin                  | xuyulin@hddat                          | 徐雨林                    | SECTION BURN                     |
| H-wangy                    | wangy@hddat                            | 王阳                     | Sevent Holes                     |
| H-wangxu                   | 2894396995@qq.com                      | 王旭                     | <b>5612</b> 80%                  |
| H-qlanyl                   | qlanyl@hddata.cn                       | 线拍                     | <b>MINT</b> EUR                  |
| H-luhui                    | luhui@hddata.cn                        | 第四時間                   | AND ENDS                         |
|                            |                                        | 共80条 10条/页 > < 1 … 3 4 | 5 6 7 8 > 前往 6 页                 |
| ▶ 当前位置: 新型港市湖源取证云平台> 子账户管理 |                                        |                        | Copyright © 高維数握技术有限公司 正式版V2.6.0 |

### 4) 录入账号信息完成创建。

| 5D高維数据·新型泄密溯源取证云平台         | 自助取证   深度取证                              |                    | 販≏中心 ▼   hddata ▼                |
|----------------------------|------------------------------------------|--------------------|----------------------------------|
| +派加了我们                     |                                          |                    |                                  |
|                            |                                          |                    |                                  |
| 账号                         | 6FPB                                     | 書注                 | 操作                               |
| H-houfan                   | 添加子账户<br>houfan⊚hddat                    | × (50%)            | <b>16713</b> #1990               |
| H-zhangbing                | zhangbing@hdd *账号 H_hddata               | 张兵                 | 的時間                              |
| H-zhujingjing              | zhujingjing@hdc<br>* 邮箱 hddata@hddata.cn | 朱荷荷                | MARKE ENDS                       |
| H-yinjun                   | yinjun@hddat                             | 尹军                 | <b>经</b> 税 把除                    |
| H-yangjun                  | yangjun@hdda                             | 杨强使                | 编辑 新聞家                           |
| H-xuyulin                  | xuyulin@hdda1                            | 徐雨林                |                                  |
| H-wangy                    | wangy@hddat                              | 王阳                 | 的快                               |
| H-wangxu                   | 2894396995@qq.com                        | 王旭                 | <b>10112</b> #219:               |
| H-qlanyl                   | qlanyl@hddata.cn                         | 机伯                 | 織綱 删除                            |
| H-luhul                    | luhui@hddata.cn                          | 防網                 | Martin Holloc                    |
|                            |                                          | 共80条 10祭/页 < 1 … 3 | 4 5 6 7 8 > 前往 6 页               |
| ♥ 当前位置: 新型泄密遍源取证云平台» 子账户管理 |                                          |                    | Copyright © 高维数据技术有限公司 正式版V2.6.0 |

#### 4.8 修改密码

1) 点击账户中心下拉框中的账户设置菜单,进入账户设置页面。

| ●高維数据・新型泄密溯源取证云平台       |         | 自助取证   深度取证                | ¶0⊐व+⊘ ▼   hddat           |
|-------------------------|---------|----------------------------|----------------------------|
|                         |         |                            |                            |
|                         |         | 账户设置                       |                            |
|                         | 企业名称    | 高维数据                       |                            |
|                         | OrgCode | 8100C                      |                            |
|                         | 账号      | hddata                     | 伸改曲码                       |
|                         | 邮箱      | wangxu@hddata.cn           |                            |
|                         | T2授权数量  | 256                        |                            |
|                         | 联系人姓名   | 高维                         |                            |
|                         | 手机号码    | 18210599520                |                            |
|                         | 联系地址    |                            |                            |
|                         | 账号类型    | 企业用户管理者                    |                            |
|                         | 数据互通    | 互通                         |                            |
|                         | ip地址 💡  | http://demo.hddata.cn:8080 | 814.                       |
|                         |         |                            |                            |
| 当前位置: 新型活在湖源取证云干台> 除户设置 |         |                            | Copyright © 高速数据技术有限公司 正式能 |

2) 点击"修改密码"按钮,进入修改密码页面。

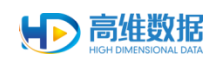

| 5○高堆数据・新型泄密溯源取证云平台 | 自助理                  | 改证   深度取证 | 賧戶中心 ▼   hd |
|--------------------|----------------------|-----------|-------------|
|                    |                      |           |             |
|                    |                      |           |             |
|                    | 1                    | 修改密码      |             |
|                    | 原密码 请输入原密码           |           |             |
|                    | 新农园 请输入新农员           |           |             |
|                    | <b>确认密码</b> 请再输入一次新想 | 1:55      |             |
|                    |                      | 确定        |             |
|                    |                      |           |             |
|                    |                      |           |             |
|                    |                      |           |             |
|                    |                      |           |             |
|                    |                      |           |             |
|                    |                      |           |             |
|                    |                      |           |             |
|                    |                      |           |             |

3) 填写密码、新密码、确认密码后,点击确定完成修改。

| の高維数据・新型泄密溯源取证云平台            |      | 自助取证   深度取证 |   |                            |
|------------------------------|------|-------------|---|----------------------------|
|                              |      |             |   |                            |
|                              |      |             |   |                            |
|                              |      | 修改密码        |   |                            |
|                              | 原密码  |             | ] |                            |
|                              | 新密码  | 6           |   |                            |
|                              | 确认密码 |             | ] |                            |
|                              |      | 确定          |   |                            |
|                              |      |             | • |                            |
|                              |      |             |   |                            |
|                              |      |             |   |                            |
|                              |      |             |   |                            |
|                              |      |             |   |                            |
|                              |      |             |   |                            |
|                              |      |             |   |                            |
| 当前位置: 新型准定周速取证云干台。两户设置> 修改定码 |      |             |   | Copyright © 高雄数据技术有限公司 正式部 |

#### 4.9 忘记密码

2) 点击登录页中"忘记密码"按钮,进入找回密码页面。

|  | 精准溯源取证・定位泄密源头 | 新型道密院源取证云平台<br>「ANALARA<br>ANALARA<br>ANALARA<br>ANALARA<br>ANALARA |  |
|--|---------------|---------------------------------------------------------------------|--|
|--|---------------|---------------------------------------------------------------------|--|

3) 填写邮箱或者登录账号,点击获取验证码

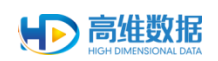

4)

#### 管理后台使用手册

| HD高維数据・新型泄密溯源取证云平台   |          | 已经向您发送重置密码邮件       | ,有效期10分钟     |                            |
|----------------------|----------|--------------------|--------------|----------------------------|
|                      |          |                    |              |                            |
|                      |          |                    |              |                            |
|                      |          | 找回密码               |              |                            |
|                      | 邮箱/账号    | hddata             | •            |                            |
|                      | 验证码      | 请输入验证码             | 60s后重发       |                            |
|                      | 8F 67533 | 请输入新营销             |              |                            |
|                      | 确认密码     | 请再输入一次新密码          |              |                            |
|                      |          | 确定                 |              |                            |
|                      | 说明: 讀輸   | 入御定的邮稿或者登录账号,验证码会发 | 送到企业用户即定的邮箱。 |                            |
|                      |          |                    |              |                            |
|                      |          |                    |              |                            |
|                      |          |                    |              |                            |
|                      |          |                    |              |                            |
|                      |          |                    |              |                            |
| 看眼筠接收的验证码            |          |                    |              | Copyright @ 简继叙集技术有限公司 正式机 |
|                      |          |                    |              |                            |
| 3维•屏摄取证云服务重置登录密码通知 🔺 |          |                    |              |                            |

| hdjenkins<br>发给 (n                                     |
|--------------------------------------------------------|
| 发件人: hdjenkins <hdjenkins@163.com></hdjenkins@163.com> |
| 收件人: '' 'uata.cn>                                      |
| 时间: 2019年6月27日 (周四) 18:02                              |
| 大小: 4 KB                                               |
|                                                        |
| 泌提交了里查豆求高維·併摄取让云服务半台密码的甲请。                             |
| 请输入下面的验证码,验证身份:                                        |
| 509644                                                 |

感谢您使用高维·屏摄取证云服务!